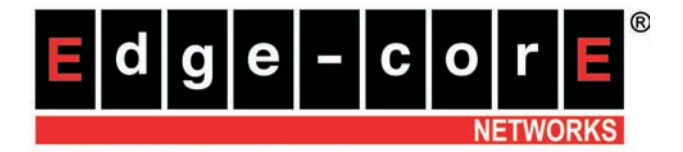

# ECG9210-04 Home Gateway VDSL2 Router with 802.11b/g capabilities

User Guide

http://www.edgecorenetworks.com

## User Guide

# Home Gateway VDSL2 Router

VDSL2 Home Gateway Router with 4100BASE-TX (RJ-45) Ports, 2 VDSL Ports (RJ-11) and 802.11b/g wireless capabilities

EGC9210-04 E022010-DT-R01 15020000095A

## Compliances

### FCC - Class B

This equipment has been tested and found to comply with the limits for a Class B digital device, pursuant to Part 15 of the FCC Rules. These limits are designed to provide reasonable protection against harmful interference in a residential installation. This equipment generates, uses and can radiate radio frequency energy and, if not installed and used in accordance with instructions, may cause harmful interference to radio communications. However, there is no guarantee that the interference will not occur in a particular installation. If this equipment does cause harmful interference to radio or television reception, which can be determined by turning the equipment off and on, the user is encouraged to try to correct the interference by one or more of the following measures:

- · Reorient the receiving antenna
- · Increase the separation between the equipment and receiver
- Connect the equipment into an outlet on a circuit different from that to which the receiver is connected
- · Consult the dealer or an experienced radio/TV technician for help

You are cautioned that changes or modifications not expressly approved by the party responsible for compliance could void your authority to operate the equipment.

You may use unshielded twisted-pair (UTP) for RJ-45 connections - Category 3 or better for 10 Mbps connections, or Category 5 or better for 100 Mbps connections.

This device complies with Part 15 of the FCC Rules. Operation is subject to the following two conditions: (1) This device may not cause harmful interference, and (2) this device must accept any interference received, including interference that may cause undesired operation.

For product available in the USA/Canada market, only channel 1~11 can be operated. Selection of other channels is not possible.

This device and its antenna(s) must not be co-located or operation in conjunction with any other antenna or transmitter.

### **IMPORTANT NOTE:**

#### FCC Radiation Exposure Statement:

This equipment complies with FCC radiation exposure limits set forth for an uncontrolled environment. This equipment should be installed and operated with minimum distance 20cm between the radiator & your body.

## EC Conformance Declaration CC

Marking by the above symbol indicates compliance with the Essential Requirements of the R&TTE Directive of the European Union (1999/5/EC). This equipment meets the following conformance standards:

• EN 60950-1 (IEC 60950-1) - Product Safety

- EN 300 328 Technical requirements for 2.4 GHz radio equipment
- EN 301 489-1 / EN 301 489-17 EMC requirements for radio equipment
   This device is intended for use in the following European Community and EFTA countries:

| Austria       | Belgium   | Cyprus      | Czech Republic | Denmark     |
|---------------|-----------|-------------|----------------|-------------|
| Estonia       | Finland   | France      | Germany        | Greece      |
| Hungary       | Iceland   | Ireland     | Italy          | Latvia      |
| Liechtenstein | Lithuania | Luxembourg  | Malta          | Netherlands |
| Norway        | Poland    | Portugal    | Slovakia       | Slovenia    |
| Spain         | Sweden    | Switzerland | United Kingdom |             |

Requirements for indoor vs. outdoor operation, license requirements and allowed channels of operation apply in some countries as described below:

- In Italy the end-user must apply for a license from the national spectrum authority to operate this device outdoors.
- In Belgium outdoor operation is only permitted using the 2.46 2.4835 GHz band: Channel 13.
- In France outdoor operation is only permitted using the 2.4 2.454 GHz band: Channels 1 - 7.
- **Note:** The user must use the configuration utility provided with this product to ensure the channels of operation are in conformance with the spectrum usage rules for European Community countries as described below.
- This device will automatically limit the allowable channels determined by the current country of operation. Incorrectly entering the country of operation may result in illegal operation and may cause harmful interference to other systems. The user is obligated to ensure the device is operating according to the channel limitations, indoor/outdoor restrictions and license requirements for each European Community country as described in this document.
- This device may be operated indoors only in all countries of the European Community using the 2.4 GHz band: Channels 1 13, except where noted below.
- In Italy the end-user must apply for a license from the national spectrum authority to operate this device outdoors.
- In Belgium outdoor operation is only permitted using the 2.46 2.4835 GHz band: Channel 13.
- In France outdoor operation is only permitted using the 2.4 2.454 GHz band: Channels 1 - 7.

### Declaration of Conformity in Languages of the European Community:

| Czech<br>Česky    | SMC tímto prohlašuje, že tento Radio LAN device je ve shodě se základními požadavky a dalšími příslušnými ustanoveními směrnice 1999/5/ES.                           |
|-------------------|----------------------------------------------------------------------------------------------------|
| Estonian<br>Eesti | Käesolevaga kinnitab SMC seadme Radio LAN device vastavust direktiivi 1999/5/EÜ põhinõuetele ja nimetatud direktiivist tulenevatele teistele asjakohastele sätetele. |

| English                | Hereby, SMC, declares that this Radio LAN device is in compliance with the essential requirements and other relevant provisions of Directive 1999/5/ EC.                                                            |
|------------------------|----------------------------------------------------------------------------------------------------|
| Finnish<br>Suomi       | Valmistaja SMC vakuuttaa täten että Radio LAN device tyyppinen laite on direktiivin 1999/5/EY oleellisten vaatimusten ja sitä koskevien direktiivin muiden ehtojen mukainen.                                        |
| Dutch<br>Nederlands    | Hierbij verklaart SMC dat het toestel Radio LAN device in overeenstemming<br>is met de essentiële eisen en de andere relevante bepalingen van richtlijn<br>1999/5/EG                                                |
|                        | Bij deze SMC dat deze Radio LAN device voldoet aan de essentiële eisen<br>en aan de overige relevante bepalingen van Richtlijn 1999/5/EC.                                                                           |
| French<br>Français     | Par la présente SMC déclare que l'appareil Radio LAN device est conforme<br>aux exigences essentielles et aux autres dispositions pertinentes de la<br>directive 1999/5/CE                                          |
| Swedish<br>Svenska     | Härmed intygar SMC att denna Radio LAN device står I överensstämmelse<br>med de väsentliga egenskapskrav och övriga relevanta bestämmelser som<br>framgår av direktiv 1999/5/EG.                                    |
| Danish<br>Dansk        | Undertegnede SMC erklærer herved, at følgende udstyr Radio LAN device overholder de væsentlige krav og øvrige relevante krav i direktiv 1999/5/EF                                                                   |
| German<br>Deutsch      | Hiermit erklärt SMC, dass sich dieser/diese/dieses Radio LAN device in<br>Übereinstimmung mit den grundlegenden Anforderungen und den anderen<br>relevanten Vorschriften der Richtlinie 1999/5/EG befindet". (BMWi) |
|                        | Hiermit erklärt SMC die Übereinstimmung des Gerätes Radio LAN device<br>mit den grundlegenden Anforderungen und den anderen relevanten<br>Festlegungen der Richtlinie 1999/5/EG. (Wien)                             |
| Greek<br>Ελληνική      | με την παρουσα SMC δηλωνει οτι radio LAN device συμμορφωνεται προσ<br>τισ ουσιωδεισ απαιτησεισ και τισ λοιπεσ σχετικεσ διαταξεισ τησ οδηγιασ<br>1999/5/εκ.                                                          |
| Hungarian<br>Magyar    | Alulírott, SMC nyilatkozom, hogy a Radio LAN device megfelel a vonatkozó alapvető követelményeknek és az 1999/5/EC irányelv egyéb előírásainak.                                                                     |
| Italian<br>Italiano    | Con la presente SMC dichiara che questo Radio LAN device è conforme ai requisiti essenziali ed alle altre disposizioni pertinenti stabilite dalla direttiva 1999/5/CE.                                              |
| Latvian<br>Latviski    | Ar šo SMC deklarē, ka Radio LAN device atbilst Direktīvas 1999/5/EK<br>būtiskajām prasībām un citiem ar to saistītajiem noteikumiem.                                                                                |
| Lithuanian<br>Lietuvių | Šiuo SMC deklaruoja, kad šis Radio LAN device atitinka esminius reikalavimus ir kitas 1999/5/EB Direktyvos nuostatas.                                                                                               |
| Maltese<br>Malti       | Hawnhekk, SMC, jiddikjara li dan Radio LAN device jikkonforma mal-ħtiġijiet<br>essenzjali u ma provvedimenti oħrajn relevanti li hemm fid-Dirrettiva 1999/<br>5/EC.                                                 |

| Spanish<br>Español      | Por medio de la presente SMC declara que el Radio LAN device cumple con los requisitos esenciales y cualesquiera otras disposiciones aplicables o exigibles de la Directiva 1999/5/CE |
|-------------------------|----------------------------------------------------------------------------------------------------|
| Polish<br>Polski        | Niniejszym SMC oświadcza, że Radio LAN device jest zgodny z<br>zasadniczymi wymogami oraz pozostałymi stosownymi postanowieniami<br>Dyrektywy 1999/5/EC.                              |
| Portuguese<br>Português | SMC declara que este Radio LAN device está conforme com os requisitos essenciais e outras disposições da Directiva 1999/5/CE.                                                         |
| Slovak<br>Slovensky     | SMC týmto vyhlasuje, že Radio LAN device spĺňa základné požiadavky a všetky príslušné ustanovenia Smernice 1999/5/ES.                                                                 |
| Slovenian<br>Slovensko  | SMC izjavlja, da je ta radio LAN device v skladu z bistvenimi zahtevami in ostalimi relevantnimi določili direktive 1999/5/ES.                                                        |

### **Customer Information**

- 1. This equipment complies with Part 68 of the FCC rules and the requirements adopted by the ACTA. On bottom of this equipment is a label that contains, among other information, a product identifier of [INSERT LABEL]. If requested, this number must be provided to the telephone company.
- 2. If this equipment, ECG9210-04, causes harm to the telephone network, the telephone company will notify you in advance that temporary discontinuance of service may be required. But if advance notice isn't practical, the telephone company will notify the customer as soon as possible. Also you will be advised of your right to file a complaint with the FCC if you believe it is necessary.
- 3. The telephone company may make changes in its facilities, equipment, operations or procedures that could affect the operation of the equipment. If this happens, the telephone company will provide advance notice in order for you to make necessary modification to maintain uninterrupted service.
- 4. If you experience trouble with this equipment, you disconnect it from the network until the problem has been corrected or until you are sure that the equipment is not malfunctioning.
- 5. Please follow instructions for repairing if any (e.g. battery replacement section); otherwise do not alternate or repair any parts of device except specified.
- Connection to party line service is subject to state tariffs. Contact the state public utility commission, public service commission or corporation commission for information.
- 7. If your home has specially wired alarm equipment connected to the telephone line, ensure the installation of this equipment does not disable alarm equipment, consult your telephone company or a qualified installer.

### Warnings and Cautionary Messages

Warning: This product does not contain any serviceable user parts.

- **Caution:** Do not plug a phone jack connector in the RJ-45 port. This may damage this device.
- Caution: Use only twisted-pair cables with RJ-45 connectors that conform to FCC standards.

### **Environmental Statement**

The manufacturer of this product endeavours to sustain an environmentally-friendly policy throughout the entire production process. This is achieved though the following means:

- Adherence to national legislation and regulations on environmental production standards.
- Conservation of operational resources.
- Waste reduction and safe disposal of all harmful un-recyclable by-products.
- Recycling of all reusable waste content.
- Design of products to maximize recyclables at the end of the product's life span.
- Continual monitoring of safety standards.

#### End of Product Life Span

This product is manufactured in such a way as to allow for the recovery and disposal of all included electrical components once the product has reached the end of its life.

#### Manufacturing Materials

There are no hazardous nor ozone-depleting materials in this product.

#### Documentation

All printed documentation for this product uses biodegradable paper that originates from sustained and managed forests. The inks used in the printing process are non-toxic.

# **About This Guide**

### Purpose

This guide details the hardware features of the Gateway, including its physical and performance-related characteristics, and how to install the Gateway. It also includes information on how to operate and use the management functions of the Gateway.

### Audience

The guide is intended for use by network administrators who are responsible for installing and setting up network equipment; consequently, it assumes a basic working knowledge of LANs (Local Area Networks).

### Conventions

The following conventions are used throughout this guide to show information:

- **Note:** Emphasizes important information or calls your attention to related features or instructions.
- Caution: Alerts you to a potential hazard that could cause loss of data, or damage the system or equipment.

Warning: Alerts you to a potential hazard that could cause personal injury.

### **Revision History**

This section summarizes the changes in each revision of this guide.

#### January 2010 Revision

This is the first revision of this guide.

# Contents

| Chapter 1: Introduction                   | 13        |
|-------------------------------------------|-----------|
| Overview                                  | 13        |
| VDSL Technology                           | 14        |
| Features and Benefits                     | 15        |
| Description of Hardware                   | 16        |
| Chapter 2: Installation                   | <b>25</b> |
| Installation Overview                     | 25        |
| Package Contents                          | 25        |
| System Requirements                       | 25        |
| Cable Connections                         | 26        |
| Powering On                               | 27        |
| Configuring the TCP/IP Protocols          | 27        |
| Chapter 3: Network Planning               | 29        |
| Application Examples                      | 29        |
| Networking Concepts                       | 29        |
| Route Determination                       | 30        |
| Bridging                                  | 30        |
| Routing                                   | 30        |
| Network Applications                      | 30        |
| Accessing a Remote Site                   | 31        |
| Accessing the Internet                    | 32        |
| Network Services                          | 32        |
| DHCP Service                              | 32        |
| DNS Service                               | 32        |
| NAT Functions                             | 33        |
| Virtual Server                            | 33        |
| User-Definable Application Sensing Tunnel | 33        |
| DMZ Host Support                          | 33        |
| Security                                  | 33        |
| Virtual Private Network                   | 33        |
| Chapter 4: Initial Configuration          | <b>35</b> |
| Accessing the Setup Wizard                | 35        |
| Using the Setup Wizard                    | 36        |
| Chapter 5: System Configuration           | <b>45</b> |
| Using the Web Interface                   | 45        |
| Home Page                                 | 46        |
| Advanced Settings Menu                    | 47        |
| Status Information                        | 50        |
| System Information                        | 50        |

| WAN Status             | 51 |
|------------------------|----|
| Bridge WAN Status      | 52 |
| LAN Status             | 52 |
| System Log             | 53 |
| DHCP Client List       | 53 |
| System Configuration   | 54 |
| System Mode            | 54 |
| System Time            | 56 |
| Admin Settings         | 57 |
| System Tools           | 58 |
| UPnP                   | 59 |
| Service Settings       | 60 |
| SNMP                   | 61 |
| DNS                    | 63 |
| Management IP          | 63 |
| WAN Configuration      | 64 |
| WAN Type               | 64 |
| WAN Settings           | 65 |
| Dynamic IP Address     | 65 |
| Static IP Address      | 66 |
| PPPoE                  | 67 |
| DDNS                   | 68 |
| LAN Configuration      | 69 |
| LAN Type               | 69 |
| LAN Settings           | 70 |
| Switch Ports           | 72 |
| Route Configuration    | 73 |
| Static Routing         | 73 |
| Dynamic Routing        | 74 |
| Policy Routing         | 76 |
| Wireless Configuration | 77 |
| WLAN Security          | 79 |
| WEP Security           | 79 |
| WPA2 Security          | 80 |
| WPS Security           | 82 |
| Access Control         | 84 |
| Client List            | 85 |
| NAT Configuration      | 86 |
| Virtual Server         | 86 |
| Port Mapping           | 87 |
| DMZ                    | 89 |
| Firewall Configuration | 90 |
| Firewall Settings      | 90 |
| IP Filtering           | 91 |
| ALG Configuration      | 92 |

| Remote Control                              | 93  |
|---------------------------------------------|-----|
| Denial of Service                           | 94  |
| VDSL Configuration                          | 95  |
| VDSL Status and Rate Information            | 95  |
| Performance Counters                        | 98  |
| SINR Information                            | 99  |
| DELI<br>ICMD Configuration                  | 100 |
|                                             | 101 |
| Oos Configuration                           | 102 |
| OoS Settings                                | 104 |
| Traffic Classification                      | 105 |
| DSCP to 802.1p Mapping                      | 107 |
| ACS Configuration                           | 108 |
| TR Settings                                 | 108 |
| Appendix A: Troubleshooting                 | 111 |
| Diagnosing Gateway Indicators               | 111 |
| If You Cannot Connect to the Internet       | 112 |
| Problems Accessing the Management Interface | 112 |
| Appendix B: Cables                          | 113 |
| Twisted-Pair Cable and Pin Assignments      | 113 |
| 10BASE-T/100BASE-TX Pin Assignments         | 113 |
| Straight-Through Wiring                     | 114 |
| Crossover Wiring                            | 115 |
| Cable Testing for Existing Category 5 Cable | 115 |
| RJ-11 Ports                                 | 116 |
| Appendix C: Specifications                  | 117 |
| Physical Characteristics                    | 117 |
| Standards                                   | 118 |
| Compliances                                 | 119 |
| Wireless Characteristics                    | 119 |
| Glossary                                    | 121 |
| Index                                       | 127 |

127

Contents

# Overview

This device can serve as a key component in any Ethernet-over-VDSL2 data transport system that consists of an end-user Gateway and a VDSL2 switch connected by standard telephone cable. The VDSL connection delivers an Ethernet data link rated up to both 100 Mbps downstream and 100 Mbps upstream (VDSL2 profile 30A), while simultaneously supporting standard telephone services. The system can be deployed in any multi-dwelling/multi-tenant environment (apartment blocks, hotels, or office complexes) to provide both high-speed Internet access and telephone services without any need for re-wiring. It also provides a built-in 802.11b/g access point for wireless connectivity.

VDSL switches combine both the data and phone signals coming from your Internet and telephone service providers, and pass these signals directly over standard telephone wiring to multiple users in the same building. The Gateway is used to separate these signals and pass them on to a customer's computer and telephone equipment.

The VDSL2 switch is typically located in a wiring closet or other central location of a multi-dwelling/multi-tenant unit, campus, or enterprise. An Internet connection is provided from the ISP to the customer's building over fiber optic cable, running Ethernet directly over a 1 to 10 Gbps connection. This kind of WAN connection is referred to as Fiber To The Building (FTTB). Data signals entering a site are first passed through an Ethernet switch that segregates the signals for individual user connections, and are then fed into the switch. Phone signals are also routed from PBX/MDF distribution equipment into the switch. The data and phone signals for each user are combined in the switch, and passed over VDSL lines to individual customers.

The Gateway at the customer end of the VDSL line connects to any PC equipped with a 10BASE-T or 100BASE-TX network interface card. Your existing telephone, modem, or fax machine simply plugs into the Gateway's phone port. There is no need for splitters, terminators, or filters. In fact, there is no need to modify your home wiring at all. And because the VDSL connection is based on Ethernet, no complex software configuration is required.

The Gateway provides access to a wide range of advanced transport features, including support for real-time video, and other multimedia services requiring guaranteed Quality of Service (QoS). It also provides multiprotocol encapsulation for bridging Windows NetBEUI and Novell's IPX protocols directly to a remote site for complete access to corporate resources, or for routing TCP/IP traffic for Internet connections.

# VDSL Technology

VDSL (Very High Bit-Rate Digital Subscriber Line) is at the high-end of all the DSL technologies, offering the best combination of fiber optics and copper to provide high-speed broadband Internet access. VDSL's primary application is in providing a broadband data service to multi-tenant residential or commercial buildings. In this implementation, fiber optic cable carries the data from a telephone company's central office to the building; then the installed telephone copper wires take the data and deliver it to individual units within that building.

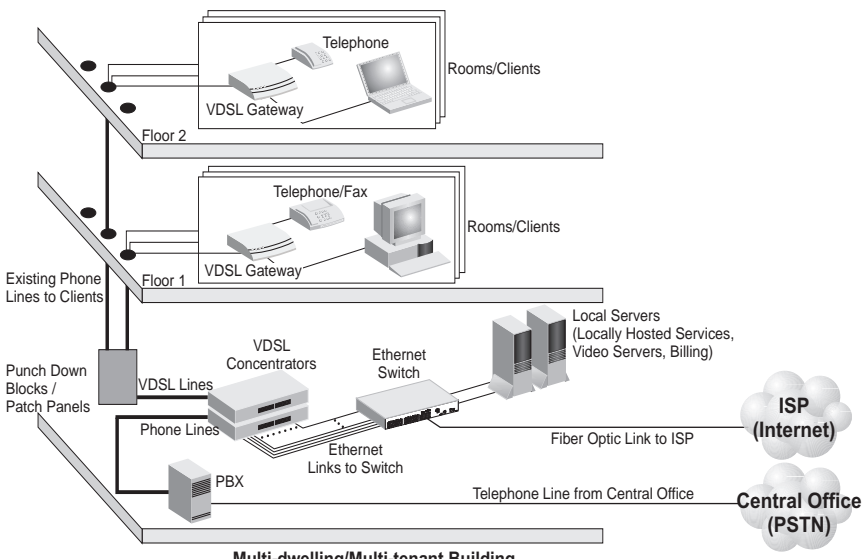

Multi-dwelling/Multi-tenant Building

Figure 1-1 Providing Broadband Internet Access through VDSL

VDSL provides high-speed Internet access over existing phone lines by making use of previously unused frequency bandwidth above the voice band (i.e., up to 30 MHz with VDSL2). By placing VDSL signals above the frequency of the voice signal, a VDSL service can coexist on the same line with other telephone services. VDSL can operate symmetrically, providing the same data rate in both directions, or asymmetrically, providing a higher data rate in the downstream (receive) direction than in the upstream (transmit) direction.

VDSL delivers high-performance online applications, such as high-quality video and other switched multimedia services. This Ethernet VDSL2 Gateway provides robust performance, with a data rate up to 100 Mbps downstream and 100 Mbps upstream, and a range up to 200 meters (656 ft).

This system is based on advanced VDSL2 Multi-Carrier Modulation (MCM) technology with adaptive channel equalization that overcomes bridge taps and other line

distortions. Reed-Solomon Forward Error Correction and interleaving protects against errors due to impulse noise, and enables recovery from signal interruptions. Frequency Division Duplexing (FDD) separates downstream and upstream channels and allows VDSL signals to coexist with regular telephone services. A power back-off mechanism is also implemented to reduce noise from crosstalk in line bundles.

## **Features and Benefits**

VDSL features (Gateway side) include:

- High-speed Internet access over existing phone lines
- VDSL2 connection provides the following rate/range options (profile 30A):

| Rate     | Mode       | Max. Range     |
|----------|------------|----------------|
| 100 Mbps | Downstream | 200 m (656 ft) |
| 100 Mbps | Upstream   |                |

| Table 1-1 Maximum Rates and Distance |
|--------------------------------------|
|--------------------------------------|

- · Concurrent data and telephone services over a single connection
- Always-on digital connection eliminates dial-up delays, providing transparent reconnection when initiating a network request
- Supports ITU-T VDSL2 and interface standards
- Spectral compatibility with VDSL2, Smartphone digital PBX extensions and narrowband interference
- Robust operation on severely distorted lines
- Supports power back-off algorithm that permits a mixed distance deployment
- Wireless 802.11b/g access point
- · LEDs indicate VDSL link status, and power
- Simple plug-and-play installation

Additional VDSL2 features (Gateway side) include:

- Fast startup for quick initialization
- Trellis coding modulation for higher performance
- · Seamless rate adaptation for enhanced quality in video applications
- · Variable tone spacing enables best performance for long and short reach lines
- · Improved framing, overhead channel, and interleaving

Gateway services include:

- Multiprotocol encapsulation of Windows NetBEUI, Novell's IPX and TCP/IP via bridging for complete access to corporate resources
- TCP/IP routing transport using RIP or RIP 2 for Internet access

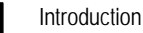

- Network Address Translation (NAT/NAPT) which enables multiple user Internet access with a single user account, flexible local IP address administration, and firewall protection
- Virtual Server which allows remote users access to various services at your site using a constant IP address
- DMZ Host allows a client to be fully exposed to the Internet for applications which do not work properly behind a firewall
- Dynamic Host Configuration Protocol (DHCP) for dynamic IP address assignment as a server or server relay
- TR-069 CPE WAN Management Protocol support for communication between the Gateway and an Auto-Configuration Server
- TR-098 Multi-Service Delivery Framework for Home Networks

# **Description of Hardware**

This Gateway is a Very High Bit-Rate Digital Subscriber Line (VDSL2) customer premises equipment (CPE) that can connect to a remote site (via bridging) or to the Internet (via routing). It transports data over standard telephone wire at a symmetric data rate up to 100 Mbps downstream and 100 Mbps upstream, and a range up to 200 meters (656 ft).

This unit provides the following ports on the rear panel:

- One RJ-11 port for connection to your VDSL service provider's incoming line.
- One RJ-11 port for connection to your telephone, modem, or fax machine. The Gateway includes a built-in POTS voice/data splitter, so no external splitter or low-pass filter is required.
- Four RJ-45 ports for connection to a 10/100BASE-TX Ethernet Local Area Network. These ports operate at 10/100 Mbps, half/full duplex. All of these ports support automatic MDI/MDI-X operation, so you can use straight-through cables for all network connections. (See "10BASE-T/100BASE-TX Pin Assignments," page 113.)
- One 802.11b/g antenna for wireless connectivity.
- WPS button for instant wireless connection.
- Wall or ceiling mount kit.

The rear panel also includes a DC power input jack, and a screw hole for grounding the Gateway to earth.

There is also a reset button on the bottom of unit that can be used to restore the device to its factory default settings.

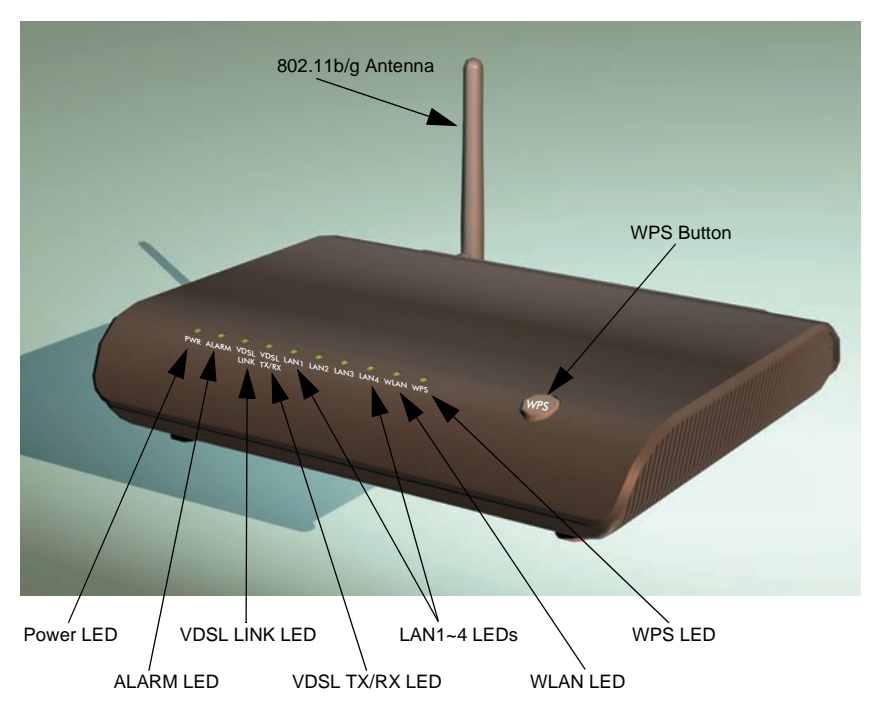

The following figure shows the front components of the Gateway:

Figure 1-2 Top Panel

The Gateway includes key system and port indicators that simplify installation and network troubleshooting. The LEDs, which are located on the top of the unit for easy viewing, are described in the following table.

| LED       | Color  | Status   | Description                                               |
|-----------|--------|----------|-----------------------------------------------------------|
| PWR       | Green  | On       | The unit is being supplied with power.                    |
|           |        | Off      | The unit is not receiving power.                          |
| ALARM     | Orange | On       | Indicates VDSL link failure.                              |
|           |        | Off      | Connected to network; VDSL link has been established.     |
| VDSL LINK | Green  | On       | A stable link has been established with the VDSL network. |
|           |        | Off      | VDSL link has not been established.                       |
|           |        | Blinking | The unit is synchronizing (initializing the VDSL link).   |

Table 1-2 LED Display Status

| LED        | Color | Status                                   | Description                                                                                |
|------------|-------|------------------------------------------|--------------------------------------------------------------------------------------------|
| VDSL TX/RX | Green | On                                       | Signal detected on VDSL WAN port.                                                          |
|            |       | Off                                      | No signal detected on VDSL WAN port.                                                       |
|            |       | Blinking                                 | Network traffic is crossing the VDSL WAN port.                                             |
| LAN1-4     | Green | On                                       | Ethernet link signal detected on LAN port.                                                 |
|            |       | Off                                      | No Ethernet link signal detected on LAN port.                                              |
|            |       | Blinking                                 | Network traffic is crossing the LAN port.                                                  |
| WLAN       | Green | On/<br>Flashing                          | Indicates the 802.11b/g radio is enabled. Flashing indicates<br>wireless network activity. |
|            |       | Off                                      | Indicates the 802.11b/g radio is disabled.                                                 |
| WPS        | Green | On (for 10 seconds)                      | Indicates the WPS authentication of a device has been<br>successfully completed.           |
|            |       | Fast<br>Flashing                         | Indicates the WPS authentication of a client device is in<br>progress.                     |
|            |       | Slow<br>Flashing<br>(for 10<br>seconds)* | Indicates the WPS authentication of a device did not complete after 120 seconds.           |
|            |       | Off                                      | Indicates that WPS is not in progress.                                                     |

#### Table 1-2 LED Display Status (Continued)

The following figure shows the rear components of the Gateway:

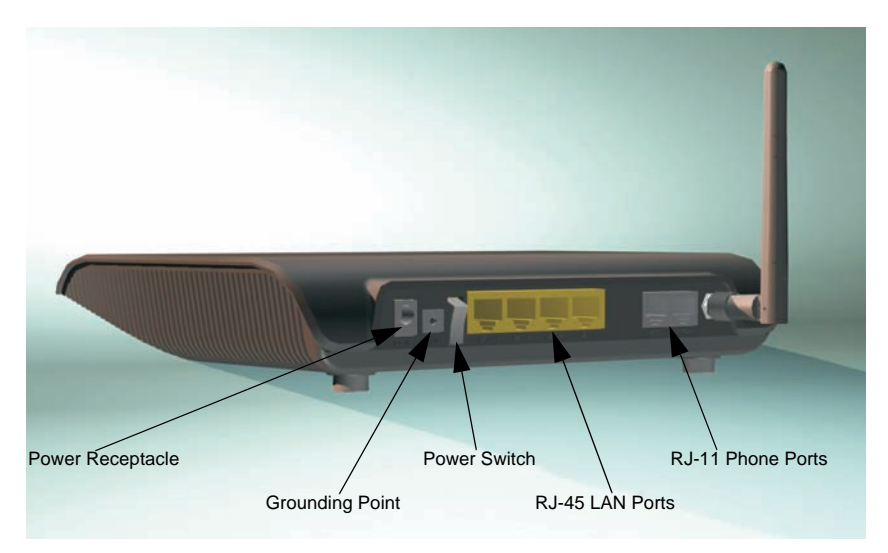

Figure 1-3 Rear Panel

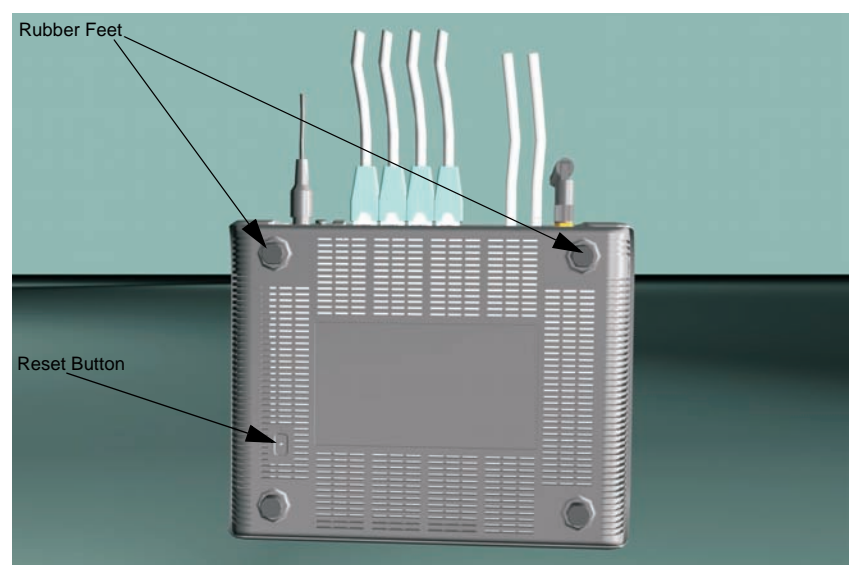

The following figure shows the base components of the Gateway:

Figure 1-4 Base Panel

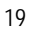

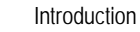

The gateway also includes a wall/ceiling mount bracket illustrated in the picture that follows. Align the bracket in the direction indicated, marking four screw holes in the mounting surface with a pencil. Drill four holes in the mounting surface sufficient in size to accomodate the screws that you are using. If drilling into a wall, make sure to use wall-plugs as well.

The mounting bracket also includes two clips for attaching the unit to the backet.

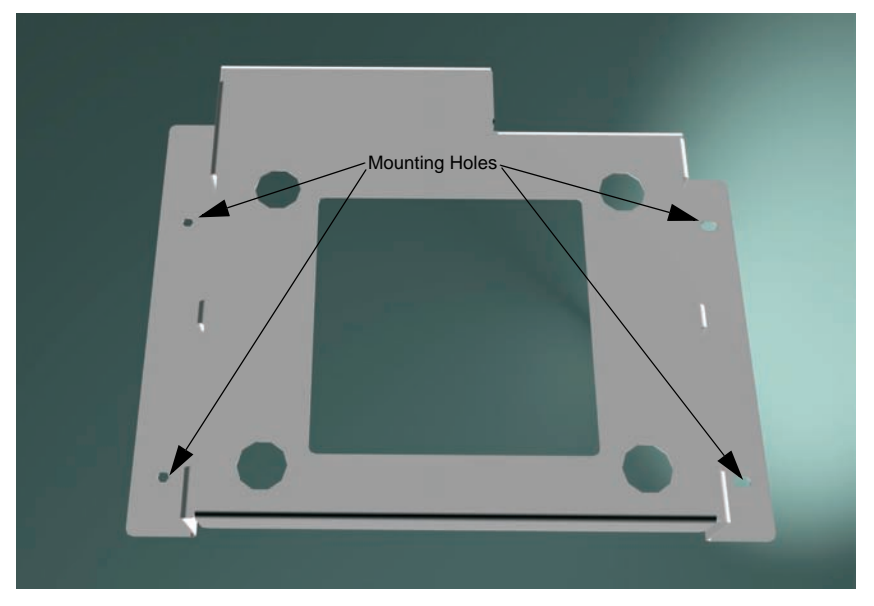

Figure 1-5 Mounting Bracket - Front

Before attaching the bracket to the mounting surface be sure to connect the unit to its required connections, a power source, RJ-11/RJ-45 leads, grounding source, and power on the unit to make sure that it is functioning and providing connectivity.

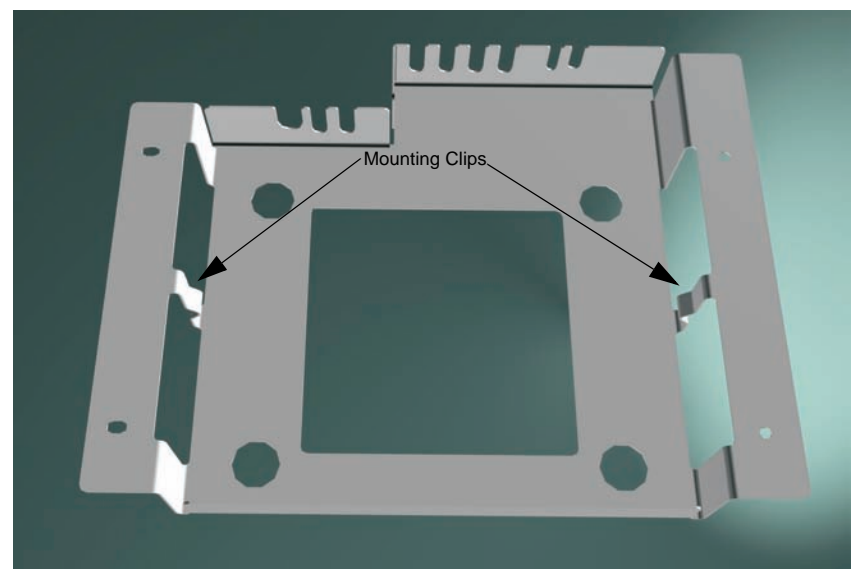

The mounting bracket also includes two clips for attaching the unit to the backet.

Figure 1-6 Mounting Bracket - Rear

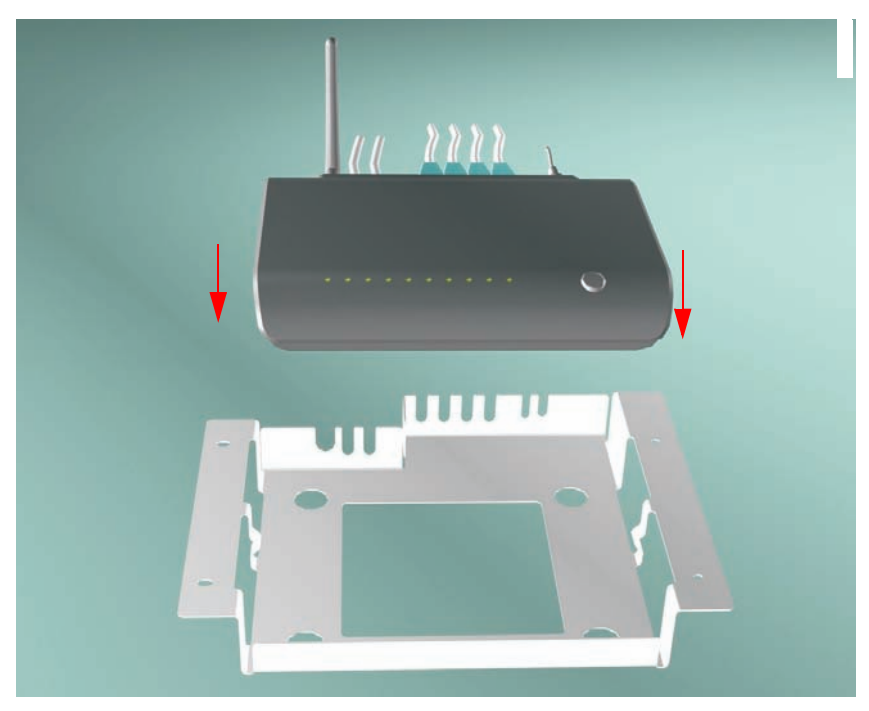

Figure 1-7 Mounting the unit in the bracket

### Figure 1-8

Mount the connected unit into the bracket in the direction of the red arrows shown above, making sure the unit clips correctly into the mounting clips.

1

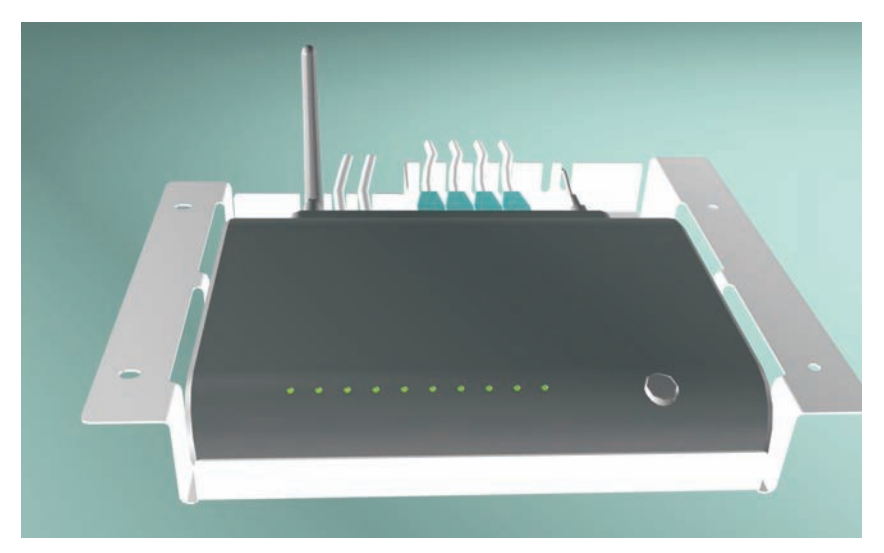

### Figure 1-9 Unit in bracket

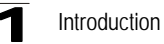

If mounting the assembled unit to a vertical surface follow the directions of the red arrows indicated below.

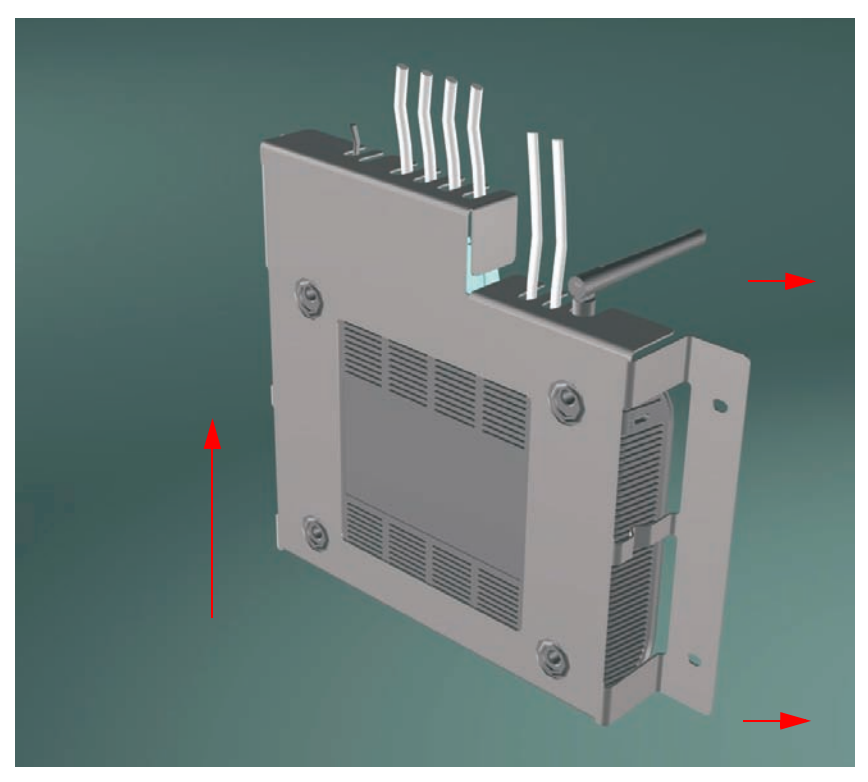

Figure 1-10 Attaching the bracket to the mounting surface

# Installation Overview

Before installing the Gateway, verify that you have all the items listed in "Package Contents." If any items are missing or damaged, contact your local distributor. Also, be sure you have all the necessary tools and cabling before installing the Gateway.

## **Package Contents**

After unpacking the Gateway, check the contents of the box to be sure that you have received the following components:

- 1 Ethernet-over-VDSL2 Gateway
- 1 AC power adapter
- 4 rubber foot pads
- CD-ROM containing this User Guide
- 1 Category 5 UTP straight-through network cable (1 m / 3.28 ft)
- 1 standard RJ-11 telephone cable (1 m / 3.28 ft)
- Mounting bracket (Optional)
- Warranty Card

Please inform your dealer if there are any incorrect, missing, or damaged parts. If possible, retain the carton, including the original packing materials in case there is a need to return the Gateway for repair.

### **System Requirements**

Before you start installing the Gateway, make sure you can provide the right operating environment. See the following installation requirements:

- A PC or Macintosh with a 10/100 Mbps Ethernet adapter card installed.
- · For Internet access, the computer must be configured for TCP/IP.
- Power requirements: 12 VDC via the included AC power adapter. Make sure that a properly grounded power outlet is within 1.8 m (6 ft) of the Gateway.
- The Gateway should be located in a cool dry place, with at least 5 cm (2 in.) of space on all sides for ventilation.
- Place the Gateway out of direct sunlight, and away from heat sources or areas with a high amount of electromagnetic interference. The temperature and humidity should be within the ranges listed in the specifications.
- Be sure that the Gateway is also accessible for Ethernet and telephone cabling.

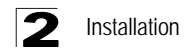

# **Cable Connections**

Depending on the wiring configuration used in your house, separate wall jacks may be used for telephone and VDSL services. Otherwise, you will need to connect telephones and your computer directly to the Gateway.

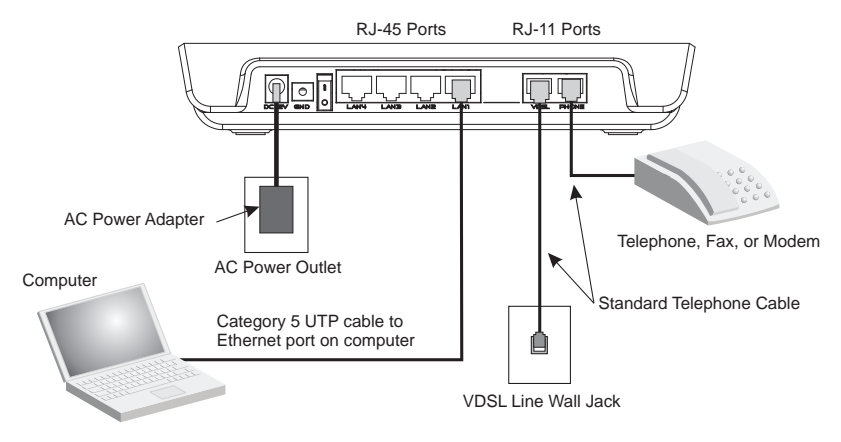

Figure 2-1 Connecting the Gateway

- 1. Using standard telephone cable, connect the Gateway's RJ-11 VDSL port to the RJ-11 telephone wall jack providing the VDSL service.
- 2. Connect a telephone or fax machine to the RJ-11 port on the Gateway labeled PHONE.
- 3. For Ethernet connections, make sure you have installed a 10BASE-T or 100BASE-TX network adapter card in the computers to be connected to the LAN.
- 4. Prepare straight-through shielded or unshielded twisted-pair cables with RJ-45 plugs at both ends. Use 100-Ohm Category 3, 4, or 5 cable for a 10 Mbps Ethernet connection, or Category 5 cable for a 100 Mbps connection.
- 5. Connect one end of the cable to the RJ-45 port of the network interface card, and the other end to any of the RJ-45 LAN ports on the Gateway.

When inserting an RJ-45 plug, be sure the tab on the plug clicks into position to ensure that it is properly seated.

- **Caution:** Do not plug a phone jack connector into any RJ-45 port. Use only twisted-pair cables with RJ-45 connectors that conform to FCC standards.
- Notes: 1. When connecting to any network device (such as a PC, hub or switch), you can use either straight-through or crossover cabling. (Refer to Appendix B: "Cables" on page 113 for a description of cable types.)
  - 2. Make sure the twisted-pair cable connected to any of the Gateway's LAN ports does not exceed 100 meters (328 feet).

# **Powering On**

Plug the power adapter cord into the DC 12V power socket on the Gateway, and then plug the power adapter directly into a power outlet. Check the LED marked PWR on the top of the unit to be sure it is on. If the PWR indicator does not light up, refer to Appendix A: "Troubleshooting" on page 111.

If the Gateway is properly configured, it will take about 30 seconds to establish a connection with the VDSL service provider after powering up. During this time the VDSL LINK indicator will flash during synchronization. After the VDSL connection has been established, the VDSL LINK indicator will stay on.

# **Configuring the TCP/IP Protocols**

To connect the Gateway to a computer through its Ethernet port, the computer must have an Ethernet network adapter card installed, and be configured for the TCP/IP protocol. Many service providers configure TCP/IP for client computers automatically using a networking technology known as Dynamic Host Configuration Protocol (DHCP). Other service providers may require you to use a specific IP configuration (known as a static IP address), which must be entered manually.

Carry out the following steps to check that the computer's Ethernet port is correctly configured for DHCP.

#### Windows 95/98/NT

- 1. Click "Start/Settings/Control Panel."
- 2. Click the "Network" icon.
- 3. For Windows NT, click the "Protocols" tab.
- Select "TCP/IP" from the list of network protocols; this may include details of adapters installed in your computer.
- 5. Click "Properties."
- 6. Check the option "Obtain an IP Address."

#### Windows 2000

- 1. Click "Start/Settings/Network/Dial-up Connections."
- 2. Click "Local Area Connections."
- 3. Select "TCP/IP" from the list of network protocols.
- 4. Click on "Properties."
- 5. Select the option "Obtain an IP Address."

#### Windows XP

1. Click "Start/Control Panel/Network Connections."

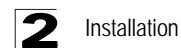

- 2. Right-click the "Local Area Connection" icon for the adapter you want to configure.
- 3. Highlight "Internet Protocol (TCP/IP)."
- 4. Click on "Properties."
- 5. Select the option "Obtain an IP address automatically" and "Obtain DNS server address automatically."

#### Windows Vista

- 1. Click Start/Control Panel.
- 2. Double-click "Network and Sharing Center."
- 3. Click "View status."
- 4. Click "Properties." If the "User Account Control" window appears, click "Continue."
- Highlight "Internet Protocol Version 6 (TCP/IPv6)" or "Internet Protocol Version 4 (TCP/IPv4)," and click "Properties."
- 6. Select the option "Obtain an IP address automatically" and "Obtain DNS server address automatically."

#### Mac OS

- 1. Pull down the Apple Menu. Click "Control Panels" and select "TCP/IP."
- In the TCP/IP dialog box, verify that "Ethernet" is selected in the "Connect Via:" field.
- If "Using DHCP Server" is already selected in the "Configure" field, your computer is already configured for DHCP. Otherwise, select "Using DHCP Server" in the "Configure" field and close the window.
- 4. Another box will appear asking whether you want to save your TCP/IP settings. Click "Save."
- 5. Your service provider will now be able to automatically assign an IP address to your computer.

# **Application Examples**

VDSL provides significant savings on network installation, equipment, and service fees. Internet services operate over existing phone cabling and a minimal amount of network equipment. The only changes require installing a VDSL CPE (or Gateway as described in this manual) for each client, and a VDSL switch in the basement or wiring closet. Internet service can then be provided over a direct Ethernet connection from your ISP. For non-commercial environments, you can run the switch through a broadband router (such as this Gateway) at the customer's site. This will allow you to use a single-user account and ISP sharing to significantly reduce network access charges.

Using VDSL provides Internet connections of up to 100 Mbps downstream and 100 Mbps upstream at 200 meters. Installation is extremely economical for multiple-tenant dwellings such as apartment buildings, hotels or school dormitories, as well as commercial buildings.

VDSL provides multiple-user access to the Internet with benefits including:

- Internet services such as e-mail over faster connections than currently possible with other options such as cable modem or ADSL
- Multimedia applications such as video and virtual gaming made available to the broader public for the first time
- · Access to corporate intranets at speeds close to that available in the office
- Both local network applications and Internet services are supported for commercial environments

## **Networking Concepts**

### **Route Determination**

Depending on the transport protocol used, this device can handle traffic as a Layer-2 bridge, using only the physical address stored in the packet's source and destination address fields. Or it can forward traffic as a fully functional Layer-3 router, using a specific route (that is, next hop) for each IP host or subnet that is statically configured or learned through dynamic routing protocols.

#### Bridging

When Bridge Mode is selected, the Gateway behaves like a wire directly connecting your local network to the ISP. The Gateway simply stores the physical address and corresponding port number of each incoming packet in an address table. This information is subsequently used to filter packets whose destination address is on

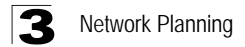

the same segment (that is, the local network or remote network) as the source address.

### Routing

When Router Mode is selected, the Gateway forwards incoming IP packets and uses RIP or RIP-2 for routing path management if enabled. The router supports both static routing and dynamic routing.

- Static routing requires routing information to be stored in the router, either manually
  or when a connection is set up, using the default gateway designated by your ISP.
- Dynamic routing uses a routing protocol to exchange routing information, calculates routing tables, and responds to changes in the status or traffic on the network.

**Dynamic Routing Protocols -** This router supports both RIP and RIP-2 dynamic routing protocols. Routing Information Protocol (RIP) is the most widely used method for dynamically maintaining routing tables in small to medium networks. RIP uses a distance vector-based approach to routing. Routes are chosen to minimize the distance vector, or hop count, which serves as a rough estimate of transmission cost. Each router broadcasts an advertisement every 30 seconds, together with any updates to its routing table. This allows all routers on the network to build consistent tables of next hop links which lead to relevant subnets.

RIP-2 is a compatible upgrade to RIP. However, RIP-2 adds useful capabilities for plain text authentication, multiple independent RIP domains, variable length subnet masks, and multicast transmissions for route advertising (see RFC 1388).

**Note:** If the destination route is not found in the routing table, the router simply transmits the packet to a default router for resolution.

# **Network Applications**

The Gateway can be configured as a bridge for making a transparent connection to a remote site, or as a router for accessing the Internet. These applications are briefly described in the following sections.

### Accessing a Remote Site

The Gateway can be configured to act as a transparent bridge between a local PC or LAN attached to the Ethernet ports and a remote site across the WAN VDSL link. Bridging can be used to make two separate networks appear as if they were part of the same physical network. When data enters an Ethernet port on the Gateway, its destination MAC address (physical address) is checked in the address database to see if it is located in the local segment (that is, attached to one of the Gateway's Ethernet ports). If the destination address is not found, the frame is forwarded to the VDSL port and queued for output. If the destination address is found to belong to one of the local ports, the frame is dropped or "filtered." However, note that broadcast or multicast frames are always broadcast across the VDSL link.

The source MAC address of each frame is recorded into the address database only if it belongs to the local LAN segment. This information is then used to make subsequent decisions on frame forwarding. The address database can hold up to 512 unique MAC addresses. An entry in the address database will be discarded only if it has not been accessed for a period of time called the aging time. This is to ensure that correct forwarding decisions can still be made when a node is moved to another port, and to keep the table clean.

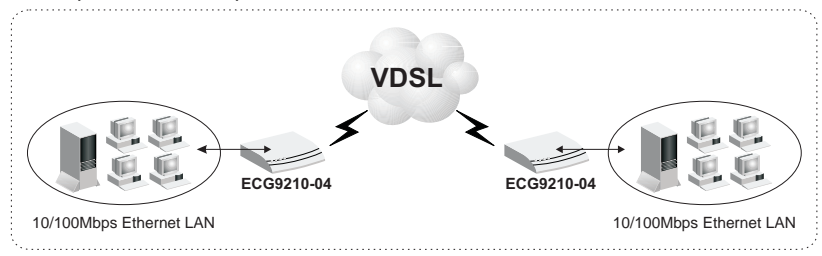

Figure 3-1 Transparent Bridged Network

## Accessing the Internet

To access the Internet, which uses the TCP/IP protocol exclusively, the Gateway should be configured to function as a router. One side of the connection is formed by the ports attached to a local 10/100Mbps Ethernet LAN (or directly to a host PC with an Ethernet adapter), while the other is the Layer 3 transport service running on the VDSL port. When the Gateway receives an IP packet over the WAN interface, the destination address is checked in the routing table. If the address is found, the packet is forwarded to the associated interface/port. Otherwise, the packet is dropped. When it receives an IP packet over the LAN interface, it also checks the routing table. If the source and destination address are in the same subnet, no action is required because the packet can be passed on at Layer 2. If the address is found to be in a remote subnet, the packet is forwarded to the next hop router. Otherwise, if not found in the address table, it is sent to the default gateway designated by the ISP.

The routing table contains information on which networks are accessible through each interface. It can be dynamically updated using the Routing Information Protocol (RIP), or statically configured through the web management interface. If you use RIP, the router will exchange information with neighboring routers to learn the best routes to remote networks, and advertise the networks for which it can provide the best route.

When the system is powered on, the Gateway builds its own routing database according to previous static routing entries, and/or collects routing information from adjacent routers through RIP or RIP-2 protocol. RIP (that is, RIP-1) is generally supported by all routers, but RIP-2 carries more information which allows the router to

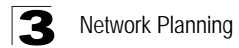

make better choices on the most appropriate path to a remote network. However, RIP-1 is adequate for most networks and involves less overhead.

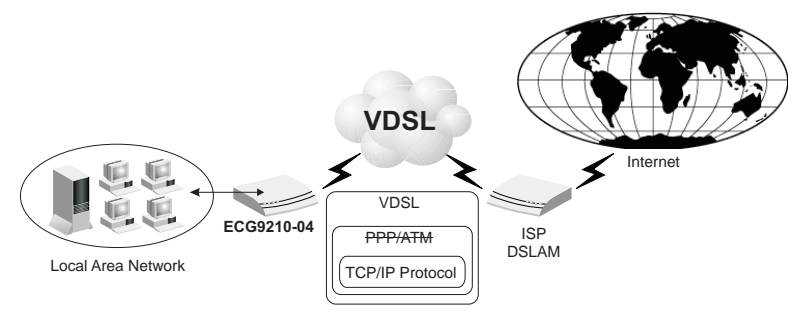

Figure 3-2 Routed Network

# **Network Services**

## **DHCP Service**

Dynamic Host Configuration Protocol (DHCP) allows network clients to dynamically obtain TCP/IP configuration information upon bootup. When a DHCP client starts, it broadcasts a DHCP request. The Gateway can be set up to respond to the client with configuration information (including, an IP address, subnet mask and default IP gateway) or to relay the request to another DHCP server.

The Gateway can be configured with an client pool of up to 254 IP addresses. These addresses are leased to the requesting client for a specified amount of time, or until the device surrenders the address during shut-down. Windows 95, 98, NT, 2000, and Vista hosts as well as other systems that provide DHCP client services can be configured with a TCP/IP address provided by this Gateway.

## **DNS Service**

The DNS protocol is used to map host names to IP addresses. The Gateway can specify a well-known DNS server, or relay service requests directly through to the ISP for resolution.

## **NAT Functions**

Network Address Translation (NAT) allows you to map multiple IP addresses for clients from your local Ethernet through to the Internet using a single IP address for the VDSL port. This allows multiple users to access the Internet using a single-user account from your ISP.
## Virtual Server

You can also map multiple local servers to the Gateway's external IP address. In this way, service requests from Internet users can be redirected to designated servers on the local network. This allows you to define a single access point for all the Internet services provided at your site, such as a local web server or an FTP server. And then, just by entering the external IP address for your site (provided by your ISP), Internet users can access the service they need at the local address to which you redirect them.

NAT allows Internet users through to the services you designate, but because all your internal IP addresses are private, this provides a natural firewall that prevents direct access to local resources by hackers. NAT also simplifies address management because changes to IP addresses for local services will not affect access for Internet users accessing your site. For example, when you update an IP address for an Internet server on your local network, Internet users can continue to access the service via the same external IP address.

## **User-Definable Application Sensing Tunnel**

You can define special applications that require multiple connections such as Internet gaming, videoconferencing, and Internet telephony. The Gateway can then sense the application type and open a multi-port TCP/UDP tunnel for it.

# **DMZ Host Support**

DMZ allows a networked computer to be fully exposed to the Internet. This function is used when the special application sensing tunnel is insufficient to allow an application to function correctly.

# Security

The Gateway supports security features that can deny Internet access to specified users, or filter all requests for specific services the administrator does not want to serve. The Gateway's firewall can also block common hacker attacks, including IP Spoofing, Land Attack, Ping of Death, IP with zero length, Smurf Attack, UDP port loopback, Snork Attack, TCP null scan, and TCP SYN flooding.

It also supports the following additional security features:

- Disable Ping from the LAN or WAN side
- Discard port scans from the WAN side
- Filter specific MAC or IP addresses
- · Block certain web sites based a specified URL
- Stateful Packet Inspection which accepts only legitimate packets based on connection type

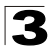

Network Planning

## Virtual Private Network

The Gateway supports three of the most commonly used VPN protocols – PPTP, L2TP and IPSec. These protocols allow remote users to establish a secure connection to their corporate network. If your service provider supports VPNs, then any of these protocols can be used to create an authenticated and encrypted tunnel for passing secure data over the Internet (i.e., a traditionally shared data network). The VPN protocols supported by the Gateway are briefly described below.

**Point-to-Point Tunneling Protocol** – Provides a secure tunnel for remote client access to a PPTP security gateway. PPTP includes provisions for call origination and flow control required by ISPs.

**Layer Two Tunneling Protocol** – L2TP includes most of the features provided by PPTP, but has less overhead and is more suited for managed networks.

**IP Security** – Provides IP network-layer encryption. IPSec can support large encryption networks (such as the Internet) by using digital certificates for device authentication.

# Accessing the Setup Wizard

The Gateway provides a Setup Wizard for initial configuration of the unit's operating mode (Bridge or Router as described in "Networking Concepts" on page 29) and WAN IP address (when Router mode is selected).

For initial configuration, connect a PC directly to one of the LAN ports on the back of the unit, and use a web browser (such as Internet Explorer 6.0 or above, or Mozilla Firefox 2.0.0.0 or above) to connect to the Gateway.

The Gateway has a default IP address of 192.168.2.1 and a subnet mask of 255.255.255.0. If your PC is set to "Obtain an IP address automatically" (that is, set as a DHCP client), you can connect immediately to the web interface. Otherwise, you must set your PC IP address to be on the same subnet as the Gateway (that is, the PC and Gateway addresses must both start with 192.168.2.x).

To access the Setup Wizard, follow these steps:

- 1. Use your web browser to connect to the management interface using the default IP address of 192.168.2.1.
- 2. Log into the Gateway's management interface by entering the default user name and password both as "admin," and then click OK.

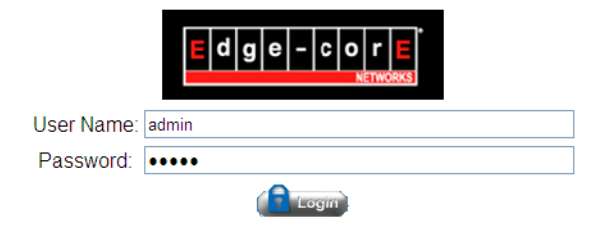

Figure 4-1 Login Dialog Box

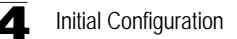

3. Click WIZARD when the home page appears.

|                                   | O <sup>See</sup>                                                   | REBOOT LOGOUT                    |
|-----------------------------------|--------------------------------------------------------------------|----------------------------------|
| STATUS<br>WIZARD<br>SYSTEM<br>LAN | System Information<br>Runtime version and unit's serial informatic | in.                              |
| WIRELESS                          | :                                                                  | System Information               |
| FIREWALL                          | Connected Clients                                                  | 0                                |
|                                   | Runtime Code Version                                               | v1.0.2.12                        |
| QoS                               | LAN MAC Address                                                    | 00:12:CF:C2:DB:B8                |
| ACS                               | WAN MAC Address                                                    | 00:12:CF:C2:DB:B9                |
|                                   | Hardware Version                                                   |                                  |
|                                   | VDSL Version                                                       | 5.4.0.4IKF6850                   |
|                                   | Serial Number                                                      | 200812104012                     |
|                                   | Product ID                                                         | ECG9210-04                       |
|                                   | Company Name                                                       | Edgecore Networks                |
|                                   | Postal Address                                                     | 20 Mason, Irvine, CA 92618       |
|                                   | Phone Number                                                       | 877-828-2673                     |
|                                   | Fax Number                                                         | 949-756-0345                     |
|                                   | Support E-mail Address                                             | techsupport@edgecorenetworks.com |

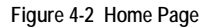

# **Using the Setup Wizard**

There are only a few basic steps you need to set up the Gateway, and to configure an IP address for the WAN interface (when operating in Router mode).

The Setup Wizard takes you through the configuration procedures shown below:

 Select the Operating Mode – By default, the Gateway is set to operate in Bridge mode, and requires no other features to be set before using the Advanced Setup menu. If you plan on using the Gateway in Bridge mode, just click Next and skip to Step 4. Otherwise, select Router mode, and click Next.

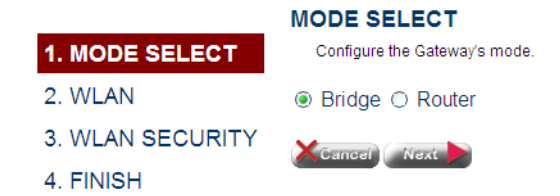

Figure 4-3 Mode Selection (Bridge Mode)

If Router mode is selected the information displayed on the screen changes to that shown below.

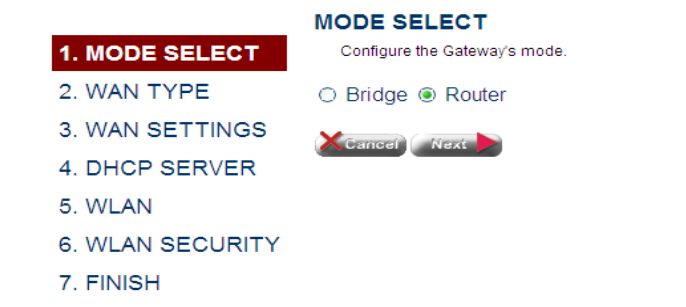

Figure 4-4 Mode Selection (Router Mode)

 Set the WAN Connection Type – By default, the Gateway's WAN port is configured for dynamic IP assignment using DHCP. Select the option indicated by your Internet service provider, and click Next.

Single WAN Settings NAT Enable Multiple WAN Settings You can create multiple WAN device by assigning port-based type or protocol-based type. (Only one null vid interface can be created.) No Tag VID 802.1p NAT (0~4095) Enable ADD (0~7) NAT NO VID 802.1p empty data Save Cancel Apply

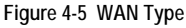

• **Dynamic IP** – If you selected Dynamic IP, the following screen will appear. Click Next to confirm your selection.

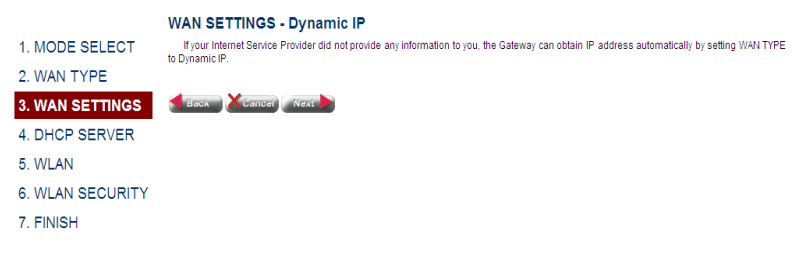

Figure 4-6 WAN Setting (Dynamic IP)

• Static IP – If you selected Static-IP, the following screen will appear. Fill in the required settings, and then click Next.

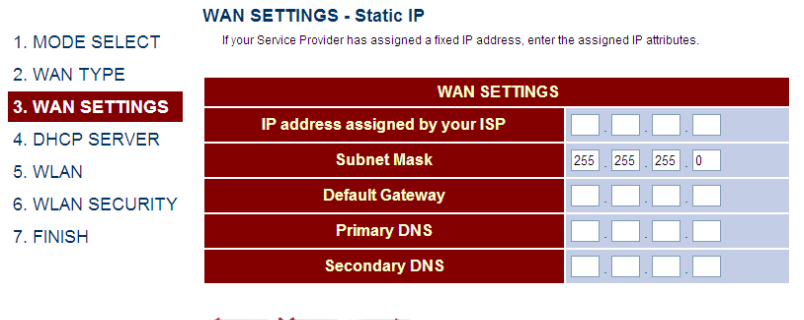

🗧 Back 🛛 🗙 Cancel 🛛 Next 🕨

Figure 4-7 WAN Setting (Static IP)

- IP address assigned by your ISP IP address of the WAN interface. Valid addresses consist of four decimal numbers, 0 to 255, separated by periods.
- Subnet Mask This mask identifies the subnet and host portion of the IP address.
- **Default Address** The IP address of the gateway router which is used if the requested destination address is not on the local subnet, nor in any of the routing tables.
- Primary DNS The IP address of the Primary Domain Name Server on the network. A DNS maps numerical IP addresses to domain names which can be used to identify network hosts by familiar names instead of the IP addresses.
- Secondary DNS The secondary domain name server.

• **PPPoE** – If you selected PPPoE, the following screen will appear. Fill in the required settings, and then click Next.

|                  | WAN SETTINGS - PPPOE                                                                                         |                                                                         |                                                                                                    |                                                    |
|------------------|----------------------------------------------------------------------------------------------------|-------------------------------------------------------------------------|----------------------------------------------------------------------------------------------------|----------------------------------------------------|
| 1. MODE SELECT   | Enter the PPPoE user name and password as                                                                    | signed by your Service Provider. Th<br>Time (in minutes) to define a ma | e Service Name is normative service Name is normative to the service of time for the service service servi | ally optional, but may be required b               |
| 2. WAN TYPE      | maintained during inactivity. If the connection is in<br>the Auto-reconnect option to automatically re-estab | active for longer than the defined lish the connection as soon as you   | Maximum Idle Time, then<br>a attempt to access the In                                                                                                    | it will be dropped. You can enabl<br>ternet again. |
| 3. WAN SETTINGS  |                                                                                                    |                                                                         |                                                                                                    | -                                                  |
| 4. DHCP SERVER   | PPP                                                                                                    | oE Settings                                                             |                                                                                                    |                                                    |
| 5. WLAN          | User Name                                                                                                    |                                                                         |                                                                                                    |                                                    |
| 6. WLAN SECURITY | Password                                                                                                    |                                                                         |                                                                                                    |                                                    |
| 7. FINISH        | Password Confirm                                                                                             |                                                                         |                                                                                                    |                                                    |
|                  | Service Name                                                                                                 |                                                                         | (option)                                                                                                    |                                                    |
|                  | Access Concentrator Name                                                                                     |                                                                         | (option)                                                                                                    |                                                    |
|                  | MTU (1400-1492)                                                                                              | Auto (option)                                                           |                                                                                                    |                                                    |
|                  | Idle Time (0-99)                                                                                             | (minutes)                                                               |                                                                                                    |                                                    |
|                  | Back Cancel Next                                                                                             |                                                                         |                                                                                                    |                                                    |

Figure 4-8 WAN Setting (PPPoE)

- User Name Sets the PPPoE user name. (Range: 1-32 characters)
- Password Sets a PPPoE password. (Range: 1-32 characters)
- Password Confirm Prompts you to re-enter your password.
- Service Name The service name assigned for the PPPoE connection. The service name is normally optional, but may be required by some service providers. (Range: 1-32 characters)
- Access Concentrator Name The name of the access concentrator to use in PPPoE Active Discovery Offers (PADO). (Range: 1-32 characters)
- MTU (1400-1492) Sets the maximum packet size that the WAN port may transmit. The Maximum Transmission Unit is expressed in bytes. By default, the Gateway will send several test messages to determine the MTU for the upstream connection. (Range: 1400-1492 bytes)
- Idle Time (0-99) The maximum length of inactive time the unit will stay connected to the service provider before disconnecting. Select "Auto-reconnect" to reconnect to the upstream gateway whenever an Internet access request is made. (Range: 1-99 minutes; Default: 2 minutes)

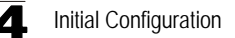

 Enable Local DHCP Service – By default, the Gateway's is configured to provide DHCP service to any client attached to the Gateway's LAN ports. Set the administrative status of this feature, and click Next.

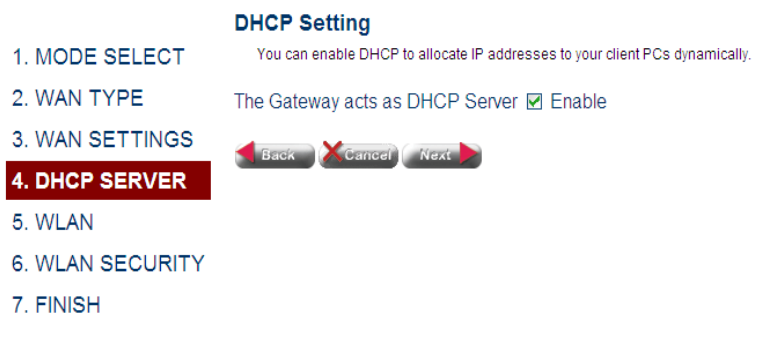

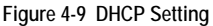

4. Set Wireless Settings – The wireless radio on the Gateway is disabled by default. To enable it check the WLAN Enable box. The access point's ESSID is automatically set, but may be changed by altering this field. Click Next to continue with the wireless setup.

|                  | WLAN SETTIN       | IGS                            |
|------------------|-------------------|--------------------------------|
| 1. MODE SELECT   | You can configure | wireless settings about ESSID. |
| 2. WAN TYPE      |                   |                                |
| 3 WAN SETTINGS   | WLAN              | ✓ Enable                       |
| J. WAN SET HINGS | ESSID             | ECG9210-04 AP-0                |
| 4. DHCP SERVER   |                   |                                |
| 5. WLAN          |                   |                                |
| 6. WLAN SECURITY | Back              |                                |
| 7. FINISH        |                   |                                |

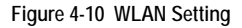

- WLAN Enables the wireless radio interface.
- ESSID The name of the wireless network service provided by the VAP. Clients that want to connect to the network must set their SSID to the same as that of the VAP interface. (Default: ECG9210-04\_AP-0; Range: 1-32 characters)

 Setting WLAN Security (WEP) – Sets the wireless security encryption key for the wireless network.

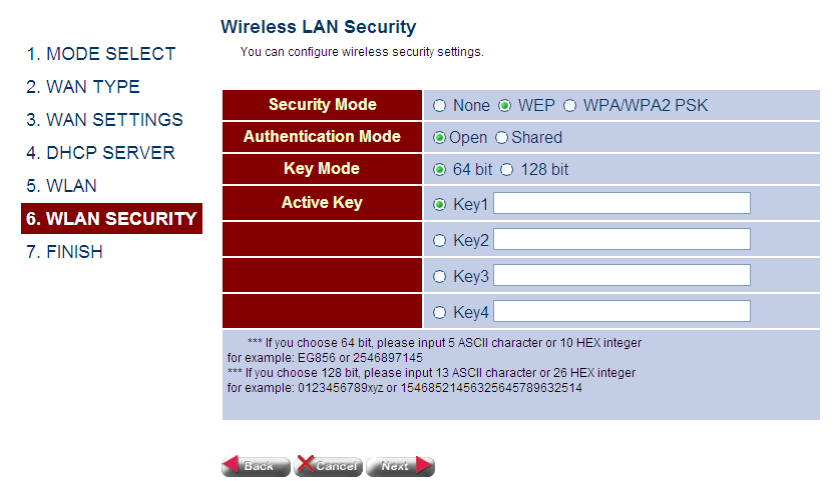

Figure 4-11 WLAN Security - WEP

- None Disables security on the access point. (Default: Disabled)
- WEP WEP is used as the multicast encryption cipher.
- Authentication Mode Defines the mode with which the access point will associate with other clients.
- Key Mode Select 64 Bit, or 128 Bit length. Note that the same size of encryption key must be supported on all wireless clients. (Default: 64 Bit)
- Active Key Selects the key number to use for encryption for the VAP interface. If the clients have all four keys configured to the same values, you can change the encryption key to any of the eight settings without having to update the client keys. (Default: Key 1)

Setting WLAN Security (WPA) – Sets the WPA/WPA2 PSK wireless security encryption key for the wireless network.

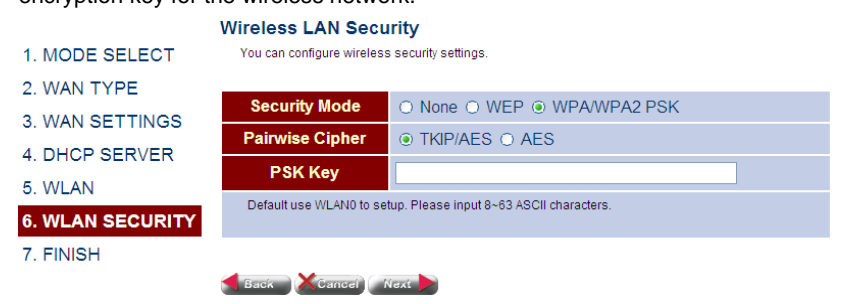

Figure 4-12 WLAN Security - WPA

### **Field Attributes**

- TKIP/AFS TKIP/AES is used as the multicast encryption cipher.
- **AES** AES is used as the multicast encryption cipher. AES-CCMP is the standard encryption cipher required for WPA2.
- 6. Click Next followed by Apply on the next srceen to save your settings. The unit will save your settings and restart. Note that your configuration changes are not saved until the Setup Wizard is completed and the system restarted.

### Save current settings.

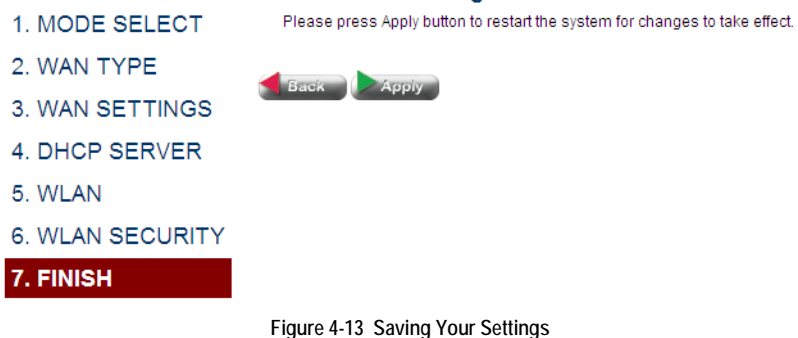

7. When the system restarts, a countdown window displays for about 60 seconds.

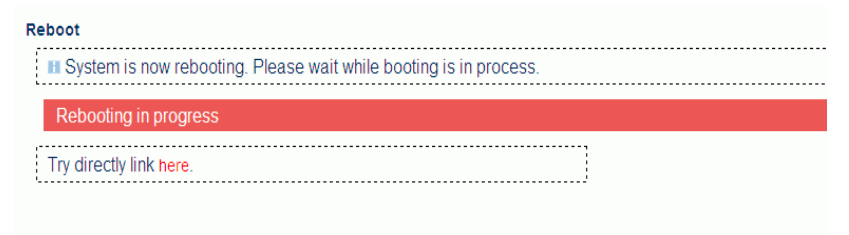

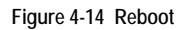

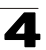

**4.** Initial Configuration

# Using the Web Interface

The Gateway provides a web-based management interface for configuring device features and viewing statistics to monitor network activity. This interface can be accessed by any computer on the network using a standard web browser (such as Internet Explorer 6.0 or above, or Mozilla Firefox 2.0.0.0 or above).

**Note:** You can also use the Command Line Interface (CLI) to manage the Gateway over a serial connection to the console port or via Telnet or SSH.

To make an initial connection to the management interface, connect a PC to one of the Gateway's LAN ports. Then either set it to "Obtain an IP address automatically" (DHCP service is enabled by default on the Gateway) or configure it with a static address within the same subnet as that used by the Gateway (that is, 192.168.2.x with the subnet mask 255.255.255.0).

To access the configuration menu, follow these steps:

- 1. Use your web browser to connect to the management interface using the default IP address of 192.168.2.1.
- 2. Log into the Gateway's management interface by entering "admin" as both the default user name and password.
- **Note:** It is strongly recommended to change the default password the first time you access the web interface. For information on changing the password, see "Admin Settings" on page 57.

### Home Page

When your web browser connects with the Gateway's web agent, the home page is displayed as shown below. For initial configuration, you can use the Setup Wizard as described in the preceding chapter. To carry out more detailed configuration tasks, use the Advanced Setup Menu, as described in this chapter.

|                          | O <sup>S.C.</sup>                                                 | REBOOT LOGOUT                    |  |
|--------------------------|-------------------------------------------------------------------|----------------------------------|--|
| STATUS MIZARD SYSTEM LAN | System Information<br>Runtime version and units serial informatio | jn.                              |  |
| WIRELESS                 |                                                                   | System Information               |  |
| FIREWALL                 | Connected Clients                                                 | 0                                |  |
|                          | Runtime Code Version                                              | v1.0.2.12                        |  |
| QoS                      | LAN MAC Address                                                   | 00:12:CF:C2:DB:B8                |  |
| ACS                      | WAN MAC Address                                                   | 00:12:CF:C2:DB:B9                |  |
|                          | Hardware Version                                                  |                                  |  |
|                          | VDSL Version                                                      | 5.4.0.4IKF6850                   |  |
|                          | Serial Number                                                     | 200812104012                     |  |
|                          | Product ID                                                        | ECG9210-04                       |  |
|                          | Company Name                                                      | Edgecore Networks                |  |
|                          | Postal Address                                                    | 20 Mason, Irvine, CA 92618       |  |
|                          | Phone Number                                                      | 877-828-2673                     |  |
|                          | Fax Number                                                        | 949-756-0345                     |  |
|                          | Support E-mail Address                                            | techsupport@edgecorenetworks.com |  |

Figure 5-1 Home Page

Click "START WITH ADVANCED SETUP" to open the Advanced Settings menu as shown below. By default, the Gateway is set to Bridge Mode. (For a brief description of Bridge Mode and Router Mode, see "Route Determination" on page 29.)

|            |                                                                    | REBOOT LOGOUT                    |
|------------|--------------------------------------------------------------------|----------------------------------|
| STATUS     | System Information<br>Runtime version and unit's serial informatic | n.                               |
| WIZARD     |                                                                    | System Information               |
| SYSTEM     | Connected Clients                                                  | 0                                |
| LAN        | Runtime Code Version                                               | v1.0.2.12                        |
| FIREWALL   | LAN MAC Address                                                    | 00:12:CF:C2:DB:B8                |
| VDSL       | WAN MAC Address                                                    | 00:12:CF:C2:DB:B9                |
| IGMP       | Hardware Version                                                   |                                  |
| QoS<br>ACS | VDSL Version                                                       | 5.4.0.4IKF6850                   |
|            | Serial Number                                                      | 200812104012                     |
|            | Product ID                                                         | ECG9210-04                       |
|            | Company Name                                                       | Edgecore Networks                |
|            | Postal Address                                                     | 20 Mason, Irvine, CA 92618       |
|            | Phone Number                                                       | 877-828-2673                     |
|            | Fax Number                                                         | 949-756-0345                     |
|            | Support E-mail Address                                             | techsupport@edgecorenetworks.com |

Figure 5-2 Initial Page for Advanced Settings (Router Mode)

### **Advanced Settings Menu**

The Advanced Settings pages display the main menu on the left side of the screen and sub-menu tabs at the top of screen. The main menu links are used to navigate between key functional categories, while the sub-menus list related topics within each of these categories. The sub-menus display configuration parameters, fixed system information, or network statistics.

The information in this chapter is organized to reflect the structure of the web management screens for easy reference.

The configuration pages include the options listed in the table below. For details on configuring each feature, refer to the corresponding page number.

**Note:** The displayed pages and settings may differ depending on whether the unit is in Bridge Mode or Router Mode.

| Menu        | Description                                                                         | Mode | Page |
|-------------|-------------------------------------------------------------------------------------|------|------|
| STATUS      | System information, access logs, and DHCP client list                               | Both | 50   |
| Information | Shows firmware/hardware and VDSL code versions, as well as the unit's serial number | Both | 50   |

| Table 5-1 | Advanced | Settings | Menu |
|-----------|----------|----------|------|
|-----------|----------|----------|------|

| Menu            | Description                                                                                                    | Mode   | Page |
|-----------------|----------------------------------------------------------------------------------------------------|--------|------|
| WAN             | Shows configuration status (DHCP or static), IP address, subnet mask, DNS servers, gateway address, and WAN link status           | Router | 51   |
| LAN             | Shows IP address, subnet mask, and local DHCP server status                                                                       | Router | 52   |
| Log             | Displays a log of all network access and service activity                                                                         | Both   | 53   |
| DHCP            | Displays addresses currently bound to DHCP clients                                                                                | Router | 54   |
| SYSTEM          | Basic administrative settings                                                                                                    | Both   | 54   |
| Mode            | Sets the device to operate as s bridge or router                                                                                  | Both   | 54   |
| Time            | Configures NTP settings, including time zone, server, and refresh time                                                            | Router | 57   |
| Admin           | Configures access password, and IP address(es)<br>authorized for remote access over the WAN link                                  | Both   | 57   |
| Tools           | Includes management tools for pinging another device,<br>updating firmware, restoring factory defaults, and<br>rebooting the unit | Both   | 58   |
| UPnP            | Enables UPnP auto-discovery mechanism                                                                                             | Router | 59   |
| Services        | Enables TFTP, Telnet, and Secure Shell access                                                                                     | Router | 60   |
| SNMP            | Configures SNMP settings.                                                                                                    | Both   | 61   |
| DNS             | Dynamic Name Server                                                                                                    | Both   | 69   |
| WAN             | Wide Area Network                                                                                                    | Router | 69   |
| WAN Type        | Configures virtual WAN ports                                                                                                    | Both   | 64   |
| WAN Settings    | Configures address configuration options for DHCP,<br>static assignment or PPPoE                                                  | Router | 64   |
| DDNS            | Configures dynamic DNS services for DynDNS and TZO servers                                                                        | Router | 69   |
| LAN             | Local Area Network                                                                                                    | Both   | 69   |
| LAN Type        | Configures VLANs                                                                                                    | Both   | 69   |
| LAN Settings    | Configures IP settings for the LAN, including IP address, DHCP server, and DNS assignment                                         | Both   | 69   |
| Switch Ports    | Configures port connection parameters, including speed and duplex mode                                                            | Both   | 72   |
| ROUTE           | Route Configuration                                                                                                    | Router | 69   |
| Static Routing  | Configures and displays static routing entries                                                                                    | Router | 73   |
| Dynamic Routing | Configures dynamic route learning from LAN and WAN interfaces                                                                     | Router | 74   |
| Policy Routing  | Configures IP policy routing                                                                                                    | Router | 76   |
| Wireless        | Wireless Configuration                                                                                                    | Both   | 77   |

| Table 5-1 Advanced Settings Menu (Continue |
|--------------------------------------------|
|--------------------------------------------|

| Menu                   | Description                                                                                                    | Mode   | Page |
|------------------------|----------------------------------------------------------------------------------------------------|--------|------|
| Wireless               | Configures wireless AP settings                                                                                                    | Both   | 79   |
| Client List            | List of all wireless clients currently associated with the AP                                                                           |        | 85   |
| NAT                    | Network Address Translation                                                                                                    | Router | 86   |
| Virtual Server         | Maps public to private service addresses                                                                                                | Router | 86   |
| Port Mapping           | Maps one or more service ports to a local server                                                                                        | Router | 87   |
| DMZ                    | Allows a specified host on the local network to access the Internet without any firewall protection                                     | Router | 89   |
| FIREWALL               | Firewall Configuration                                                                                                    | Both   | 90   |
| Firewall Settings      | Enables or disables the firewall, and sets default policy for addresses not found in the MAC or IP filtering list                       | Both   | 90   |
| IP Filtering           | Filters IP addresses of clients accessing the Internet                                                                                  | Both   | 91   |
| ALG                    | Enables or disables customized NAT traversal filters for SIP, H323, IRC, PPTP, SNMP, TFTP, and IPSEC.                                   | Router | 92   |
| Remote Control         | Configures remote management access of the WAN port.                                                                                    |        | 93   |
| VDSL                   | VDSL Configuration                                                                                                    | Both   | 95   |
| Rate Information       | Displays general VDSL status information for the VDSL line, BME and specific ports; also displays current rate for various stream types | Both   | 95   |
| Performance Counters   | Displays performance information including common error conditions for the VDSL line                                                    | Both   | 98   |
| SNR                    | Displays counters for sound-to-noise ratio measurements                                                                                 | Both   | 99   |
| IGMP                   | Internet Group Management Protocol                                                                                                    | Both   | 101  |
| IGMP                   | Configures IGMP Proxy, IGMP Snooping, Fast Leave                                                                                        | Both   | 102  |
| QoS                    | Quality of Service                                                                                                    | Both   | 104  |
| QoS Settings           | Enables or disables QoS, sets the upstream rate limit, and the queuing mode                                                             | Both   | 104  |
| Traffic Classification | Configures diffServ priorities based on protocol type, source and destination addresses, and TCP/UDP port                               | Router | 105  |
| ACS                    | Auto-configuration server (TR-069 and TR-098)                                                                                           | Router | 108  |
| TR Settings            | Configures parameters for establishing connection between Gateway and auto-configuration server                                         | Router | 108  |

| Table 5-1 Ad | avanced Settings | Menu | (Continued) |
|--------------|------------------|------|-------------|
|--------------|------------------|------|-------------|

# **Status Information**

The Status pages display details on the current configuration and status of the Gateway, network access logs, and DHCP client lists.

**Note:** The Status Information pages display different statistics depending on the mode selected – Bridge or Router. Refer to "Networking Concepts" on page 3-29 for a general description about these operating modes. Refer to "System Mode" on page 5-54 for information on setting the operation mode.

## **System Information**

The System Information page displays firmware/hardware and VDSL code versions, the physical address of the LAN and WAN interfaces, and the unit's serial number.

| System Information     |                                  |  |
|------------------------|----------------------------------|--|
| Connected Clients      | 0                                |  |
| Runtime Code Version   | v1.0.2.12                        |  |
| LAN MAC Address        | 00:12:CF:C2:DB:B8                |  |
| WAN MAC Address        | 00:12:CF:C2:DB:B9                |  |
| Hardware Version       |                                  |  |
| VDSL Version           | 5.4.0.4IKF6850                   |  |
| Serial Number          | 200812104012                     |  |
| Product ID             | ECG9210-04                       |  |
| Company Name           | Edgecore Networks                |  |
| Postal Address         | 20 Mason, Irvine, CA 92618       |  |
| Phone Number           | 877-828-2673                     |  |
| Fax Number             | 949-756-0345                     |  |
| Support E-mail Address | techsupport@edgecorenetworks.com |  |

Click Status, System Info.

Figure 5-3 System Information

- Connected Clients The number of DHCP clients serviced by the Gateway.
- Runtime Code Version Version number of operation code.
- LAN MAC Address The physical layer address for the LAN interface.
- WAN MAC Address The physical layer address for the WAN interface.
- Hardware Version Hardware version of the main board.
- VDSL Version VDSL firmware version.
- Serial Number Serial number of the main board.
- Product ID The product identification number.

- Company Name The name of the manufacturer.
- Postal Address The postal address of the manufacturer.
- Phone Number The phone number of the manufacturer.
- Fax Number(option) The facsimile number of the manufacturer.
- Support E-mail Address The support email address.

### WAN Status

This page shows the administrative status, the IP address configuration mode (DHCP, static assignment, or PPPoE), the IP address, subnet mask, DNS servers, gateway address, and WAN link status.

Click Status, WAN Status.

| WAN Status<br>You can use this screen to : | see the connection status of the Gateway's WAN interface. |
|--------------------------------------------|-----------------------------------------------------------|
|                                            | WAN Status                                                |
| Mode                                       | DHCP                                                      |
| IP                                         |                                                           |
| Subnet Mask                                |                                                           |
| TX bytes                                   | 10944                                                     |
| RX bytes                                   | 0                                                         |
| TX packets                                 | 32                                                        |
| RX packets                                 | 0                                                         |

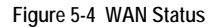

- **Mode** The administrative status of the WAN interface (on or off), the IP address configuration mode (DHCP, Static IP, or Pope).
- **TX packets** The total number of transmitted packets sent by the unit since boot up.
- **TX bytes** The total number of transmitted bytes sent by the unit since boot up.
- **RX packets** The total number of packets received by the unit since connection to a network.
- **RX bytes** The total number of bytes received by the unit since connection to a network.

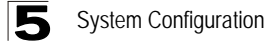

## **Bridge WAN Status**

This page shows the administrative status of the bridge WAN port.

Click Status, Bridge WAN Status.

#### Bridge WAN Status

You can use this screen to see the connection status of the Gateway's Bridge WAN interface.

Enable Bridge WAN Statistics

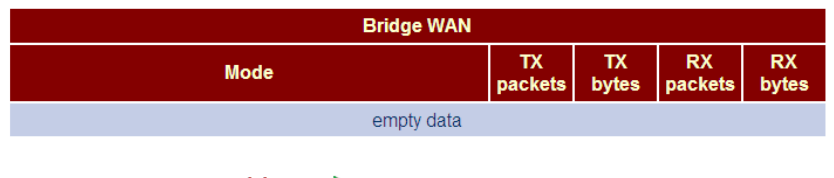

XCancel Apply

Figure 5-5 Bridge WAN Status

#### **Field Attributes**

- Mode The administrative status of the bridge WAN port.
- **TX packets** The total number of transmitted packets sent by the unit since boot up.
- TX bytes The total number of transmitted bytes sent by the unit since boot up.
- **RX packets** The total number of packets received by the unit since connection to a network.
- **RX bytes** The total number of bytes received by the unit since connection to a network.

## LAN Status

This page shows the IP address, subnet mask, and local DHCP server status.

Click Status, LAN Status.

```
LAN Status
You can use this screen to see the connection status of the Gateway's LAN interface.
```

| LAN Status  |               |  |  |  |  |  |
|-------------|---------------|--|--|--|--|--|
| IP Address  | 192.168.2.1   |  |  |  |  |  |
| Subnet Mask | 255.255.255.0 |  |  |  |  |  |
| DHCP Server | On            |  |  |  |  |  |

Figure 5-6 LAN Status

### **Field Attributes**

IP Address – IP address of the LAN interface.

- Subnet Mask This mask identifies the subnet and host portion of the IP address.
- DHCP Server Shows if the Gateway's DHCP server is enabled or disabled.

## System Log

This page displays a log of all network access requests by client devices and service responses sent from the Gateway.

Click Status, System Log.

```
Jul 1 12:00:00 (none) syslog.info syslogd started: BusyBox v1.11.2
Jul 1 12:00:04 (none) daemon.info dnsmasg[305]: started, version 2.45 cachesize 150
Jul 1 12:00:04 (none) daemon.info dnsmasg[305]: compile time options: IPv6 GNU-getopt no-ISC-leasefile no-DBus no-I18N TFTP
Jul 1 12:00:04 (none) daemon.info dnsmasg(305): DHCP, IF range 192.168.2.100 -- 192.168.2.200, lease time 1d
Jul 1 12:00:04 (none) daemon.warn dnsmaso(305): failed to access /etc/resolv.conf: No such file or directory
Jul 1 12:00:04 (none) daemon.info dnsmasg[305]: read /etc/hosts - 1 addresses
Jul 1 12:00:04 (none) daemon.info dhclient: Internet Systems Consortium DHCP Client V3.1.1
Jul 1 12:00:04 (none) daemon.info dhclient: Copyright 2004-2008 Internet Systems Consortium.
Jul 1 12:00:04 (none) daemon.info dhclient: All rights reserved.
Jul 1 12:00:04 (none) daemon.info dhclient: For info, please visit http://www.isc.org/sw/dhcp/
Jul 1 12:00:04 (none) daemon.info dhclient:
Jul 1 12:00:04 (none) daemon.info dhclient: Listening on LPF/eth2/00:12:cf:c2:db:b9
Jul 1 12:00:04 (none) daemon.info dhclient: Sending on LPF/eth2/00:12:cf:c2:db:b9
Jul 1 12:00:04 (none) daemon.info dhclient: Sending on
                                                        Socket/fallback
Jul 1 12:00:07 (none) daemon.info dhclient: DHCPDISCOVER on eth2 to 255.255.255.255 port 67 interval 1
Jul 1 12:00:08 (none) daemon.info dhclient: DHCPDISCOVER on eth2 to 255.255.255.255 port 67 interval 2
Jul 1 12:00:10 (none) daemon.info dhclient: DHCPDISCOVER on eth2 to 255.255.255.255 port 67 interval 3
    1 12:00:13 (none) deemon info declient: DHCDDISCOUPD on ath2 to 255 255 255 255 nort 67 interval
                                                                                                    Download Clear Auto-refresh
```

Figure 5-7 System Log

#### **Field Attributes**

- Log Entry Shows the date, time, process, and description.
- Download Downloads the log table as an raw text file. In Windows, this is downloaded to Notepad.
- Clear Flushes the log table.
- Auto Refresh Automatically updates the log table every 5 seconds.

### **DHCP Client List**

This page displays the addresses currently bound to DHCP clients.

Click Status, DHCP Client List.

```
      DHCP Client List

      The DHCP client list allows you to see which clients are connected to the Gateway via IP address and MAC address.

      LAN
      LAN

      NO
      Host
      IP
      MAC
      Time to Expire

      empty data
```

Figure 5-8 DHCP Client List

### **Field Attributes**

• LAN Client List – The list of assigned addresses for the listed LAN.

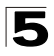

System Configuration

- Count Down The time after which the connection will expire and the DHCP client must request a new IP address.
- MAC Address The MAC address of the DHCP client.
- IP Address The IP address assigned to the DHCP client.
- Host The host name of the DHCP client.

# **System Configuration**

The System pages are used to configure basic administrative settings, including the operating mode (bridge or router), NTP server selection, management access control through a password or specified host address, firmware upgrade, UPnP auto-discovery, and management through TFTP, Telnet or Secure Shell.

### System Mode

This page sets the Gateway to operate as s bridge or router. Refer to "Networking Concepts" on page 3-29 for a general description about these operating modes.

Click System, System Mode. Select the required operating mode, and click Apply.

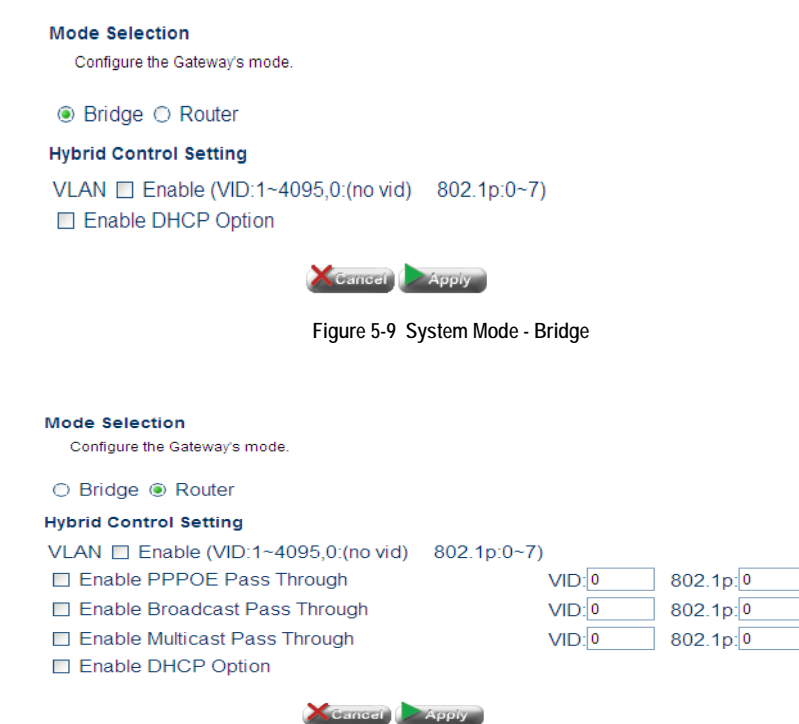

Figure 5-10 System Mode - Router

| 0                                                                                                    |                                             |                                       |                                     |                     |     |
|----------------------------------------------------------------------------------------------------|---------------------------------------------|---------------------------------------|-------------------------------------|---------------------|-----|
| Hybrid Control Setting                                                                                                    |                                             |                                       |                                     |                     |     |
| VLAN Enable (VID:1~4095,0:(n                                                                                                    | o vid) 802.1p:                              | 0~7)                                  |                                     |                     |     |
| Enable PPPOE Pass Through                                                                                                    |                                             | VID: 0                                | 802.1p:0                            |                     |     |
| Enable Broadcast Pass Through                                                                                                    | n                                           | VID: 0                                | 802.1p:0                            |                     |     |
| Enable Multicast Pass Through                                                                                                    |                                             | VID: 0                                | 802.1p:0                            |                     |     |
| Enable DHCP Option                                                                                                    |                                             |                                       |                                     |                     |     |
| Vendor Class (Option60)                                                                                                    |                                             |                                       |                                     | _                   |     |
| <ul> <li>Client IAID DUID(Option61)</li> <li>Vendor-Specific (Option125)</li> </ul>                                                            |                                             |                                       | VI                                  | D 802.1p            |     |
| Usage Default VLAN                                                                                                    |                                             |                                       |                                     |                     | ADD |
|                                                                                                    |                                             |                                       |                                     |                     |     |
| Vendor Class (option60) List (1~4)                                                                                                    |                                             |                                       |                                     |                     |     |
|                                                                                                    |                                             |                                       |                                     |                     |     |
| Vendor Class ID                                                                                                    |                                             | VID                                   | 802.1p                              | •                   |     |
| Vendor Class ID                                                                                                    | empty dat                                   | <b>VID</b><br>a                       | 802.1p                              |                     |     |
| Vendor Class ID<br>Client IAID DUID (option61) List (1~4                                                                                       | empty dat                                   | <b>VID</b><br>a                       | 802.1p                              |                     |     |
| Vendor Class ID Client IAID DUID (option61) List (1~4 IAID TYPE                                                                                | empty dat<br>)<br>DUID                      | VID<br>a<br>VID                       | 802.1p<br>802.1                     | p P                 |     |
| Vendor Class ID<br>Client IAID DUID (option61) List (1~4<br>IAID TYPE                                                                          | empty dat<br>)<br>DUID<br>empty dat         | VID<br>a<br>VID<br>a                  | 802.1p                              | p I                 |     |
| Vendor Class ID<br>Client IAID DUID (option61) List (1~4<br>IAID TYPE                                                                          | empty dat<br>)<br>DUID<br>empty dat         | VID<br>a<br>VID<br>a                  | 802.1                               | p I                 |     |
| Vendor Class ID<br>Client IAID DUID (option61) List (1~4<br>IAID TYPE<br>Vendor-Specific (option125) List (1~                                  | empty dat<br>)<br>DUID<br>empty dat         | VID<br>a<br>VID<br>a                  | 802.1p<br>802.1                     | p I                 |     |
| Vendor Class ID<br>Client IAID DUID (option61) List (1~4<br>IAID TYPE<br>Vendor-Specific (option125) List (1~<br>Enterprise Manufacture<br>OUI | empty dat ) DUID empty dat 4) Product Class | VID<br>a<br>VID<br>a<br>Model<br>Name | 802.1p<br>802.1<br>Serial<br>Number | p<br>p<br>ID 802.1p |     |

Figure 5-11 System Mode - Router - DHCP Enabled

#### **Field Attributes**

- Bridge Sets the Gateway to function as a Layer-2 bridge, using only the physical address stored in the packet's source and destination address fields to pass traffic.
- **Router** Sets the Gateway to function as a Layer-3 router, using a specific route (that is, next hop) for each IP host or subnet that is statically configured or learned through dynamic routing protocols.

The Gateway must reboot after each mode change. It takes about 60 seconds for the router to reboot and start forwarding traffic on the LAN and WAN interfaces.

Also note that the menus provided by the Gateway differ for the bridge and router operating modes as noted in Table 5-1, "Advanced Settings Menu," on page 47.

• VLAN Enable - Enables VLANs. (Router mode only)

XCancel Apply

• Enable PPPOE Pass Through – Enables PPPoE Pass Through

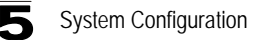

- Enable Broadcast Pass Through Enables Broadcast Pass Through.
- VID Specifies the VLAN ID.
- 802.1p Specifies quality of service level.
- Enable DHCP Option -
- Option 60 Option 60 allows a DHCP server to differentiate between the two kinds of client machines and process the requests from the two types of modems appropriately. The DHCP server and client send a vendor class option that contains an ASCII-encoded string with three parts delimited by a / character. The first part is AAPLBSDPC, which advertises BSDP capability. The second part is the client's architecture ("ppc" or "i386"). The third part is a system identifier.
- Option 61 Specifies the client MAC address.

### System Time

This page configures the local time zone, and Network Time Protocol (NTP) settings, including the NTP server to use and the refresh time.

Click System, System Time. Set the time zone, enable NTP service, specify an NTP server, set the time at which to refresh date and time information, and click Apply.

#### System Time

| Connecting to a Simple Network Time Protocol (SNTP) s         | erver allows the | device to synchronize | the system | clock to the | global | internet. | The |
|---------------------------------------------------------------|------------------|-----------------------|------------|--------------|--------|-----------|-----|
| synchronized clock in the device is used to record the system | log.             |                       |            |              |        |           |     |

| NTP Time Setting  |                     |  |  |  |  |  |  |  |  |
|-------------------|---------------------|--|--|--|--|--|--|--|--|
| Time              | 2009/07/01 12:17    |  |  |  |  |  |  |  |  |
| Set Time Zone     | (GMT) Dublin        |  |  |  |  |  |  |  |  |
| NTP               | ● Enable ○ Disable  |  |  |  |  |  |  |  |  |
| NTP Server1       | www.pool.ntp.org    |  |  |  |  |  |  |  |  |
| NTP Server2       | time.stdtime.gov.tw |  |  |  |  |  |  |  |  |
| Refresh Interval  | 1 hour 💌            |  |  |  |  |  |  |  |  |
|                   |                     |  |  |  |  |  |  |  |  |
| Save Cancel Apply |                     |  |  |  |  |  |  |  |  |

Figure 5-12 System Time

- Time The current date and time configured on the Gateway.
- Set Time Zone Sets the time zone as an offset from Greenwich Mean Time (GMT).
- NTP Enables or disables client requests for NTP service.
- NTP Server 1/2 The URL or IP address of the NTP server to use.
- **Refresh Interval** Specifies the interval at which the Gateway will request a time update from the NTP server.

## **Admin Settings**

The Administrative Settings page allows you to configure the management access password, and IP address(es) authorized for remote management access over the WAN link.

To protect access to the management interface, you need to configure a new password as soon as possible. If a new password is not configured, then anyone having access to the Gateway may be able to compromise the unit's security by entering the default password.

Management access to the Gateway through the WAN port is enabled by default. To prevent access by unauthorized hosts, enter the IP address for one or more known hosts. Once any entry is added to the Remote Management Client List, access attempts from any other host will be blocked.

Click System, Admin Settings. Set a new password, specify host stations authorized for remote management access, and click Apply.

# 

Figure 5-13 Admin Settings

- Current Password The password for management access. (Default: admin; Length: 3-16 characters, case sensitive)
- New Password Prompts you to enter a new password for access.
- Confirm Password Re-enter the new password.

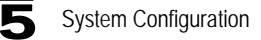

### **System Tools**

This page provides facilities for pinging another device, updating firmware, restoring factory defaults, and rebooting the unit.

Click System, System Tools. Follow the instructions shown on the web page to perform any of the listed tasks.

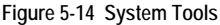

- Firmware Update Allows you to download new firmware by selecting a file stored on your management station.
- Restore Factory Default Restores the factory defaults.
- **Reboot Gateway** Click the Reboot button to restart the Gateway. When prompted, confirm that you want reset the Gateway. A timer will display the amount time remaining in the boot up process.
- Ping Performs a loopback test on a specified IP address.

## UPnP

This page is used to enable or disable the UPnP auto-discovery mechanism.

Universal Plug and Play (UPnP) is a set of protocols that allows devices to connect seamlessly and simplifies the deployment of home and office networks. UPnP achieves this by using UPnP device control protocols designed upon open, Internet-based communication standards.

Note that only devices within the same broadcast domain can be discovered through UPnP. When the Gateway is discovered by another device, a brief description of the Gateway can be viewed, and the management interface can be accessed by clicking on the Gateway icon.

For example, to access or manage the Gateway with the aid of UPnP under Windows Vista, open the Network and Sharing Center, and enable Network Discovery. Then click on the node representing your local network under the Network Sharing Center. An entry for the Gateway will appear in the list of discovered devices. Right click on the entry for the Gateway, and select "View Device webpage" to access the Gateway's web management interface, or select "Properties" to display a list of device attributes advertised by the Gateway through UPnP.

#### **UPnP** Settings

UPnP is an architecture for pervasive peer-to-peer network connectivity of intelligent appliances, wireless devices, and PCs of all form factors. It is designed to bring easy-to-use, flexible, standards-based connectivity to ad-hoc or unmanaged networks whether in the home, in a small business, public spaces, or attached to the internet. The Gateway supports the UPnP InternetGatewayDevice for Home Networking.

| UPnP Settings      |                       |  |  |  |  |  |  |  |
|--------------------|-----------------------|--|--|--|--|--|--|--|
| Enable             | ⊖ Enable ⊙ Disable    |  |  |  |  |  |  |  |
| Port Number        | 5555 for SOAP Traffic |  |  |  |  |  |  |  |
| NAT-PMP            | ⊙ Enable ⊖ Disable    |  |  |  |  |  |  |  |
| BitRate-UpStream   | 1M 💌                  |  |  |  |  |  |  |  |
| BitRate-DownStream | 10M 💌                 |  |  |  |  |  |  |  |
| Secure Mode        | ⊙ Enable ⊖ Disable    |  |  |  |  |  |  |  |
|                    |                       |  |  |  |  |  |  |  |

📕 Save 🛛 🗶 Cancel 🕨 Apply

Figure 5-15 UPnP

- EnablePing Enables UPnP on the unit.
- Port Number Specifies a port number for SOAP traffic.
- NAT-PMP Enables/disables NAT Port Mapping Protocol.
- **BitRate-UpStream** Specifies the upload speed of your connection. (Default: 1 Mbps; Options: 1 Mbps, 10 Mbps, 100 Mbps)
- **BitRate-DownStream** Specifies the download speed of your connection. (Default: 10 Mbps; Options: 1 Mbps, 10 Mbps, 100 Mbps)
- Secure Mode Enables/disables secure mode.

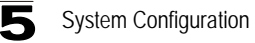

## **Service Settings**

This page allows you to enable or disable TFTP, Telnet, and Secure Shell access. Note that these functions are only used for the command line interface, not the web interface.

Click System, Service Settings. Enable or disable the required service, and click Apply.

#### Services

Configurations of tftpd, telnetd, sshd, and httpd (this device's Web-UI).

| Services | Status             | Access    | Port |
|----------|--------------------|-----------|------|
| tftpd    | ○ Enable ⊙ Disable | □Wan □Lan | 69   |
| telnetd  | ○ Enable ⊙ Disable | □Wan □Lan | 23   |
| sshd     | ○ Enable ⊙ Disable | □Wan □Lan | 22   |
| httpd    | ⊙ Enable ⊖ Disable | □Wan ⊡Lan | 80   |

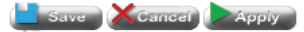

Figure 5-16 Service Settings

- tftpd Trivial File Transfer Protocol used to download firmware to the Gateway.
- telnetd Replicates the serial port's command line interface via Telnet.
- sshd Replicates the serial port's command line interface over a secure interface. When the client contacts the Gateway via the SSH protocol, the Gateway generates a public-key that the client uses along with a local user name and password for access authentication. SSH also encrypts all data transfers passing between the Gateway and SSH-enabled management stations, and ensures that data traveling over the network arrives unaltered.
- Port The UDP port number to use for these services. (Range: 0-65535)

### SNMP

Simple Network Management Protocol (SNMP) is a communication protocol designed specifically for managing devices on a network. Equipment commonly managed with SNMP includes switches, routers and host computers. SNMP is typically used to configure these devices for proper operation in a network environment, as well as to monitor them to evaluate performance or detect potential problems.

Managed devices supporting SNMP contain software, which runs locally on the device and is referred to as an agent. A defined set of variables, known as managed objects, is maintained by the SNMP agent and used to manage the device. These objects are defined in a Management Information Base (MIB) that provides a standard presentation of the information controlled by the agent. SNMP defines both the format of the MIB specifications and the protocol used to access this information over the network.

The access point includes an onboard agent that supports SNMP versions 1, 2c, and 3 clients. This agent continuously monitors the status of the access point, as well as the traffic passing to and from wireless clients. A network management station can access this information using SNMP management software that is compliant with MIB II. To implement SNMP management, the access point must first have an IP address and subnet mask, configured either manually or dynamically. Access to the onboard agent using SNMP v1 and v2c is controlled by community strings. To communicate with the access point, the management station must first submit a valid community string for authentication.

Access to the access point using SNMP v3 provides additional security features that cover message integrity, authentication, and encryption; as well as controlling notifications that are sent to specified user targets.

#### Services

SNMP Settings.

| SNMP Settings |                    |  |  |  |  |  |
|---------------|--------------------|--|--|--|--|--|
| Enable        | ⊙ Enable ⊙ Disable |  |  |  |  |  |
| Access        | WAN LAN            |  |  |  |  |  |
| Contact       | EdgeCore           |  |  |  |  |  |
| Location      | EdgeCore           |  |  |  |  |  |
| Trap IP       | 192 . 168 . 1 . 10 |  |  |  |  |  |
| ROCommunity   | public             |  |  |  |  |  |
| WOCommunity1  | admin              |  |  |  |  |  |
| WOCommunity2  | private            |  |  |  |  |  |
|               |                    |  |  |  |  |  |

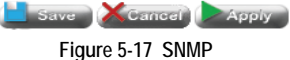

- **SNMP** Enables or disables SNMP management access and also enables the access point to send SNMP traps (notifications). (Default: Disable)
- **Contact** A text string that describes the system contact. (Maximum length: 255 characters)
- Location A text string that describes the system location. (Maximum length: 255 characters)
- Trap IP The IP address of the SNMP server.
- ROCommunity Defines the SNMP community access string that has read-only access. Authorized management stations are only able to retrieve MIB objects. (Maximum length: 23 characters, case sensitive; Default: public)
- WOCommunity1/2 Defines the SNMP community access string that has write only access. (Maximum length: 23 characters, case sensitive)

## DNS

The Domain Name System (DNS) distributes the responsibility of assigning domain names and mapping those names to IP addresses by designating authoritative name servers for each domain. Authoritative name servers are assigned to be responsible for their particular domains, and in turn can assign other authoritative name servers for their sub-domains.

| DNS Settings          |            |  |  |  |  |  |  |  |
|-----------------------|------------|--|--|--|--|--|--|--|
| Primary DNS Address   |            |  |  |  |  |  |  |  |
| Secondary DNS Address | (optional) |  |  |  |  |  |  |  |
| Save Cancel Apply     |            |  |  |  |  |  |  |  |

Figure 5-18 DNS

 Primary and Secondary DNS Address – The IP address of Domain Name Servers on the network. A DNS maps numerical IP addresses to domain names and can be used to identify network hosts by familiar names instead of the IP addresses.

If you have one or more DNS servers located on the local network, type the IP addresses in the text fields provided. Otherwise, leave the addresses as all zeros (0.0.0.0).

## **Management IP**

The Management IP page configures the IP address through which the unit can be managed using a web-browser.

| Management IP Settings |  |  |  |  |  |  |  |  |
|------------------------|--|--|--|--|--|--|--|--|
| Management IP Address  |  |  |  |  |  |  |  |  |
| Management Netmask     |  |  |  |  |  |  |  |  |
| Management Gateway     |  |  |  |  |  |  |  |  |

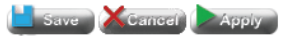

Figure 5-19 Management IP

- Management IP Address The IP address through which the unit can be managed.
- Management Netmask Specifies the subnet mask for network traffic.
- Management Gateway Specifies the gateway address for routing to the unit.

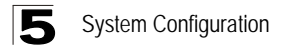

# **WAN Configuration**

The WAN pages are used to configure the address assignment method for the WAN interface, and to configure dynamic DNS service.

## WAN Type

Single WAN Settings

The WAN Type page allows the user to create multiple WANs by VLAN.

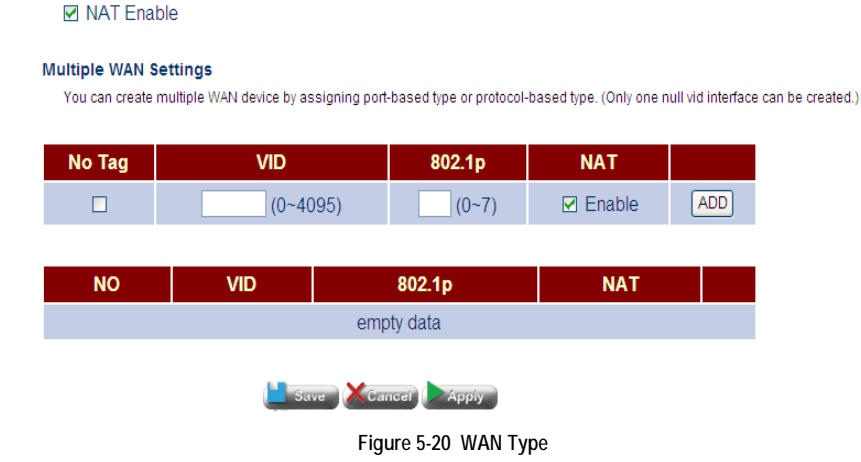

- No Tag Specifies no VLAN tag.
- VID The VLAN ID.
- NAT Enables/disables NAT on the specified VLAN.
- Add Applies the settings and creates the WAN.

### **WAN Settings**

This page configures address assignment options for the WAN interface, using DHCP, a static address, or PPPoE. The WAN interface should connect directly to a Layer 3 device at your service provider's central office or to another gateway device at your office. You therefore need to use the method and parameter settings given to you by your service provider or network administrator.

### **Dynamic IP Address**

Click WAN, WAN Settings. Be sure the WAN interface is enabled. Then select Dynamic IP Address mode, fill in the appropriate string for the DHCP options as required, and click Apply.

#### WAN Settings

|     | You ca  | in c | hoose   | dynar | mic IP | mode   | e to obtain | an IF | <sup>2</sup> addi | ress | au   | Itomat   | ically | / from y | our  | service ( | provider, | or static II | P to u | ises a | a static IP | ad   | dress | з. |
|-----|---------|------|---------|-------|--------|--------|-------------|-------|-------------------|------|------|----------|--------|----------|------|-----------|-----------|--------------|--------|--------|-------------|------|-------|----|
| You | r servi | се   | provide | r can | provid | le a   | dynamiclly  | assi  | gned              | IP c | or a | a statio | : IP   | addres   | s to | access    | Internet  | services.    | PPP    | over   | Ethernet    | is a | also  | а  |
| com | imon d  | conr | nection | meth  | od use | ed for | XDSL.       |       |                   |      |      |          |        |          |      |           |           |              |        |        |             |      |       |    |

| WAN Settings                         |                                                                                                    |  |
|--------------------------------------|----------------------------------------------------------------------------------------------------|--|
| Mode                                 | ● DHCP ○ Static IP ○ PPPoE                                                                                                    |  |
| Vendor Class ID<br>(option 60)       |                                                                                                    |  |
| IAID (option 61)<br>DUID (option 61) |                                                                                                    |  |
| Vendor-Specific<br>(Option 125)      | Enterprise Number:       00       01       03         Manufacture OUI:       0012CF         Product Class:       IAD         Model Name:       ECG9210-04         Serial Number:       200812104012 |  |

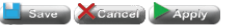

Figure 5-21 WAN Settings (DHCP)

- Mode Select Dynamic IP Address to obtain a address from an upstream DHCP server.
- Class Identifier (Option 60) Vendor Class Identifier is used identify the vendor class and configuration of the Gateway to the DHCP server, which then uses this information to decide on how to service the client or the type of information to return.
- Client Identifier (Option 61) Client Identifier is a unique identifier for the Gateway which is sent to the DHCP server. DHCP servers use this value to index their database of address bindings. This value must therefore be unique for all clients in an administrative domain.
- **ENumber** (Option 125) Vendor Idenifying Vendor-Specific Information tag specified in the form of of a string of numerals xx xx xx xx.

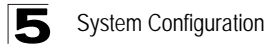

The general framework for these DHCP options are set out in RFC 2132, but the specific string to use should be supplied by your service provider or network administrator.

#### Static IP Address

Click WAN, WAN Settings. Be sure the WAN interface is enabled. Then select Static IP Address mode, fill in the appropriate settings as required, and click Apply.

#### WAN Settings

You can choose dynamic IP mode to obtain an IP address automatically from your service provider, or static IP to uses a static IP address. Your service provider can provide a dynamicII) assigned IP or a static IP address to access Internet services. PPP over Ethernet is also a common connection method used for xDSL.

| WAN Settings       |        |
|--------------------|--------|
| Mode               | ○ DHCP |
| IP                 |        |
| Netmask            |        |
| Default Gateway    |        |
|                    |        |
| Save Kcancel Apply |        |

Figure 5-22 WAN Settings (Static)

- Mode Select Static IP Address to manually set an address for the Gateway.
- IP IP address of the WAN interface.
- Netmask This mask identifies the subnet and host portion of the IP address.
- Default Gateway The IP address of the gateway router which is used if the requested destination address is not on the local subnet, nor in any of the routing tables.

### PPPoE

Point-to-Point Protocol over Ethernet (PPPoE) emulates a dial-up connection. It allows an ISP to use existing network configuration settings to implement VDSL service without significant changes.

Click WAN, WAN Settings. Be sure the WAN interface is enabled. Then select PPPoE mode, fill in the appropriate settings as required, and click Apply.

#### WAN Settings

You can choose dynamic IP mode to obtain an IP address automatically from your service provider, or static IP to uses a static IP address. Your service provider can provide a dynamicIly assigned IP or a static IP address to access Internet services. PPP over Ethernet is also a common connection method used for xDSL.

| WAN Settings                 |                    |  |
|------------------------------|--------------------|--|
| Mode                         | ○ DHCP ○ Static IP |  |
| User Name                    |                    |  |
| Password                     |                    |  |
| Confirm Password             |                    |  |
| authentication PAP           | Enable             |  |
| authentication CHAP          | Enable             |  |
| Service Name                 | (option)           |  |
| AC Name                      | (option)           |  |
| MTU (1400-1492)              | Auto (option)      |  |
| Idle Time (0-99)             | 0 (minutes)        |  |
| Auto Redial (Dial-on-demand) | Enable             |  |

Save XCancel Apply

Figure 5-23 WAN Settings (PPPoE)

- Mode Select PPPoE to obtain a address using this protocol.
- User Name Sets the PPPoE user name. (Range: 1-32 characters)
- Password Sets a PPPoE password. (Range: 1-32 characters)
- Service Name The service name assigned for the PPPoE connection. The service name is normally optional, but may be required by some service providers. (Range: 1-32 alphanumeric characters)
- Confirm Password Re-enter your new password.
- AC Name The name of the access concentrator to use in PPPoE Active Discovery Offers (PADO).
- **MTU (1400-1492)** Sets the maximum packet size that the WAN port may transmit. The Maximum Transmission Unit is expressed in bytes. By default, the Gateway will send several test messages to determine the MTU for the upstream connection. (Range: 1400-1492 bytes)
- Idle Time (0-99) The maximum length of inactive time the unit will stay connected to the service provider before disconnecting. Select "Auto-reconnect" to reconnect

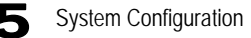

to the upstream gateway whenever an Internet access request is made. (Range: 1-99 minutes; Default: 2 minutes)

### DDNS

The DDNS Settings page is used to configure dynamic DNS services for DynDNS and TZO servers. DDNS provides clients accessing the Internet with a method to tie a specific host name to their computer's dynamically assigned IP address. DDNS allows your host name to follow your IP address automatically by changing your DNS records when your IP address changes. To set up an DDNS account, visit the web sites of these service providers at www.dyndns.org or www.tzo.com.

Click WAN, DDNS. Enable DDNS, set the timeout, enter the client information provided by your DDNS service provider, and click Apply.

#### **DDNS Setting**

Dynamic DNS allows you to update your dynamic IP address with DNS services. So that anyone can access your FTP or Web service on your computer using DNS-like address.

| DDNS                 |                 |  |
|----------------------|-----------------|--|
| Status               | ○ Enable        |  |
| Interface            | WAN 💌           |  |
| Timeout              | 24 (1-24) hours |  |
| Connection           | Off             |  |
| DDNS Client Settings |                 |  |
| DDNS Server          | ● dyndns ○ tzo  |  |
| Host Name            |                 |  |
| User Name/Account    |                 |  |
| Password/Key         |                 |  |

Figure 5-24 DDNS Settings

#### **Field Attributes**

- Status Enables DDNS. (Default: Disabled)
- Interface Selects the WAN interface.
- Timeout The maximum time between updates.
- Connection Shows if a connection has been established with the DDNS server.
- DDNS Server The DDNS service provider, DynDNS or TZO.

Save Cancel Apply

- Host Name The prefix to identify your presence on the DDNS server.
- User Name/Account Your user name for DDNS service.

Password/Key – Your password for DDNS service.
# LAN Configuration

The LAN pages are used to configure an IP address for management access through the LAN interface, configure the local DHCP server, and DNS service. These pages are also used to configure port connection parameters, including speed and duplex mode.

# LAN Type

LAN Type settings enable VLANs on the units four LAN ports. You may configure up to four VLANs in total.

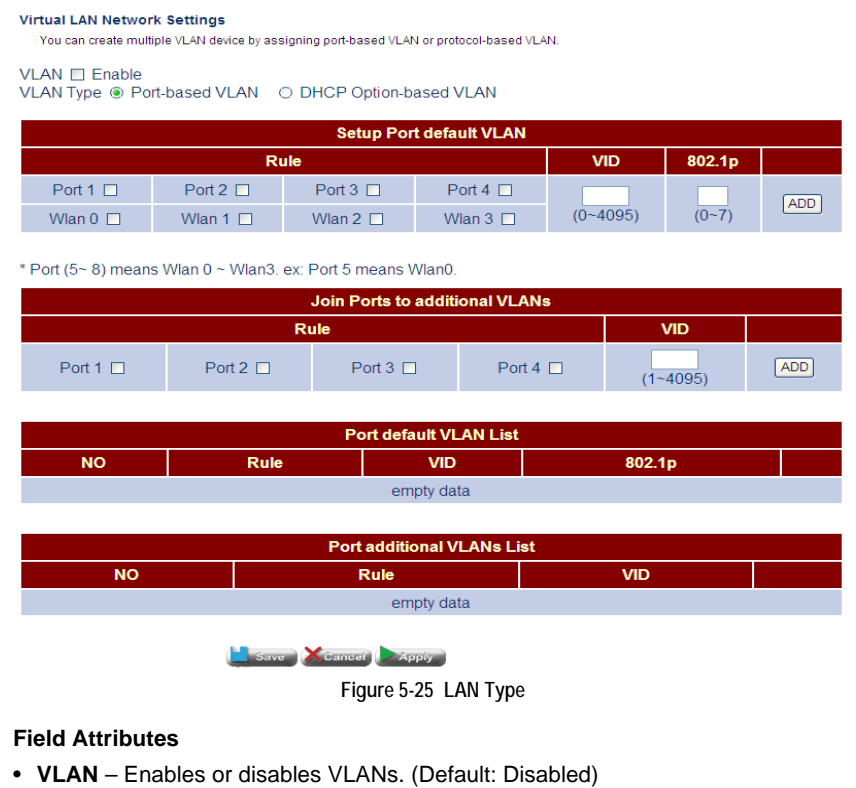

- VLAN Type Selects port-based VLANs by default.
- Port 1~4 Selects a physical port to apply a VLAN tag to.
- VID Specifies a VLAN ID. (Range: 0-4095)
- 802.1p Specifies quality of service level.
- Add Adds the VLAN to the physical port.

# LAN Settings

This page is used to configure IP settings for the LAN, including an IP address for management access, a local DHCP server, and DNS service.

Click LAN, LAN Settings. Enable the LAN interface, set an IP address for management access from the LAN side, configure the DHCP server and DNS service, then click Apply.

# Local Network Settings You can enable DHCP to dynamically allocate IP addresses to your client PCs. The green button means current device number. LAN Settings IP Address 192 168 2 1 Netmask 255 255 0 0 DHCP Server On @ Off © Relay Relay

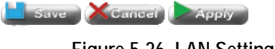

Figure 5-26 LAN Settings

#### Local Network Settings

You can enable DHCP to dynamically allocate IP addresses to your client PCs. The green button means current device numb

| LAN Settings             |                     |  |  |  |
|--------------------------|---------------------|--|--|--|
| IP Address               | 192 . 168 . 2 . 1   |  |  |  |
| Netmask                  | 255 . 255 . 255 . 0 |  |  |  |
| DHCP Server              | ⊙ On ⊖ Off ⊖ Relay  |  |  |  |
| Domain                   |                     |  |  |  |
| IP Pool Starting Address | 192 . 168 . 2 . 100 |  |  |  |
| IP Pool Ending Address   | 192 . 168 . 2 . 200 |  |  |  |
| Lease Time               | One day             |  |  |  |
| Assign DNS               | . ● Auto ○ Manual   |  |  |  |

#### Source MAC to IP Address mapping 🔲 Enable

| Source MAC | IP Address |     |
|------------|------------|-----|
|            |            | ADD |

| Source MAC | IP Address |
|------------|------------|
| emp        | oty data   |

📙 Save 🛛 🗶 Cancel 🕨 Apply

Figure 5-27 LAN Settings (DHCP Enabled)

#### Local Network Settings

You can enable DHCP to dynamically allocate IP addresses to your client PCs. The green button means current device number.

| LAN Settings      |                   |  |  |  |
|-------------------|-------------------|--|--|--|
| IP Address        | 192 . 168 . 2 . 1 |  |  |  |
| Netmask           | 255 . 255 . 0     |  |  |  |
| DHCP Server       | ○ On ○ Off        |  |  |  |
| Interface         | LAN               |  |  |  |
| DHCP Relay Server |                   |  |  |  |

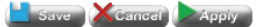

Figure 5-28 LAN Settings (DHCP Relay)

#### **Field Attributes**

- IP Address IP address used for management access from the LAN side.
- Netmask This mask identifies the subnet and host portion of the IP address.

The following attributes only apply to Router mode:

- DHCP Server Enables or disables the local DHCP server.
- Domain DNS suffix appended to unqualified names that are used by this client.
- **Class ID** Vendor Class Identifier (Option 60) is used identify the vendor class and configuration of the client to the DHCP server, which then uses this information to decide on how to service the client or the type of information to return.
- Client ID Client Identifier (Option 61) is a unique identifier for the client which is sent to the DHCP server. DHCP servers use this value to index their database of address bindings. This value must therefore be unique for all clients in an administrative domain.
- **Option 125** Vendor Idenifying Vendor-Specific Information tag specified in the form of of a string of numerals xx xx xx xx.
- IP Pool Starting Address The initial IP address in a range that the DHCP server allocates to DHCP clients. Note that the address pool range is always in the same subnet as the Gateway's IP address. The maximum clients that the unit can support is 253.
- IP Pool Ending Address The ending IP address in a range that the DHCP server allocates to DHCP clients.
- Lease Time The amount of time an IP address is leased to the requesting client. When the time limit expires, the client has to request a new IP address.
- Assign DNS Specifies whether to use the DNS servers assigned by the DHCP server, or to manually specify the DNS servers.
- Primary DNS Address The first server to query for domain name resolution.

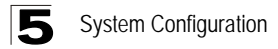

• Secondary DNS Address - The backup DNS server.

## Switch Ports

This page is used to configure port connection parameters, including speed and duplex mode.

Click LAN, Switch Ports. Set the required connection parameters for any port, and click Apply.

#### Switch Port Mode Configuration

You may click to button to switch the port mode between auto, 100full, 100half, 10full, 10half, off mode.

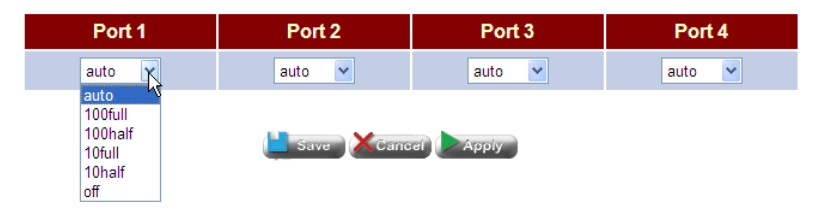

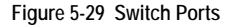

- Port The four ports on the LAN interface.
- Mode The connection mode for a port.
  - auto Uses auto-negotiation to obtain the optimal settings.
  - 100full Forces 100 Mbps full-duplex operation
  - 100half Forces 100 Mbps half-duplex operation
  - 10full Forces 10 Mbps full-duplex operation
  - 10half Forces 10 Mbps half-duplex operation
  - off Disables this port.

# **Route Configuration**

The ROUTE pages are used to configure either static routing entries, or to enable or disable dynamic routing, or to enable policy routing on the LAN and WAN interfaces.

# **Static Routing**

The Gateway can dynamically configure routes to other network segments using RIP. However, static routes can also be manually entered in the routing table. Static routes may be required to access network segments where dynamic routing is not supported, or can be set to force the use of a specific route to a subnet, rather than using dynamic routing. Static routes do not automatically change in response to changes in network topology, so only configure a small number of stable routes to ensure network accessibility.

Click ROUTE, Static Routing. Enable the static route table, enter the destination network, the network mask, the gateway device, and click Apply.

Route 🔲 Enable Destination Net Netmask Gateway ADD **Destination Net** Netmask Gateway empty data Destination Net Netmask Gateway 192.168.2.0 255.255.255.0 0.0.0.0 127.0.0.0 255.0.0.0 0000 Save Cancel Apply

Static Routing

Figure 5-30 Static Routing

- Route Enables the static routing table.
- Destination Net IP address of the destination network, subnetwork, or host.
- **Netmask** Network mask for the associated IP subnet. This mask identifies the host address bits used for routing to specific subnets.
- Gateway IP address of the next router hop used for this route.

# **Dynamic Routing**

The Gateway supports RIP (also referred to as RIP-1) and RIP-2 dynamic routing protocols. Routing Information Protocol (RIP) is the most widely used method for dynamically maintaining routing tables. RIP uses a distance vector-based approach to routing. Routes are chosen to minimize the distance vector, or hop count, which serves as a rough estimate of transmission cost. Each router broadcasts its advertisement every 30 seconds, together with any updates to its routing table. This allows all routers on the network to build consistent tables of next hop links which lead to relevant subnets.

RIP can utilize any of the following methods to prevent loops from occurring:

- Split horizon Never propagate routes back to an interface port from which they have been acquired.
- Poison reverse Propagate routes back to an interface port from which they have been acquired, but set the distance-vector metrics to infinity. (This provides faster convergence.)
- Triggered updates Whenever a route gets changed, broadcast an update message after waiting for a short random delay, but without waiting for the periodic cycle.

RIP-2 is a compatible upgrade to RIP-1. RIP-2 adds useful capabilities for plain text authentication, multiple independent RIP domains, variable length subnet masks, and multicast transmissions for route advertising (RFC 1723).

There are several serious problems with RIP that should be considered. First of all, RIP-1 has no knowledge of subnets, both RIP versions can take a long time to converge on a new route after the failure of a link or router during which time routing loops may occur, and its small hop count limitation of 15 restricts its use to smaller networks. Moreover, RIP-1 wastes valuable network bandwidth by propagating routing information through broadcasts; it also considers too few network variables to make the best routing decision.

If the local network connected to the LAN interface does not include any routers, then it is not necessary to configure either static or dynamic routing for this interface. Also, if the path from the Gateway back to the router (that is, the remote gateway) at the ISP's central office does not pass through any other routers, then this gateway will always be the first hop, and again it will not be necessary to configure either static or dynamic routing.

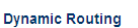

Dynamic Routing allows the Gateway adjust traffic paths to physical changes in the network's layout. The Gateway uses RIP protocol which regularly broadcasts routing information to other routers on the network. It determines the next router that the network packets are sent to based on the fewest humber of hops between the source and the destination.

| Dynamic Routing |                  |  |
|-----------------|------------------|--|
| Enable          | ⊖Enable ⊙Disable |  |
| LAN             |                  |  |
| Version         | RIP 1 V          |  |
| WAN             |                  |  |
| Version         | RIP 1 💌          |  |
|                 |                  |  |

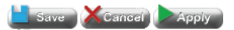

Figure 5-31 Dynamic Routing

- Enable Enables dynamic routing for both the LAN and WAN interface.
- LAN Version Specifies RIP-1 or RIP-2 on the LAN interface.
- WAN Version Specifies RIP-1 or RIP-2 on the WAN interface.

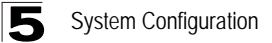

# **Policy Routing**

Policy routing enables the user to route LAN trafiic to the WAN port according to source IP, source port, and Protocol.

| Policy Routing |              |             |             |                |      |                   |           |           |           |     |
|----------------|--------------|-------------|-------------|----------------|------|-------------------|-----------|-----------|-----------|-----|
| 🔲 Enable Poli  | cy Routing   |             |             |                |      |                   |           |           |           |     |
| Sou            | rce MAC      |             | Sou         | rce IP         | Mask | Protocol          | Src. Port | Des. Port | Interface |     |
| ; ; ;          | ;;;          | ]:          |             |                |      | TCP 💌             |           |           | WAN1 💌    | ADD |
| Policy Routing | Table List   | Da          | -4:4: 11    |                | Maak |                   | 2-4       |           |           |     |
| Interrace      | 8            | De          | sunation If | av data        | Mask |                   | sateway   |           |           |     |
|                |              |             | empt        | y uata         |      |                   |           |           |           |     |
| Policy Routing | Rule List    |             |             |                |      |                   |           |           |           |     |
| Source<br>MAC  | Source<br>IP | Mask        | Protocol    | Source<br>Port | De   | stination<br>Port | Interface |           |           |     |
|                |              |             | empt        | y data         |      |                   |           |           |           |     |
|                |              | <u> </u> 5. | ive XCan    | cel Apply      |      |                   |           |           |           |     |

Figure 5-32 Policy Routing

- Enable Policy Routing Enables policy routing to the WAN interface.
- Source IP Specifies the source IP address.
- Mask Specifies an IP mask.
- **Protocol** Specifies the port type, TCP, UDP or both.
- Src. Port Specifies the soruce port.
- Des. Port Specifies the destination port.
- Interface Specifes the virtual WAN interface.
- Add Adds the entry to the Policy Routing Rule List.
- Del Deletes an entry from the Policy Routing List.

# **Wireless Configuration**

The IEEE 802.11b/g interfaces include configuration options for radio signal characteristics and wireless security features.

The unit's access point function can operate in three modes, mixed 802.11b/g, 802.11b only, or 802.11g. Also note that 802.11g is backward compatible with 802.11b, at slower data transmit rates.

Wireless Network Settings You can configure wireless settings about SSID....etc.

| Settings |                 | ;       |      | Security |      | Access  |  |
|----------|-----------------|---------|------|----------|------|---------|--|
| WEAN     | Essid           | Status  |      | Mode     |      | Control |  |
| 0        | ECG9210-04_AP-0 | Enable  | EDIT | none     | EDIT | EDIT    |  |
| 1        | ECG9210-04_AP-1 | Disable | EDIT | none     | EDIT | EDIT    |  |
| 2        | ECG9210-04_AP-2 | Disable | EDIT | none     | EDIT | EDIT    |  |
| 3        | ECG9210-04_AP-3 | Disable | EDIT | none     | EDIT | EDIT    |  |

| WLAN0 Settings |                 |  |  |  |
|----------------|-----------------|--|--|--|
| WLAN           | ☑ Enable        |  |  |  |
| SSID           | ECG9210-04_AP-0 |  |  |  |
| SSID Broadcast | ✓ Enable        |  |  |  |
| WDS Status     | Enable          |  |  |  |
| WMM Status     | Enable          |  |  |  |

| WLAN General Settings   |                             |  |  |  |
|-------------------------|-----------------------------|--|--|--|
| Operation Mode          | Mixed (11b + 11g)           |  |  |  |
| Channel ID              | Auto                        |  |  |  |
| Tx Preamble Type        | Short or Long Preamble 💌    |  |  |  |
| Beacon Interval         | 100 (40-500) Default is 100 |  |  |  |
| Transmit Power          | Full                        |  |  |  |
| RTS Threshold           | (1-2346)(optional)          |  |  |  |
| Fragmentation Threshold | (256-2346)( optional )      |  |  |  |

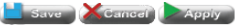

Figure 5-33 Wireless Setup

- WLAN Specifies a wireless LAN (WLAN) interface.
- ESSID The name of the wireless network service provided by the VAP. Clients that want to connect to the network must set their SSID to the same as that of the VAP interface. (Default: "ECG9210"; Range: 1-32 characters)

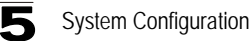

- Status Displays whether the wireless interface is enabled or not.
- Mode Specifies the security mode.
- Access Control Configures the access control method.

## WLAN Settings

- WLAN Enable Enables the communication for the VAP wireless interface.
- (Default: Enabled)
- SSID The name of the wireless network service provided by the VAP.
- SSID Broadcast Enables broadcasting of the SSID to the local wireless network. (Default: Enabled)
- WDS Status Enables the WDS status.

## WLAN General Settings

- Operation Mode Defines the radio mode for the VAP interface. (Default: 802.11b/g Mixed)
- **Channel ID** The radio channel that the access point uses to communicate with wireless clients. When multiple access points are deployed in the same area, set the channel on neighboring access points at least five channels apart to avoid interference with each other. For example, you can deploy up to three access points in the same area using channels 1, 6, 11. Note that wireless clients automatically set the channel to the same as that used by the access point to which it is linked. Selecting Auto Select enables the access point to automatically select an unoccupied radio channel.
- Tx Preamble Type The radio preamble (sometimes called a header) is a section
  of data at the head of a packet that contains information that the wireless device
  and client devices need when sending and receiving packets. You can set the radio
  preamble to long or short. A short preamble improves throughput performance,
  whereas a long preamble is required when legacy wireless devices are part of your
  network.
- Beacon Interval The rate at which beacon signals are transmitted from the access point. The beacon signals allow wireless clients to maintain contact with the access point. They may also carry power-management information. (Range: 40-500 TUs; Default: 100 TUs)
- **Transmit Power** Adjusts the power of the radio signals transmitted from the access point. The higher the transmission power, the farther the transmission range. Power selection is not just a trade off between coverage area and maximum supported clients. You also have to ensure that high-power signals do not interfere with the operation of other radio devices in the service area. (Default: Full; Range: Half, Quarter, One Eigth, Min.)
- **RTS Threshold** Sets the packet size threshold at which a Request to Send (RTS) signal must be sent to a receiving station prior to the sending station starting communications. The access point sends RTS frames to a receiving station to negotiate the sending of a data frame. After receiving an RTS frame, the station sends a CTS (clear to send) frame to notify the sending station that it can start sending data.

If the RTS threshold is set to 0, the access point always sends RTS signals. If set to 2347, the access point never sends RTS signals. If set to any other value, and the packet size equals or exceeds the RTS threshold, the RTS/CTS (Request to Send / Clear to Send) mechanism will be enabled.

The access points contending for the medium may not be aware of each other. The RTS/CTS mechanism can solve this "Hidden Node Problem." (Range: 0-2346 bytes: Default: none)

 Fragmentation Threshold – Packet Fragmentation can also be used to improve throughput in noisy/congested situations. Although packet fragmentation is often thought of as something bad, and does add a large overhead, reducing throughput, sometimes it is necessary. (Range: 256-2346)

## WLAN Security

The unit's wireless interface is configured by default as an "open system," which broadcasts a beacon signal including the configured SSID. Wireless clients with a configured SSID of "ANY" can read the SSID from the beacon, and automatically set their SSID to allow immediate connection to the wireless network.

To improve wireless network security, you have to implement two main functions:

- Authentication It must be verified that clients attempting to connect to the network are authorized users.
- Traffic Encryption Data passing between the unit and clients must be protected from interception and eavesdropping.

For a more secure network, the access point can implement one or a combination of the following security mechanisms:

- Wired Equivalent Privacy (WEP)
- IEEE 802.1X
- Wi-Fi Protected Access (WPA) or WPA2

The security mechanisms that may be employed depend on the level of security required, the network and management resources available, and the software support provided on wireless clients.

## WEP Security

WEP provides a basic level of security, preventing unauthorized access to the network, and encrypting data transmitted between wireless clients and the access point. WEP uses static shared keys (fixed-length hexadecimal or alphanumeric strings) that are manually distributed to all clients that want to use the network.

WEP is the security protocol initially specified in the IEEE 802.11 standard for wireless communications. Unfortunately, WEP has been found to be seriously flawed and cannot be recommended for a high level of network security. For more robust wireless security, the access point provides Wi-Fi Protected Access (WPA) for improved data encryption and user authentication.

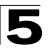

Setting up shared keys enables the basic IEEE 802.11 Wired Equivalent Privacy (WEP) on the access point to prevent unauthorized access to the network.

If you choose to use WEP shared keys instead of an open system, be sure to define at least one static WEP key for user authentication and data encryption. Also, be sure that the WEP shared keys are the same for each client in the wireless network.

Note that all clients share the same keys, which are used for user authentication and data encryption. Up to four keys can be specified. These four keys are used for all VAP interfaces on the same radio.

|                                                                                                    | WLAN0 Security            |  |
|----------------------------------------------------------------------------------------------------|---------------------------|--|
| Security Mode                                                                                                    | ○ None                    |  |
| Authentication Mode                                                                                                    | ⊙Open ⊖ Shared            |  |
| Key Mode                                                                                                    | ● 64 bit ○ 128 bit        |  |
| Passphrase                                                                                                    | characters) Generate Keys |  |
| Active Key                                                                                                    | • Key1                    |  |
|                                                                                                    | O Key2                    |  |
|                                                                                                    | O Key3                    |  |
|                                                                                                    | O Key4                    |  |
| *** If you choose 64 bit, please input 5 ASCII character or 10 HEX integer<br>for example: EG856 or 2546897145<br>*** If you choose 128 bit, please input 13 ASCII character or 26 HEX integer<br>for example: 0123456789xyz or 15468521456325645789632514 |                           |  |

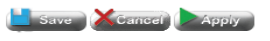

Figure 5-34 WEP Security

## **Field Attributes**

- Security Mode Specifies the security mode to be used for authentication.
- Authentication Mode Specifies open or shared authentication.
- Key Mode Specifies 64 Bit or 128 Bit security. (Default: 64 bit)
- **Passphrase** Specifes a passphrase used for authentication. (Default: none; Range 1-32 characters)
- Active Key Specifies a WEP key for authentication.

## WPA2 Security

WPA was introduced as an interim solution for the vulnerability of WEP pending the ratification of the IEEE 802.11i wireless security standard. In effect, the WPA security features are a subset of the 802.11i standard. WPA2 includes the now ratified 802.11i standard, but also offers backward compatibility with WPA. Therefore, WPA2 includes the same 802.1X and PSK modes of operation and support for TKIP encryption.

| WLAN0 Security             |                            |  |
|----------------------------|----------------------------|--|
| Security Mode              | ○ None ○ WEP ● WPA/2 ○ WPS |  |
| Pairwise Cipher            | ● TKIP/AES ○ AES           |  |
| Accepted Key<br>Management | ⊛ PSK ⊖ EAP                |  |
| PSK Key                    | (8~63 characters)          |  |

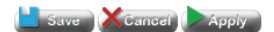

Figure 5-35 WPA2 PSK Security

- TKIP/AES Uses Temporal Key Integrity Protocol (TKIP) or AES keys for encryption. WPA specifies TKIP as the data encryption method to replace WEP. TKIP avoids the problems of WEP static keys by dynamically changing data encryption keys. WPA/WPA2 mixed modes allow both WPA and WPA2 clients to associate to a common SSID interface. In mixed mode, the unicast encryption cipher (TKIP or AES-CCMP) is negotiated for each client.
- AES Uses Advanced Encryption Standard (AES) keys for encryption. WPA2 uses AES Counter-Mode encryption with Cipher Block Chaining Message Authentication Code (CBC-MAC) for message integrity. The AES Counter-Mode/CBCMAC Protocol (AES-CCMP) provides extremely robust data confidentiality using a 128-bit key. Use of AES-CCMP encryption is specified as a standard requirement for WPA2. Before implementing WPA2 in the network, be sure client devices are upgraded to WPA2-compliant hardware.
- **PSK** Displays the pre-shared key if WPA/WPA2 has been enabled.
- EAP IEEE 802.1X access security uses Extensible Authentication Protocol (EAP) and requires a configured RADIUS authentication server to be accessible in the enterprise network. If you select WPA or WPA2 Enterprise mode, be sure to configure the RADIUS settings.
- PSK Key Specifies a pre-shared key. (Default: none; Range: 8-63 characters)

| WLAN0 Security             |                  |  |
|----------------------------|------------------|--|
| Security Mode              | ○ None ○ WEP     |  |
| Pairwise Cipher            | ● TKIP/AES ○ AES |  |
| Accepted Key<br>Management | O PSK ⊛ EAP      |  |
| Radius Server<br>IP        |                  |  |
| Radius Server<br>Port      | 1812             |  |
| Secret                     |                  |  |
|                            |                  |  |

Save Cancel Apply

Figure 5-36 WPA2 EAP Security

## **Field Attributes**

- RADIUS Server IP Specifies a RADIUS server IP address.
- RADIUS Server Port Specifies a RADIUS server port number. (Default: 1812)
- Secret Specifies a secret text string.

## **WPS Security**

The WPS protocol itself consists as a series of EAP message exchanges that is triggered by a user action and relies on an exchange of descriptive information that should precede that user's action.

The descriptive information is transferred through a new IE that's added to the Beacon, Probe Response and optionally to the Probe Request and Association Request/Response messages. Other than purely informative TLVs, those IEs will also hold the possible, and the currently deployed, configuration methods of the device. The WPS IE, has a type field with a value of '221', and OUI of 00-50-F2-04. The Data part of the IE is constructed out of TLVs that describe the device and its capabilities.

After the identification of the device's capabilities on both ends, a human trigger is to initiate the actual session of the protocol. The session consists of 8 messages, that are followed in the case of a successful session by a message to indicate the protocol is done. The exact stream of messages may change when configuring different kinds of devices (AP or STA) or using different physical media (wired or wireless).

| WLAN0 Security                  |                            |  |  |
|---------------------------------|----------------------------|--|--|
| Security Mode                   | ○ None ○ WEP ○ WPA/2 ● WPS |  |  |
| Wi-Fi Prot                      | ected Setup Information    |  |  |
| Self PinCode                    |                            |  |  |
| SSID                            | ECG9210-04_AP-0            |  |  |
| Device Configure                |                            |  |  |
| Configure via Push<br>Button    | Start PBC                  |  |  |
| Configure via Client<br>PinCode | Start PIN                  |  |  |
| Other Configure                 |                            |  |  |
| UPnP Configured for vista       | Enable                     |  |  |
| Save Cancel Apply               |                            |  |  |

Figure 5-37 WPS Security

- Self PinCode Displays a PIN code for authentication.
- SSID Displays the SSID.
- Configure via Push Button Starts a scan for neighboring access points.
- **Configure via Client PinCode** Allows the user to enter a PIN code for authentication.
- UPnP Configured for vista Enables support for Windows Vista.

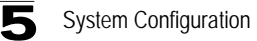

## Access Control

Wireless clients can be authenticated for network access by checking their MAC address against a local database configured on the access point. You can configure a list of up to 32 wireless client MAC addresses in the filter list to either allow or deny network access.

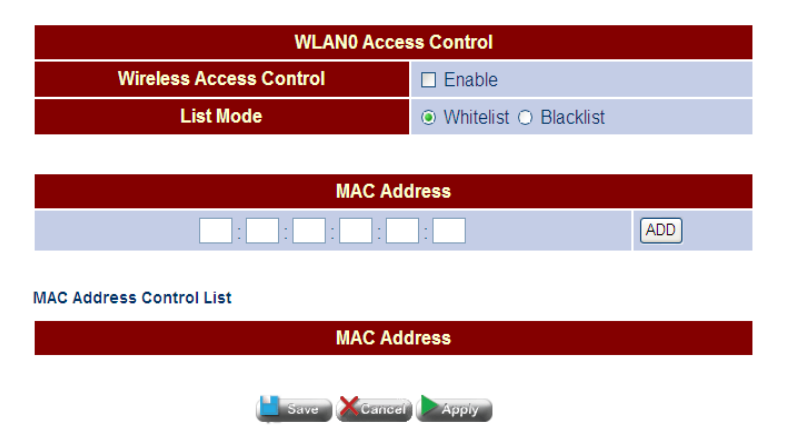

Figure 5-38 Access Control

- Wireless Access Control Enables access control.
- List Mode Specifies whether the MAC address is to be allowed (Whitelist) or denied (Blacklist).
- MAC Address Specifies a MAC address to add to the access control list.
- MAC Address Control List Displays the MAC address entries to be allowed or denied access to the access point.

5

# **Client List**

The Client List displays all current clients associated with the access point.

#### Wireless LAN Client List

List of all wireless clients currently associated with the gateway.

#### WLAN 0 Client List

| MAC Address        | Client Type |  |
|--------------------|-------------|--|
| empty da           | ta          |  |
| WLAN 1 Client List |             |  |
| MAC Address        | Client Type |  |
| empty data         |             |  |

WLAN 2 Client List

| MAC Address | Client Type |
|-------------|-------------|
| empty dat   | a           |
|             |             |

#### WLAN 3 Client List

| MAC Address | Client Type |
|-------------|-------------|
| empty dat   | a           |

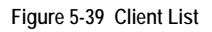

- MAC Address Displays the MAC address of the currently associated client.
- Client Type Displays the type of client associated with the access point.

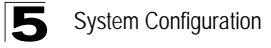

# **NAT Configuration**

Network Address Translation (NAT) is a method of mapping between a single global address on the WAN interface to multiple local addresses on the LAN interface. For the Gateway, the internal (local) IP addresses are those assigned to PCs or other network devices by the DHCP server, and the external IP address is the single address assigned to the WAN port.

# Virtual Server

If you configure the Gateway as a virtual server, remote users accessing services such as web sites or FTP servers on your local network through public IP addresses can be automatically redirected to local servers configured with private IP addresses. In other words, depending on the requested service (designated by the TCP/UDP port number), the Gateway redirects the external service request to the appropriate server (located at an internal IP address). This secures your network from direct attack by hackers, and provides more flexible management by allowing you to change internal IP addresses without affecting outside access to local network services.

For example, if you set Type/Public Port to TCP/80 (HTTP or web) and the Private IP/Port to 192.168.2.2/80, then all HTTP requests from outside users will be transferred to 192.168.2.2 on port 80. Therefore, by just entering the IP address provided by the ISP, Internet users can access the service they need at the local address to which you redirect them.

The more common TCP service port numbers include: HTTP: 80, FTP: 21, Telnet: 23, and POP3: 110.

Click NAT, Virtual Server. Specify the IP address of the local server, the private port number, TCP or UDP type, the public port number, and click Apply.

#### Virtual Server

You can configure the Gateway as a virtual server so that remote users accessing services such as the Web or FTP at your local site via public IP addresses can be automatically redirected to local servers configured with private IP addresses. In other words, depending on the requested service (TCP/UDP port numbers), the Gateway redirects the external service request to the appropriate server (located at another internal IP address).

#### Enable 🗌

|                | Virtual Server  |                 |             |             |     |  |
|----------------|-----------------|-----------------|-------------|-------------|-----|--|
| Public<br>Port | Private IP      | Private<br>Port | Туре        | Description |     |  |
|                | 192 . 168 . 2 . |                 | ● TCP ○ UDP |             | ADD |  |

#### Virtual Server List

| st Enable 🔲 |            |              |          |             |
|-------------|------------|--------------|----------|-------------|
| Public Port | Private IP | Private Port | Protocol | Description |
|             |            | empty data   |          |             |
|             |            |              |          |             |

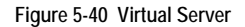

#### **Field Attributes**

- Public Port Specifies the WAN port number.
- Private IP The IP address of a server on the local network. The specified address
  must be in the same subnet as the Gateway and its DHCP server address pool.
- Private Port Specifies the local LAN TCP/UDP port number. (Range: 1-65535)
- Type Specifies the port type, TCP or UDP. (Default: TCP)
- Description A helpful character string to identify the virtual server.

## **Port Mapping**

Some applications, such as Internet gaming, videoconferencing, Internet telephony and others, require multiple connections. These applications cannot work with one-to-one address/port translation. If you need to run applications that require multiple connections, use port mapping to specify the additional public ports to be opened for each application.

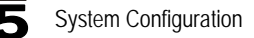

Click NAT, Port Mapping. Specify the TCP/UDP port range, the IP address of a local server, and click Apply.

#### Port Mapping

For some applications, you need to assign a set or a range of ports to a specified local machine to route the packets. The Gateway allows users to configure the needed port mappings to suit such applications.

#### Enable 🔲 PortMapping Source IP **External Port** Internal IP Internal Port Protocol Description O TCP 192 168 2 O UDP Port Mapping List List Enable Source IP External Port Internal IP Internal Port Protocol Description empty data Save XCancel Apply

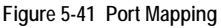

- Enable Enables port mapping.
- Port Mapping Specifies one of two port mapping lists.
- Source IP Species a source IP address to route from.
- External Port Specifies an external port, or port range.
- Internal IP Specifies an internal port to route through.
- Internal Port Specifies an internal port, or port range.
- Protocol Specifies the use of a single TCP/UDP port or range of ports.
- Port A TCP/UDP port or range of ports to assign to a specific application.
- Description A useful text string that describes the port mapping.
- List Enable Enables all specified port maps.

## DMZ

This page is used to allow a specified host on the local network to access the Internet without any firewall protection. Some Internet applications, such as interactive games or videoconferencing, may not function properly behind the Gateway's firewall. By specifying a Demilitarized Zone (DMZ) host, the PC's TCP ports are completely exposed to the Internet, allowing unrestricted two-way communications. The host PC should be assigned a static IP address and this address configured as the DMZ host IP.

| D | Μ | z |  |  |
|---|---|---|--|--|
|   |   |   |  |  |

If you have a local client PC that cannot run an Internet application properly from behind the NAT firewall, you can open the client up to unrestricted two-way Internet access by defining a virtual DMZ host.

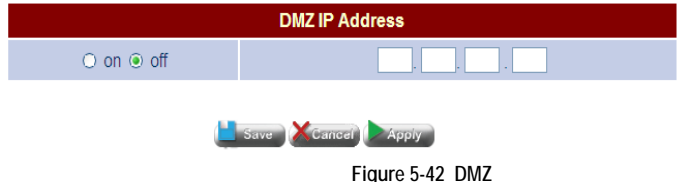

- DMZ IP Address Selects one of two IP addresses to enable for DMZ service.
- on/off Enables/disables the DMZ IP address.

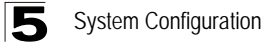

# **Firewall Configuration**

The Gateway provides extensive firewall protection by restricting connection parameters to limit the risk of intrusion and defending against a wide array of common hacker attacks.

## **Firewall Settings**

This page is used to enable or disable the firewall, and set the default forwarding policy for addresses not found in the MAC or IP filtering list.

Click FIREWALL, Firewall Settings. Enable the firewall, set the default forwarding policy, and click Apply.

#### **Firewall Settings**

```
The Gateway provides extensive firewall protection by restricting connection parameters to limit the risk of intrusion and defending against a 
wide array of common hacker attacks. However, for applications that require unrestricted access to the Internet, you can configure a specific 
client/server as a demilitarized zone (DMZ).
```

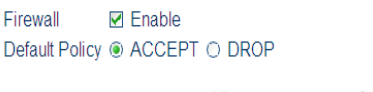

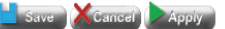

Figure 5-43 Firewall Settings

- Enable Enables or disables the firewall. (Default: Disabled)
- Default Policy Accepts or drops packets not found in the MAC or IP address filtering tables. (Default: Accept)

# **IP Filtering**

This page is used to filter the IP addresses of clients attempting to access the Internet based on the source or destination IP address and TCP/UDP port of each packet. Address filtering allows the Gateway to permit or deny specified packets passing through to the Internet.

Click FIREWALL, IP Filtering. Mark the check box to enable IP address filtering. Set the addresses to be filtered, the TCP/UDP port, specify whether the matching packets are to be passed on or dropped, and then click ADD to enter each address in the table. Once all of the address entries have been specified, click Apply.

#### **IP Filtering**

You may add a rule to filter packets from/to some ip address.

If you want to change Policy, you have to change the Firewall Default Policy.

| Policy      | DROP                     |
|-------------|--------------------------|
| Protocol    | ● TCP ○ UDP ○ ICMP ○ ALL |
| Source      |                          |
| Destination |                          |
|             | ADD                      |

#### Enable IP Filter

Rule List

| NO | Description |  |
|----|-------------|--|
|    | empty data  |  |
|    |             |  |

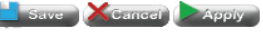

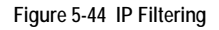

- Policy Specifies to deny packets matching an entry.
- Enable IP Filter Enables filtering of all packets in the IP Filtering List.
- Protocol Specifies a port typem TCP, UDP, ICMP or all.
- **Source/Destination** Specifies whether the address is contained in the packet's source or destination field.
- **Mask** The network prefix which indicates the number of significant bits used to identify the network portion of the address.
- Port Specifies the TCP/UDP port number. (Range: 0-65535)

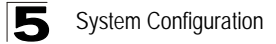

# **ALG Configuration**

This page is used to enable or disable customized Application Layer Gateway (ALG) traversal filters for SIP, H323, IRC, PPTP, SNMP, and TFTP applications.

Click FIREWALL, ALG Configuration. Enable ALG traversal filters for the required applications, and click Apply.

Application Level Gateways (ALGs)

Application gatway allows customized NAT traversal filters to be plugged into the gateway to support address and port translation for certain application layer control/data protocols such as FTP, SIP applications, etc. Legitimate application data can thus be passed through the security checks of the firewall or NAT that would have otherwise restricted the traffic for not meeting its limited filter criteria.

Algs Configuration 🔲 Enable

| Services | Status             |  |  |
|----------|--------------------|--|--|
| sip      | ○ Enable ⊙ Disable |  |  |
| h323     | ○ Enable           |  |  |
| irc      | ○ Enable ⊙ Disable |  |  |
| pptp     | ○ Enable ⊙ Disable |  |  |
| snmp     | ○ Enable ⊙ Disable |  |  |
| tftp     | ○ Enable ⊙ Disable |  |  |
| ipsec    | ⊙ Enable ⊖ Disable |  |  |
|          |                    |  |  |

📙 Save 🗡 Cancel 🕨 Apply

Figure 5-45 ALG Configuration

- ALG Configuration Allows Application Layer Gateway (ALG) traversal filters to be used to support address and port translation for specified application layer control/data protocols.
- Services Services for which customized NAT traversal filters are supported.
  - **SIP** Session Initiation Protocol is used for Internet conferencing, telephony, events notification and instant messaging.
  - **H.323** ITU-T standard that defines protocols used to provide audio-visual communication sessions on any packet-based network. It is widely deployed by service providers to support both voice and video services over IP networks.
  - IRC Internet Relay Chat
  - PPTP Point-to-Point Tunneling Protocol is a method for implementing virtual private networks.
  - SNMP Simple Network Management Protocol.
  - TFTP Trivial File Transfer Protocol.

- **IPSEC** Internet Protocol Security is a protocol suite for securing Internet Protocol (IP) communications by authenticating and encrypting each IP packet of a data stream.
- Status Enables or disables filter for specified protocol.

# **Remote Control**

The Remote Control function configures the IP addresses of users who may have exclusive control of the VDSL/Router from the WAN port.

#### Remote Control

Configure the IP address of users allowed remote control access. If following option is enabled, only users in the client list can connect from the WAN. If following option is disabled, any WAN IP can remote access.

Only following IP can access web setup 🗹

| IP Address |     |
|------------|-----|
|            | ADD |

| IP Address |  |
|------------|--|
| empty data |  |
|            |  |

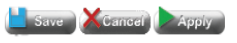

Figure 5-46 Remote Control

- Only following IP can access web setup Enables only specified IP addresses to have management access of the device.
- IP Address Specifies an IP address for management access.

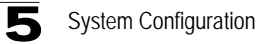

## **Denial of Service**

A denial-of-service attack (DoS attack) is an attempt to make computer resources unavailable to its intended users. This device provides following options to protect this device from those attacks. You can optionly enable those protections for your needs.

#### **Denial of Service Protection**

A denial-of-service attack (DoS attack) is an attempt to make computer resources unavailable to its intended users. This device provides following options to protect this device from those attacks. You can optionly enable those protections for your needs.

DoS Protection Enable 🗹

| Ping of Death     O Enable @ Disable       SYN Flood     O Enable @ Disable       LAND     O Enable @ Disable |
|----------------------------------------------------------------------------------------------------|
| SYN Flood     O Enable @ Disable       LAND     O Enable @ Disable                                            |
| LAND O Enable O Disable                                                                                       |
|                                                                                                    |

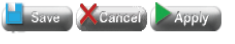

Figure 5-47 DoS

- DoS Protection Enable Enables DoS protection.
- Attacks Lists the type of DoS attack the unit provides protection from.
- Protection Enables/disables the DoS for the specified attack.

# **VDSL Configuration**

VDSL connection parameters can be applied globally to all VDSL ports on the Gateway.

## **VDSL Status and Rate Information**

This page is used to display the status of the VDSL line, provision the BME and VDSL ports, run loop-back tests for diagnostic purposes; and also to display the current rate for various stream types and other VDSL line information.

Use any of the functions listed in the VDSL Status table for the System Provision, Port Provision, or to stop ports. Or display the basic or detailed list of rate information.

| Basic          |                                       |
|----------------|---------------------------------------|
| Status         |                                       |
| Line Status    | Enabled(Provisioned)<br>Activating    |
| BME            | Reset System Provision Port Provision |
| Port           | Port Start Port Stop                  |
| Loop Back Test | Loopback Test                         |

#### Rate Information

VDSL Status Information

| Stream Type | Actual Data Rate |
|-------------|------------------|
|             | empty data       |

Figure 5-48 VDSL Status and Rate Information

## **Field Attributes**

VDSL Status, Provisioning, Diagnostics

- Line Status Displays the line status of the VDSL link, including administrative status, and port state (Activating, Provisioned or Showtime).
- **BME** Includes the following OAM functions for the Gateway's Burst Mode Engine (that is, VDSL port controller).
  - Reset Resets power to the BME.
  - System Provision Assigns default values to BME system parameters, including vendor ID for T1/E1 and ITU, revision number, option mask to enable PM mode, PM alert and diagnostic modes.
  - Port Provision Loads the parameters stored in FLASH to the VDSL port.

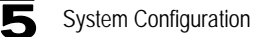

• Port - Starts or stops the VDSL port.

#### Rate and Line Information

- BME The number of VDSL ports supported by the BME.
- **Downstream/Upstream Line Rate** This rate includes payload (user data) and any applicable framing overhead.
- Fast Downstream/Upstream Payload Rate The actual payload carried on the fast channels.
- Slow Downstream/Upstream Payload Rate The actual payload carried on the interleaved channels.
- Downstream Attainable Payload Rate The maximum rate that can be achieved in the download direction. This is based on measurements made during line probing. This rate includes payload (user data) and any applicable framing overhead.
- Downstream Attainable Line Rate The maximum attainable line rate on the downstream channel.
- **Downstream/Upstream Line Protection** (Slow Path) The number of additional DMT symbols added to each packet to increase the noise margin.
- Downstream/Upstream Delay The maximum interleave delay. Interleaving causes a delay in the transmission of data. Interleave delay applies only to the interleave (slow) channel and defines the mapping (relative spacing) between subsequent input bytes at the interleaver input and their placement in the bit stream at the interleaver output. Larger numbers provide greater separation between consecutive input bytes in the output bit stream allowing for improved impulse noise immunity at the expense of payload latency.
- VDSL Estimated Loop Length Estimated length of the VDSL connection; used to calculate power backoff.
- Ghs Estimated Near End Loop Length Estimated length of the VDSL connection as viewed from the input receiver on the Gateway; used for handshaking.
- **Ghs Estimated Far End Loop Length** Estimated length of the VDSL connection as viewed from the central office; used for handshaking.
- Current Framing Mode Indicates one of the packet framing modes (0: HDLC, 1: EFM, 2: By Pass).
- Band Plan Type -

| Tabl | le 5-49 | VDSL2 Band | Plans |
|------|---------|------------|-------|
|      |         |            |       |

| Code | Band Plan                  |
|------|----------------------------|
| 0x00 | BP1_998_3                  |
| 0x01 | BP2_998_3<br>BP998_3B_8_5M |

| Code | Band Plan                                            |
|------|------------------------------------------------------|
| 0x02 | BP3_998_4<br>BP998_4B_12M                            |
| 0x03 | BP4_997_3<br>BP997_3B_7_1M                           |
| 0x04 | BP5_997_3                                            |
| 0x05 | BP6_997_4<br>BP997_4B_7_1M                           |
| 0x06 | BP7_MXU_3<br>FLEX_3B_8_5M                            |
| 0x07 | BP8_MXU_2                                            |
| 0x08 | BP9_998_2                                            |
| 0x09 | BP10_998_2<br>BP998_2B_3_8M                          |
| 0x0A | BP11_998_2                                           |
| 0x0B | BP12_998_2                                           |
| 0x0C | BP13_MXU_3                                           |
| 0x0D | BP14_MXU_3                                           |
| 0x0E | BP15_MXU_3                                           |
| 0x0F | BP16_997_4B_4P                                       |
| 0x10 | BP17_998_138_4400                                    |
| 0x11 | BP18_997_138_4400                                    |
| 0x12 | BP19_997_32_4400                                     |
| 0x15 | BP20_998_138_4400_opBand                             |
| 0x16 | BP21_997_138_4400_opBand<br>BP22_998_138_4400_opBand |
| 0x17 | BP23_998_138_16000                                   |
| 0x18 | BP24_998_3B_8KHZ                                     |
| 0x19 | BP25_998_138_17600                                   |
| 0x1A | BP26_CH1_3                                           |
| 0x1B | BP27_CH1_4                                           |

|  | Table 5-49 | VDSL2 Band Plans | (Continued |
|--|------------|------------------|------------|
|--|------------|------------------|------------|

- No. of Upstream Bands This attribute can include both the bands defined by the Band Plan Configuration setting (see "VDSL Configuration" on page 5-95) and the optional Upstream Band (US0).
- No. of Downstream Bands The number of bands defined by the Band Plan Configuration setting (see "VDSL Status and Rate Information" on page 5-95).

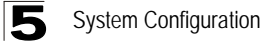

# Performance Counters

This page is used to display performance information including common error conditions for the VDSL line.

#### Performance Counters Information

| Counter Reset Detailed |          |         |
|------------------------|----------|---------|
| Performance Counters   | Near End | Far End |
| empty data             |          |         |

Figure 5-50 Performance Counters (Basic)

## Field Attributes

**Basic Performance Counters** 

- LOF Loss of Frame. The number of times there was loss of framing error.
- SES Severely Errored Seconds. The number of second intervals containing 18 or more CRC-8 anomalies, one or more Loss of Signal (LOS) defects, one or more Severely Errored Frame (SEF) defects, or one or more Loss of Power (LPR) defects.
- ESE Excessive Severe Errors. The number of times there were excessive severe errors.
- LOS Loss of Signal. The number of times there was a loss of signal error.
- **RDI** Remote Defect Indication. The number of times a severely errored frame has been detected at the far end.
- LOM Loss of Margin. The number of times there was a loss of noise margin error.
- PO Power Off failure count. (This parameter only applies to the far end.)
- ES Errored Seconds. The number of second intervals during which there was one or more CRC anomalies, or one or more Loss of Signal (LOS) or Loss of Framing (LOF) defects
- UNAVL\_ES Unavailable Errored Seconds. The number of seconds during which the VDSL transceiver is powered up but not available.

## **Field Attributes**

#### Detailed Performance Counters

- **TxBlkCnt\_S** Count of superframes transmitted on the slow path.
- **RxBlkCnt\_S** Count of superframes received on the slow path.
- SES Severely Errored Seconds. The number of second intervals containing 18 or more CRC-8 anomalies, one or more Loss of Signal (LOS) defects, one or more Severely Errored Frame (SEF) defects, or one or more Loss of Power (LPR) defects.
- **FEC\_F** Far end Forward Error Correction on the fast path.

- CRC\_F Far end CRC errors on the fast path.
- FEC\_S Far end Forward Error Correction on the slow path.
- CRC\_S Far end CRC errors on the slow path.
- LOS Loss of Signal. The number of times there was a loss of signal error.
- HEC\_F Header Error Control (HEC)/EFM framing errors on the fast path.
- HEC\_S Header Error Control (HEC)/EFM framing errors on the slow path.
- ES Errored Seconds. The number of second intervals during which there was one or more CRC anomalies, or one or more Loss of Signal (LOS) or Loss of Framing (LOF) defects
- **UNAVL\_ES** Unavailable Errored Seconds. The number of seconds during which the VDSL transceiver is powered up but not available.

## **SNR Information**

This page is used to display counters for sound-to-noise ratio measurements.

Click VDSL, SNR Information.

| Signal-to-Noise Ratio | FAR END | NEAR END |  |  |
|-----------------------|---------|----------|--|--|
| empty data            |         |          |  |  |

Figure 5-51 SNR Information

- Far End SNR Sound-to-noise ratio at the far end.
- Avg SNR Margin Average signal-to-noise margin above the SNR.
- Avg SNR Average signal-to-noise ratio.
- SNR Margin (SNRMpb0-4) SNR Margin of band 0-4 in 0.1 dBs.
- Line Attenuation (LATNpb0-4) Line Attenuation of band 0-4 in 0.1 dBs.
- Signal Attenuation (SATNpb0-4) Signal Attenuation of band 0-4 in 0.1 dBs.

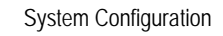

# DELT

Dual-ended loop testing (DELT) is an ITU-standard loop diagnostic tool that enables the measurement of conditions at both ends of a DSL line. DELT can be used after deployment to allow service providers to monitor stability and connection rates for existing customer lines.

Click VDSL, DELT.

| Loopback Test              |                                                                                                    |                  |          |
|----------------------------|----------------------------------------------------------------------------------------------------|------------------|----------|
| View all Loopback test fro | m CPE                                                                                                    |                  |          |
|                            |                                                                                                    |                  |          |
| Run DELT Test              |                                                                                                    |                  |          |
| Loopback Test Result:      | 1 H-log per subcarrier group                                                                                                    | Show Test Result | Download |
|                            | Hidg per subcarrier group     2 Hin per subcarrier group     3 Quiet Line Noise per subcarrier group     4 Signal to Noise Ratin Ørargin per Band     6 Line Attenuation per Band     7 Signal Attenuation per Band     8 Attainable Net Data Rate     9 Actual aggregate transmit power     10 H-in Scale     11 Near-end parameters     12 Far-end parameters     12 Far-end parameters     13 Downstream TSSI breakpoints     14 Upstream TSSI breakpoints     15 Average Line Attenuation     16 Average Line Attenuation     16 Average Line Attenuation     19 Near end UPBO Electrical Loop Length     20 Far end parameters     21 Par-end parameters     12 Par-end parameters     13 Downstream DELT Band Info     18 Upstream DELT Band Info     19 Near end UPBO Electrical Loop Length     21 Far end Ts Last Tone index     23 Actual Maximum US PSD     24 Actual Maximum US PSD |                  |          |
|                            |                                                                                                    |                  |          |

#### Figure 5-52 DELT Loopback Test Information

- Run DELT Test Performs the selected DELT test.
- DELT Option The type of signal transmitted from the specified port.
  - 1 H-log per subcarrier group
  - 2 H-lin per subcarrier group
  - 3 Quiet line noise per subcarrier group
  - 4 Signal-to-noise ratio per subcarrier group
  - 5 Signal-to-noise ratio margin per band
  - 6 Line attenuation per band
  - 7 Signal attenuation per band
  - 8 Attainable net data rate
  - 9 Actual aggregate transmit power
  - 10 H-lin scale
  - 11 Near-end parameters
  - 12 Far-end parameters
  - 13 Downstream TSSI breakpoints

- 14 Upstream TSSI breakpoints
- 15 Average line attenuation
- 16 Average signal attenuation
- 17 Downstream DELT band information
- 18 Upstream DELT band information
- 19 Near end UPBO electrical loop length
- 20 Far end UPBO electrical loop length
- 21 Near end TX last tone index
- 22 Far end TX last tone index
- 23 Actual maximum DS PSD
- 24 Actual maximum US PSD
- 25 Per tone DS Tx PSK
- 26 Per tone US Tx PSK
- Show Test Result Displays the DELT test results.
- Download Downloads the DELT test results to a local folder.

# **IGMP Configuration**

This Gateway can use Internet Group Management Protocol (IGMP) to filter multicast traffic.

IGMP Snooping can be used to passively monitor or "snoop" on exchanges between attached hosts and an IGMP-enabled device, most commonly a multicast router. In this way, the Gateway can discover the ports that want to join a multicast group, and set its filters accordingly.

Using IGMP Proxy, the Gateway learns multicast requirements from its downstream interfaces, proxies this group membership information to the upstream router, and then forwards multicast packets based upon that information to downstream hosts.

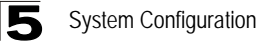

## **IGMP Settings**

This page is used to configure IGMP Proxy, IGMP Snooping, Fast Leave, and several other IGMP timeout attributes.

Click IGMP. Enable the required IGMP function, modify any of the timeout attributes as required, and then click Apply.

#### **IGMP Settings**

IGMP is the abbreviation of Internet Group Management Protocol. It is a communication protocol which is mainly used for managing the membership of Internet Protocol multicast groups.

#### 🔲 Enable IGMP proxy : Interface | WAN 💌

Use IGMP Proxy to proxy multicast group membership information for hosts on the LAN side. Enable IGMP Proxy if any local hosts will access any multicast group. But this function take no affect when Bridge Mode is enabled.

#### Enable IGMP snooping

Enable IGMP Snooping - Multicast traffic is forwarded to ports that have members of that group.Disable IGMP snooping, multicase traffic is treated in the same manner as broadcast traffic.

#### Enable Fast Leave

IGMP fast leave enhances your control over the bandwidth allocated to mulicast traffic. Enabled fast leave to inform IGMP Snooping to stop the transmission of a group multicast stream to a port as soon as it receives a leave message on that port. No time-outs are observed.

| Router Timeout |      |         |       |
|----------------|------|---------|-------|
| 0 🛩 (min)      |      |         |       |
| IGMP Timeout   |      |         |       |
| 0 🖌 (min)      |      |         |       |
|                | Save | XCancel | Арріу |

Figure 5-53 IGMP Settings

#### **Field Attributes**

- Enable IGMP Proxy (Router Mode) Collects and sends multicast group membership information onto the upstream interface based on IGMP messages monitored on downstream interfaces, and forwards multicast traffic based on that information. (Default: Disabled)
- Enable IGMP Snooping Passively monitors exchanges between attached hosts and an IGMP-enabled device (most commonly a multicast router) to discover the ports that want to join a multicast group, and sets its filters accordingly. (Default: Enabled)
- Enable Fast Leave Immediately deletes a member port of a multicast service if a leave packet is received at that port. (Default: Enabled)

If immediate leave is not used, a multicast router (or querier) will send a group-specific query message when an IGMPv2 group leave message is received. The router/querier stops forwarding traffic for that group only if no host replies to the query.

If immediate leave is enabled, the Gateway assumes that only one host is connected to the interface. Therefore, immediate leave should only be enabled on

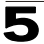

an interface if it is connected to only one IGMP-enabled device, either a service host or a neighbor running IGMP snooping.

This attribute is only effective if IGMP snooping is enabled, and IGMPv2 snooping is used.

• **Router Timeout** – This function is used to see if IGMP query packets are arriving from the WAN side at regular intervals, and indicates the time the Gateway waits after the querier stops before it considers it to have expired. (Option: 0, 1, 5, 10, 20, 30 minutes; Default: 0 minutes, which means that detection is disabled)

If no queries have been detected for the specified time, the Gateway stops forwarding multicast traffic to downstream clients.

 IGMP Timeout – The function is used to see the IGMP report (join) packets are arriving from the LAN side at regular intervals, and indicates the time the Gateway waits after these messages have stopped before it considers there to be no more downstream clients. (Options: 0, 1, 5, 10, 20, 30 minutes; Default: 0 minutes, which means that detection is disabled)

If no report message have been detected for the specified time, the Gateway stops forwarding multicast traffic to downstream clients.

When an IGMPv2 or v3 multicast host leaves a group, it sends an IGMP leave message. When the leave message is received by the Gateway, it checks to see if this host is the last to leave the group by sending out an IGMP group-specific or group-and-source-specific query message, and starts a timer. If no reports are received before the timer expires, the group record is deleted, and a report is sent to the upstream multicast router.

Since IGMPv1 clients do not send leave packets, both Router Timeout and IGMP Timeout are required to maintain multicast flows to IGMPv1 clients.

This attribute will take effect only if Fast Leave is enabled.

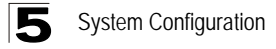

# **QoS Configuration**

Quality of Service (QoS) specifies which data packets have greater precedence when traffic is buffered in the Gateway due to congestion. The Gateway supports QoS with eight priority queues for each port. Data packets in a port's high-priority queue will be transmitted before those in the lower-priority queues.

# **QoS Settings**

This page is used to enable or disable QoS, sets the upstream rate limit, and the queuing mode.

Click QoS, QoS Settings. Enable QoS, specify the maximum upstream data rate, select the queueing method, and then click Apply.

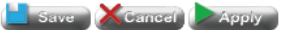

Figure 5-54 QoS Settings

- QoS Enable Enables or disables QoS settings.
- Upstream Rate Limit Sets the maximum rate for traffic transmitted onto the upstream interface. Traffic that falls within the rate limit is transmitted, while packets that exceed the acceptable amount of traffic are dropped.
# **Traffic Classification**

This page is used to configure diffServ priorities based on protocol type, source and destination addresses, and TCP/UDP port.

Click QoS, Traffic Classification. Select the classification method from the drop-down list and fill in the required parameters, set the priority, click ADD to insert the rule in the table, and then click Apply.

| Traffic Description<br>Please follow step 1,2                                                                                                    | and 3 to insert a QoS rule.          |       |             |      |  |  |
|----------------------------------------------------------------------------------------------------|--------------------------------------|-------|-------------|------|--|--|
| <ol> <li>Add a traffic description</li> <li>You may choose a type of method first, and then follow the instruction to fill the required information.</li> </ol> |                                      |       |             |      |  |  |
| Method Protocol + Sou                                                                                                    | urce IP/Port + Destination IP/Port 💌 |       |             |      |  |  |
| Protocol                                                                                                    | Source                               | Port  | Destination | Port |  |  |
| tcp 💌                                                                                                    | ,,,,                                 |       | ,,,         |      |  |  |
| 2. Set Priority <ul> <li>Map to diffServ class  <ul> <li>Set priority</li> </ul> </li> <li>Priority Value</li> </ul>                                            |                                      |       |             |      |  |  |
| 3. Insert rule ADD<br>Rule List                                                                                                    | i nong to book                       |       |             |      |  |  |
| No Description diffServ                                                                                                    |                                      |       |             |      |  |  |
| empty data                                                                                                    |                                      |       |             |      |  |  |
|                                                                                                    | Save Cancel                          | Арріу |             |      |  |  |

Figure 5-55 Traffic Classification

### **Field Attributes**

- Method
  - **Protocol** Specifies the protocol type to match as TCP or UDP.
  - Source Port Source port number<sup>1</sup> (that is, protocol socket number) for the specified protocol type.
  - Source IP/Port Source IP address, and port number<sup>1</sup> for the specified protocol type.
  - Destination Port Destination port number<sup>1</sup> for the specified protocol type.
  - **Source IP/Port** Destination IP address, and port number<sup>1</sup> for the specified protocol type.
  - Protocol + Source IP/Port + Destination IP/Port Source/destination IP address, and port number<sup>1</sup> for the specified protocol type.

<sup>1.</sup> The TCP/UDP port range is 0-65535.

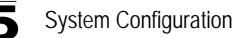

- Priority
  - CS Class Class of Service (CoS) priority.

(Range: 0 - 7, where 7 is the highest priority: Default: 0)

This Gateway processes Class of Service (CoS) priority tagged traffic by using eight priority queues for each port. Up to eight separate traffic priorities are defined in IEEE 802.1p. The default priority levels are assigned according to recommendations in the IEEE 802.1p standard as shown in the following table.

|          |   |   | 11 3 |   | 5 |   |   |   |
|----------|---|---|------|---|---|---|---|---|
| Priority | 0 | 1 | 2    | 3 | 4 | 5 | 6 | 7 |
| Queue    | 2 | 0 | 1    | 3 | 4 | 5 | 6 | 7 |

Table 5-56 Mapping CoS Values to Egress Queues

The priority levels recommended in the IEEE 802.1p standard for various network applications are shown in the following table. However, you can map the priority levels to the Gateway's output queues in any way that benefits application traffic for your own network.

|                | ,                                                    |
|----------------|------------------------------------------------------|
| Priority Level | Traffic Type                                         |
| 1              | Background                                           |
| 2              | (Spare)                                              |
| 0 (default)    | Best Effort                                          |
| 3              | Excellent Effort                                     |
| 4              | Controlled Load                                      |
| 5              | Video, less than 100 milliseconds latency and jitter |
| 6              | Voice, less than 10 milliseconds latency and jitter  |
| 7              | Network Control                                      |

Table 5-57 CoS Priority Levels

- PHB Per-Hop Behavior includes the following DiffServ queueing options:
  - Best-Effort uses the lowest priority. BE (DSCP, Q=0)
  - Assured Forwarding provides four priority classes. AF1X(DSCP,Q=1), AF2X (DSCP, Q=2), AF3X (DSCP, Q=3), AF4X (DSCP, Q=4)
  - Expedited Forwarding provides highest priority. EF (DSCP, Q=5)
- **PHB Priority** Per-hop behavior, or the priority used for this router hop. (Range: 0-7, where 7 is the highest priority)

# DSCP to 802.1p Mapping

Use the DSCP to 802.1p page to assign Class of Service (CoS) values to the priority queues (i.e., hardware output queues 0 - 3) on the CPE.

Most CPEs currently support Class of Service by using four priority queues, with Weighted Round Robin queuing for each port. Eight separate traffic classes are defined in IEEE 802.1p. The default priority levels are assigned as shown below.

| Priority | 0 | 1 | 2 | 3 | 4 | 5 | 6 | 7 |
|----------|---|---|---|---|---|---|---|---|
| Queue    | 0 | 0 | 1 | 1 | 2 | 2 | 3 | 3 |

Table 5-1 Default CoS Priority Levels

● Map to diffServ class ○ Set priority

|                               | Map to Diffserv class                         |
|-------------------------------|-----------------------------------------------|
| Class Selector CS0 -> Default | • PHB BE (DSCP, Q0) • O Set DSCP value (0~63) |

#### Figure 5-58 DSCP to 802.1p Mapping

#### **Rule List**

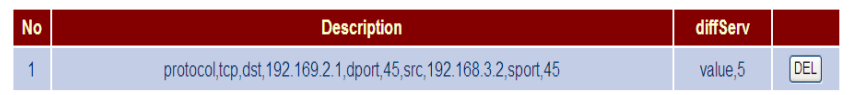

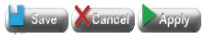

Figure 5-59 DSCP to 802.1p Default Mapping

#### **Field Attributes**

- Enable Enables DSCP to 802.1p mapping.
- DSCP start Specifies the DSCP start priority.
- DSCP end Specifies the DSCP end priority.
- 802.1p Specifies the 802.1p CoS priority.

# **ACS Configuration**

Configures parameters for auto-configuration servers (ACS) based on TR-069 (CPE WAN Management Protocol) and TR-098 (Internet Gateway Device Data Model for TR-069 Configuration).

# **TR Settings**

This page is used to configure parameters for establishing a connection between the Gateway and an auto-configuration server.

Click TR. Configure the required parameters, and click Apply.

Configure the following TR-069 CWMP parameters..

| TR-069 Settings              |                                   |  |  |
|------------------------------|-----------------------------------|--|--|
| TR-069                       | Enable                            |  |  |
| Enable Periodic Report       | ☑ Enable                          |  |  |
| Periodic Report Interval     | 3601 Seconds                      |  |  |
| User Name                    | 5678                              |  |  |
| Password                     | 5678                              |  |  |
| Serial Number (Temporary)    | 010101010101                      |  |  |
| Connection Request User Name | admin                             |  |  |
| Connection Request Password  | admin                             |  |  |
| ACS URL                      | http://10.2.48.73:1280/ECSWeb/cpe |  |  |
| Enable STUN                  | Enable                            |  |  |
| STUN Server Address          |                                   |  |  |
| STUN Server Port             |                                   |  |  |

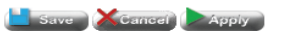

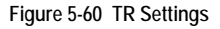

### **Field Attributes**

- TR Enables or disables connection with an auto-configuration server upon initial bootup and at the specified periodic report interval or when events occur that must be reported to the ACS (such as when the broadband IP address of the Gateway changes). When this parameter is enabled, the ACS can also issue a Connection Request to the Gateway at any time, instructing it to establish a communication session with the ACS.
- Enable Periodic Report Enables periodic reporting of status and performance information, as well as information used to diagnose connectivity and service issues.
- **Periodic Report Interval** The interval at which the Gateway must initiate a connection session with the ACS.

- User Name A string used to identify the Gateway during authentication with the ACS. This string should be globally unique among all CPE manufacturers. Specifically it should be a multi-part string comprising a manufacturer identifier and a serial number unique within that manufacturer. The recommended format for this string is OUI-SERIAL, where OUI is a six-digit hexadecimal value using all upper-case letters and including any leading zeros. (Range: 1-6 characters)
- Password A user name used to authenticate the Gateway when it attempts to make a connection with the ACS as defined in the CPE WAN Management Protocol. (Range: 1-256 characters)

This user name is used only for HTTP-based authentication of the Gateway.

Note that on a factory reset of the Gateway, this parameter is reset to its factory value. If an ACS modifies the value of this parameter, it should take into account the fact that the original value will be restored as the result of a factory reset.

- Serial Number (Temporary) A temporary serial number to uniquely identify the unit's TR connection.
- Connection Request User Name A user name used to authenticate an ACS when requesting the Gateway to establish a connection with it. (Range: 1-256 characters)
- Connection Request Password A password used to authenticate an ACS when requesting the Gateway to establish a connection with it. (Range: 1-256 characters)
- ACS URL HTTP or HTTPS URL that uniquely identifies the ACS.
- Enable STUN Simple Traversal of UDP through NATs. Enables the use of STUN by the Gateway. This applies only to the use of STUN in association with the ACS to allow UDP Connection Requests. Some applications have difficulty connecting through a firewall to remote servers. If you experience this kind of problem connecting to the ACS, the use of a STUN server may be required to determine the IP address allocated to this application by the NAT.
- STUN Server Address Host name or IP address of the STUN server to which the Gateway sends binding requests when STUN is enabled. If this field is empty and STUN is enabled, the Gateway must use the address of the ACS extracted from the host portion of the ACS URL.
- **STUN Server Port** Port number of the STUN server to which the Gateway sends binding requests if STUN is enabled.
- Root CA File The root file used in certificate-based authentication. This file is
  used by the Gateway to identify the ACS. Note that because this authentication
  process uses SSL/TLS, the ACS URL attribute on this page must be specified as
  an HTTPS URL.
- Client Certificate File Filename of the client's digital certificate. This file is used by the ACS to identify the Gateway.
- Client Private Key File A digital file used for message decryption, and to form digital signatures.

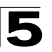

# **Diagnosing Gateway Indicators**

Gateway operation is easily monitored via the LED indicators to identify problems. The table below describes common problems you may encounter and possible solutions. If the solutions in the table fail to resolve the problem, contact technical support for advice.

| Symptom                                                                                                    | Cause                                                                                                    | Solution                                                                                                    |
|----------------------------------------------------------------------------------------------------|----------------------------------------------------------------------------------------------------|----------------------------------------------------------------------------------------------------|
| PWR<br>indicator does not<br>light up after power<br>on.                                                             | Power outlet, power<br>cord, or external<br>power adapter may be<br>defective.                                                                    | <ul><li>Check the power outlet by plugging in another<br/>device that is functioning properly.</li><li>Check the power adapter with another Gateway.</li></ul>                                                                                                    |
| LAN<br>link indicator does<br>not light up after<br>making a connection.                                             | Network interface<br>(e.g., a network<br>adapter card in the<br>attached computer),<br>network cable, or<br>Gateway LAN port<br>may be defective. | <ul> <li>Verify that the Gateway and computer are powered on.</li> <li>Be sure the cable is plugged into both the Gateway and the computer.</li> <li>Verify that the proper cable type is used and its length does not exceed specified limits.</li> <li>Check the network adapter in the computer and cable connections for possible defects. Replace the defective adapter or cable if necessary.</li> </ul>                                                                                   |
| VDSL LINK<br>indicator is off or<br>does not stop<br>flashing (i.e.,<br>synchronizing) after<br>making a connection. | VDSL switch, cabling,<br>or Gateway VDSL<br>port may be defective.                                                                                | <ul> <li>Verify that the Gateway and attached VDSL switch are powered on.</li> <li>Be sure the cable is plugged into both the Gateway and an RJ-11 telephone jack.</li> <li>Verify that the cable length does not exceed specified limits. (Check with your service provider for this information.)</li> <li>Check the cable connections on the Gateway, wall jack, punch-down block/patch panel, and the VDSL switch for possible defects. Replace the defective cable if necessary.</li> </ul> |
| ALARM<br>indicator is on.                                                                                            | VDSL link failure                                                                                                    | Restart the Gateway. If condition is not resolved, contact your service provider.                                                                                                    |

| Table A-1 | Troubleshooting Ch | nart |
|-----------|--------------------|------|
|           |                    |      |

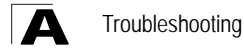

# If You Cannot Connect to the Internet

- Check that your computer is properly configured for TCP/IP. See "Configuring the TCP/IP Protocols" on page 27.
- Make sure the correct network adapter driver is installed for your PC operating system. If necessary, try reinstalling the driver.
- Check that the network adapter's speed or duplex mode has not been configured manually. We recommend setting the adapter to auto-negotiation when installing the network driver.

# **Problems Accessing the Management Interface**

| Symptom                                                          | Action                                                                                                    |
|------------------------------------------------------------------|----------------------------------------------------------------------------------------------------|
| Cannot connect using Telnet,<br>web browser, or SNMP<br>software | <ul> <li>Be sure the Gateway is powered up.</li> <li>Check the network cabling between the management station and the Gateway.</li> <li>Check that you have a valid network connection to the Gateway and that the port you are using has not been disabled.</li> <li>Be sure you have configured the VLAN interface through which the management station is connected with a valid IP address, subnet mask and default gateway.</li> <li>Be sure the management station has an IP address in the same subnet as the Gateway's IP interface to which it is connected.</li> <li>If you cannot connect using Telnet<sup>*</sup>, you may have exceeded the maximum number of concurrent Telnet/SSH sessions permitted. Try connecting again at a later time.</li> </ul> |
| Cannot connect using<br>Secure Shell                             | <ul> <li>If you cannot connect using SSH<sup>*</sup>, you may have exceeded the maximum number of concurrent Telnet/SSH sessions permitted. Try connecting again at a later time.</li> <li>Be sure the control parameters for the SSH server are properly configured on the Gateway, and that the SSH client software is properly configured on the management station.</li> </ul>                                                                                                    |
| Forgot or lost the password                                      | Contact your local distributor.                                                                                                    |

Table A-1 Troubleshooting Chart

\* Telnet and SSH are not implemented for the current firmware, but will be made available for future releases.

# **Twisted-Pair Cable and Pin Assignments**

For 10BASE-T and 100BASE-TX connections, the twisted-pair cable must have two pairs of wires. Each wire pair is identified by two different colors. For example, one wire might be green and the other, green with white stripes. Also, an RJ-45 connector must be attached to both ends of the cable.

- Caution: DO NOT plug a phone jack connector into any RJ-45 port. Use only twisted-pair cables with RJ-45 connectors that conform with FCC standards.
- Caution: Each wire pair must be attached to the RJ-45 connectors in a specific orientation. (See "10BASE-T/100BASE-TX Pin Assignments" on page 113 for an explanation.)

The figure below illustrates how the pins on the RJ-45 connector are numbered. Be sure to hold the connectors in the same orientation when attaching the wires to the pins.

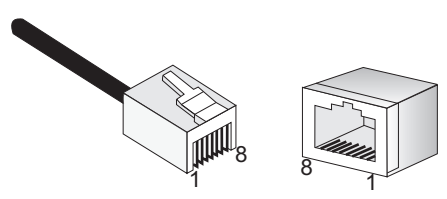

Figure B-1 RJ-45 Connector Pin Numbers

## 10BASE-T/100BASE-TX Pin Assignments

Use unshielded twisted-pair (UTP) or shielded twisted-pair (STP) cable for RJ-45 connections: 100-ohm Category 3, 4 or 5 cable for 10 Mbps connections, or 100-ohm Category 5 cable for 100 Mbps connections. Also be sure that the length of any twisted-pair connection does not exceed 100 meters (328 feet).

The RJ-45 ports on the Gateway support automatic MDI/MDI-X operation, so you can use straight-through cables for all network connections to PCs or gateways. In straight-through cable, pins 1, 2, 3, and 6, at one end of the cable, are connected straight through to pins 1, 2, 3, and 6 at the other end of the cable. When using the RJ-45 port on this Gateway, you can use either straight-through or crossover cable.

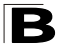

| Pin     | MDI Signal Name           | MDI-X Signal Name         |
|---------|---------------------------|---------------------------|
| 1       | Transmit Data plus (TD+)  | Receive Data plus (RD+)   |
| 2       | Transmit Data minus (TD-) | Receive Data minus (RD-)  |
| 3       | Receive Data plus (RD+)   | Transmit Data plus (TD+)  |
| 6       | Receive Data minus (RD-)  | Transmit Data minus (TD-) |
| 4,5,7,8 | Not used                  | Not used                  |

Table B-1 10BASE-T/100BASE-TX MDI and MDI-X Port Pinouts

Note: The "+" and "-" signs represent the polarity of the wires that make up each wire pair.

# Straight-Through Wiring

If twisted-pair cable is to join two ports and only one of the ports has an internal crossover (MDI-X), the two pairs of wires must be straight-through. (When auto-negotiation is enabled for the RJ-45 port on the Gateway, you can use either straight-through or crossover cable to connect to any device type.)

EIA/TIA 568B RJ-45 Wiring Standard 10/100BASE-TX Straight-through Cable

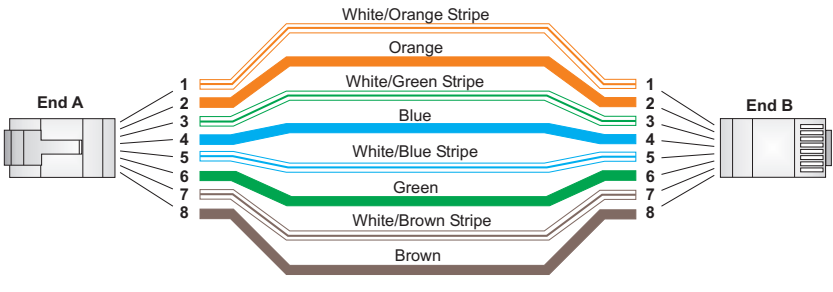

Figure B-2 Straight-through Wiring

# **Crossover Wiring**

If the twisted-pair cable is to join two ports and either both ports are labeled with an "X" (MDI-X) or neither port is labeled with an "X" (MDI), a crossover must be implemented in the wiring. (When auto-negotiation is enabled for the RJ-45 port on the Gateway, you can use either straight-through or crossover cable to connect to any device type.)

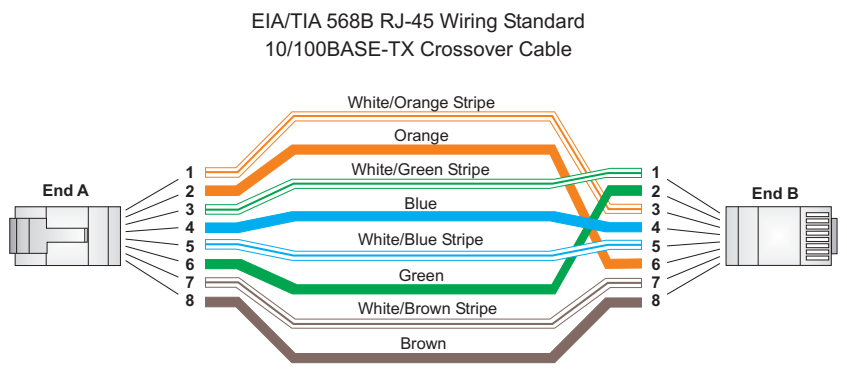

Figure B-3 Crossover Wiring

# **Cable Testing for Existing Category 5 Cable**

Installed Category 5 cabling must pass tests for Attenuation, Near-End Crosstalk (NEXT), and Far-End Crosstalk (FEXT). This cable testing information is specified in the ANSI/TIA/EIA-TSB-67 standard. Additionally, cables must also pass test parameters for Return Loss and Equal-Level Far-End Crosstalk (ELFEXT). These tests are specified in the ANSI/TIA/EIA-TSB-95 Bulletin, "The Additional Transmission Performance Guidelines for 100 Ohm 4-Pair Category 5 Cabling."

Note that when testing your cable installation, be sure to include all patch cables between switches and end devices.

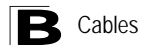

# **RJ-11 Ports**

Standard telephone RJ-11 connectors and cabling can be found in several common wiring patterns. These six-pin connectors can accommodate up to three wire-pairs (three telephone lines), but usually only one or two pairs of conductor pins and wires are implemented.

The RJ-11 ports on the side of the Gateway contain two wire-pairs, an inner pair (pins 3 and 4) and outer pair (pins 2 and 5). On the LINE port, the inner wire-pair carries both voice and digital data. On the PHONE port, the inner wire-pair carries voice only.

The outer wire-pair is only connected if there is a second telephone line, and carries voice only.

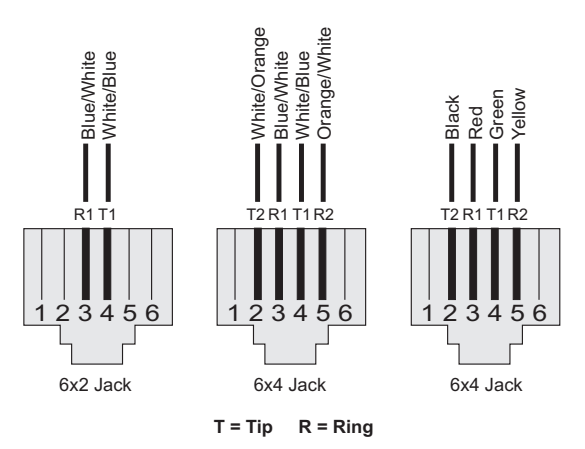

Figure B-4 RJ-11 Wiring

| Table B-2 | RJ-11 | Port | Pinouts |
|-----------|-------|------|---------|
|-----------|-------|------|---------|

| Pin | Signal Name | Wire Color             |
|-----|-------------|------------------------|
| 1   | Not used    |                        |
| 2   | Line 2 Tip  | Black or White/Orange  |
| 3   | Line 1 Ring | Red or Blue/White      |
| 4   | Line 1 Tip  | Green or White/Blue    |
| 5   | Line 2 Ring | Yellow or Orange/White |
| 6   | Not used    |                        |

# **VDSL Functional Criteria**

VDSL2 profile 30A (100 Mbps upstream / 100 Mbps downstream) Band Plan: 8D, 12A, 12B and 17A Signal Bandwidth: 25 kHz to 17.664 MHz Multi-Carrier-Modulation (MCM) - DMT modulation Interleaving: general convolution Upstream Power Back-off (UPBO) Remote firmware upgrade

# **Physical Characteristics**

#### Ports

1 RJ-11 VDSL line (to phone jack in the wall)

- 1 RJ-11 phone line (POTS connection to telephone, with built-in splitter)
- 1 RJ-45 10/100BASE-TX (Ethernet connection to PC)

#### **Ethernet Interface**

4 RJ-45 connectors, auto MDI/X pinout detection
 10BASE-T: 100-ohm, UTP cable; Category 3 or better
 100BASE-TX: 100-ohm, UTP cable; Category 5 or better
 \*Maximum Cable Length - 100 m (328 ft)

#### VDSL2 Interface

RJ-11 connector, using standard phone cable (26 AWG)

#### **Power Consumption**

15 Watts maximum

#### Input Power

12 VDC (via AC power adapter), 1.25 A maximum

#### Size

20.95 x 16.05 x 3.62 cm (8.25 x 6.32 x 1.43 in.)

#### Weight

385 g (13.5 oz)

# C Specifications

#### Temperature

Operating: 0 °C to 40 °C (32 °F to 104 °F) Storage: -25 °C to 70 °C (-13 °F to 158 °F)

#### Humidity

Operating: 20% to 90% (non-condensing)

#### **LED Indicators**

PWR, ALARM, VDSL LINK, VDSL TX/RX, LAN 1-4

# Standards

### Ethernet Standards

IEEE 802.3-2005 Ethernet Access Ethernet, Fast Ethernet Full-duplex flow control (ISO/IEC 8802-3) IEEE 802.1D Spanning Tree Protocol IEEE 802.1p priority tags IEEE 802.3ac VLAN tagging

### VDSL Standards

ANSI T1.424-2004 (T1E1 T1.424 - 2004) ETSI TS 101 270-1 and TS 101 270-2 ITU-T G.992.2 (ADSL2+, ADSL2, ADSL) ITU-T G.993.1-2004 - VDSL (including Annex F) ITU-T G.993.2 - VDSL2 ITU-T G.993.2 Annex A - Band Plan for North America ITU-T G.993.2 Annex K - Packet Transfer Mode-Transmission Convergence ITU-T G.993.2 - Recommendation for Trellis Coding, Impulse Noise Protection (INP), Upstream Power Backoff (UPBO), Recommendation for latency path correction including scrambling, Reed-Solomon forward error correction, and interleaving, On-line Reconfiguration (OLR) Bit Swapping and Seamless Rate Adaptation ITU-T G.993.2 Annex A - Power Spectral Density (PSD) Mask ITU-T G.994.1 Handshake procedures for DSL transceivers ITU-T 997 and 998 Band Plans VDSL2 Profiles - Up to 17A Rate Adaptation Mode - ITU G.993.2/G997.1 (Manual, Rate Adaptive AT INIT) Other evolving ETSI, ANSI, ITU standards

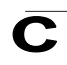

# Compliances

#### Emissions

FCC Class B FCC Part 68 IEC 61000-4-2 ESD (level 2) CE

### Environmental

**RoHS** compliant

# **Wireless Characteristics**

### Wireless Transmit Power (Maximum)

802.11b : 20.36 dBm 802.11g : 22.84 dBm

### Wireless Receive Sensitivity (Maximum)

802.11b/g: 802.11b: -85 dBm @ 1 Mbps; -80 dBm @ 11 Mbps 802.11g: -83 dBm @ 6 Mbps; -66 dBm @ 54 Mbps

## **Operating Frequency**

802.11g: 2.4 ~ 2.4835 GHz (US, Canada) 2.4 ~ 2.4835 GHz (ETSI, Japan) 802.11b: 2.4 ~ 2.4835 GHz (US, Canada) 2.4 ~ 2.4835 GHz (ETSI) 2.4 ~ 2.497 GHz (Japan)

### Data Rate

802.11b: 1, 2, 5.5, 11 Mbps per channel 802.11g: 6, 9, 12, 18, 24, 36, 48, 54 Mbps per channel

### **Operating Channels**

802.11g:
11 channels in base mode (US, Canada)
13 channels (ETSI, Japan)
802.11b:
11 channels in base mode (US, Canada)

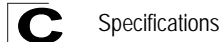

13 channels (ETSI) 14 channels (Japan)

### **Modulation Type**

802.11g: CCK, BPSK, QPSK, OFDM 802.11b: CCK, BPSK, QPSK

# Glossary

### 10BASE-T

IEEE 802.3 specification for 10 Mbps Ethernet over two pairs of Category 3, 4, or 5 UTP cable.

### 100BASE-TX

IEEE 802.3u specification for 100 Mbps Fast Ethernet over two pairs of Category 5 or better UTP cable.

### **Auto-Negotiation**

Signalling method allowing each node to select its optimum operational mode (e.g., speed and duplex mode) based on the capabilities of the node to which it is connected.

### Bandwidth

The difference between the highest and lowest frequencies available for network signals. Also synonymous with wire speed, the actual speed of the data transmission along the cable.

### Bridging

A device that connects two LANs, or two segments of the same LAN. Unlike routers, bridges are protocol-independent. They simply forward packets without analyzing and re-routing messages. Consequently, they're faster than routers, but less versatile.

### Challenge-Handshake Authentication Protocol (CHAP)

A type of authentication in which the authentication agent (that is, the router) sends the client a key to use to encrypt the user name and password. This enables the user name and password to be transmitted in an encrypted form to protect them against eavesdroppers.

### Domain Name Service (DNS)

A system used for translating host names for network nodes into IP addresses.

### Dynamic Host Control Protocol (DHCP)

Provides a framework for passing configuration information to hosts on a TCP/IP network. DHCP is based on the Bootstrap Protocol (BOOTP), adding the capability of automatic allocation of reusable network addresses and additional configuration options.

### **Dynamic Routing**

Dynamic routing uses a routing protocol to exchange routing information with neighboring routers on the network. It calculates routing tables based on a given metric, such as lest number of hops or shortest path. It can respond to changes in the status or traffic on the network, re-routing traffic as required.

### End Station

A workstation, server, or other device that does not forward traffic.

### Ethernet

A network communication system developed and standardized by DEC, Intel, and Xerox, using baseband transmission, CSMA/CD access, logical bus topology, and coaxial cable. The successor IEEE 802.3 standard provides for integration into the OSI model and extends the physical layer and media with repeaters and implementations that operate on fiber, thin coax and twisted-pair cable.

### Fast Ethernet

A 100 Mbps network communication system based on Ethernet and the CSMA/CD access method.

### Firewall

A firewall is designed to prevent unauthorized access to or from a private network

### Full Duplex

Transmission method that allows two network devices to transmit and receive concurrently, effectively doubling the bandwidth of that link.

### **Hosting Server**

A network device that may provide a limited number of services for external IP clients, but is also used to transparently redirect specific service requests (such as web or FTP) to other dedicated local servers.

### Internet Group Management Protocol (IGMP)

A protocol through which hosts can register with their local router for multicast services. If there is more than one multicast switch/router on a given subnetwork, one of the devices is made the "querier" and assumes responsibility for keeping track of group membership.

### Internet Service Provider (ISP)

A company that provides access to the Internet. This may be your local telephone company, or a dedicated Internet service company.

## ITU

International Telecommunication Union

## ITU-T

Telecommunication Standardization Section of ITU

## LAN Segment

Separate LAN or collision domain.

## Layer 2

Data Link layer in the ISO 7-Layer Data Communications Protocol. This is related directly to the hardware interface for network devices and passes on traffic based on MAC addresses.

## LED

Light emitting diode used for monitoring a device or network condition.

## Local Area Network (LAN)

A group of interconnected computer and support devices.

## Media Access Control (MAC)

A portion of the networking protocol that governs access to the transmission medium, facilitating the exchange of data between network nodes.

## Management Information Base (MIB)

An acronym for Management Information Base. It is a set of database objects that contains information about a specific device.

## Maximum Transfer Unit (MTU)

The maximum transfer unit for traffic crossing this device. MTU should be set to a value that minimizes unnecessary fragmentation and maximizes the transfer of large sequential data streams.

## Media Dependent Interface (MDI)

The IEEE standard for the UTP interface to twisted-pair Ethernet. MDI defines a straight-through pin assignment that allows you to connect the router to any workstation or server that has a properly installed network adapter card using the supplied crossover cable. Pin-out assignments are shown in Appendix B.

## Media Dependent Interface - Crossed (MDI-X)

MDI-X port types cross the receive and transmit signals internally, and can be used with straight-through cable to connect the router to a similar networking device (such as a hub or switch). Note that if you use the supplied crossover cable to connect to a

similar networking device, then you must connect to an MDI port on the other device. Pin-out assignments are shown in Appendix B.

### Network Address Translation (NAT)

A standard that enables a local-area network (LAN) to use one set of IP addresses for external traffic and a second set of addresses for internal traffic.

### Network Time Protocol (NTP)

NTP provides the mechanisms to synchronize time across the network. The time servers operate in a hierarchical-master-slave configuration in order to synchronize local clocks within the subnet and to national time standards via wire or radio.

### Password Authentication Protocol (PAP)

A basic form of authentication, in which a user's name and password are transmitted over a network and compared to a table of name-password pairs.

### Ping

A utility used to determine whether a specific IP address is accessible. It works by sending a packet to the specified address and waiting for a reply.

### Plain Old Telephone Service (POTS)

One of the services using voice band. Sometimes used as a descriptor for all voice band services.

### Point-to-Point Protocol (PPP)

A protocol for connecting remote hosts to the Internet using TCP/IP.

### PPP over Ethernet (PPPoE)

A protocol for connecting remote hosts to the Internet over an always-on connection by simulating a dial-up connection.

### PSTN

Public Switched Telephone Network.

### Private Branch Exchange (PBX)

A telephone exchange local to a particular organization who use, rather than provide, telephone services.

### Quality of Service (QoS)

A network protocol used to specify a guaranteed throughput level. This protocol is often used by Internet service providers to guarantee their customers a minimum end-to-end latency.

### **Rate Adaptive**

A VDSL service that automatically adjusts the transmission rate depending on line quality and loading to ensure data quality (such as, keeping within a maximum error rate).

### Router

A device used to interconnect networks over local or wide areas and provide traffic control and filtering functions.

### Routing

Routing forwards incoming IP packets using statically defined routes or a dynamic routing protocol such as RIP (or RIP 2).

### **Routing Information Protocol (RIP)**

A protocol that specifies how routers exchange routing table information.

### **RJ-45 Connector**

A connector for twisted-pair wiring.

### Secure Shell (SSH)

A secure replacement for remote access functions, including Telnet. SSH can authenticate users with a cryptographic key, and encrypt data connections between management clients and the switch.

### Session Initiation Protocol (SIP)

A control protocol used to create sessions with one or more participants for applications including Internet telephony and multimedia conferences.

### Splitter

A filter to separate VDSL signals from POTS signals to prevent mutual interference. (Note that an external splitter is not required for this Gateway.)

### Static Route

Static routes are manually configured entries in the routing table that indicate the next hop (router) that must be used when sending data to a specific subnet or host.

### Telnet

Defines a remote communication facility for interfacing to a terminal device over TCP/IP.

### **Trivial File Transfer Protocol**

A simple file transfer method that uses the User Datagram Protocol (UDP), and therefore provides no error recovery.

## TIA

**Telecommunications Industry Association** 

### Transmission Control Protocol/Internet Protocol (TCP/IP)

Protocol suite that includes TCP as the primary transport protocol, and IP as the network layer protocol.

### Universal Plug-and-Play (UPnP)

A set of protocols that allows devices to connect seamlessly and simplifies the deployment of home and office networks, using auto-discovery of other network devices, acquiring information about device capabilities, and requests for services.

## UTP

Unshielded twisted-pair cable.

### User Datagram Protocol (UDP)

UDP provides a datagram mode for packet-switched communications. It uses IP as the underlying transport mechanism to provide access to IP-like services. UDP packets are delivered just like IP packets – connection-less datagrams that may be discarded before reaching their targets. UDP is useful when TCP would be too complex, too slow, or just unnecessary.

### Very high data rate Digital Subscriber Line (VDSL)

A family of digital telecommunications protocols designed to allow high speed data communication at data rates from below 1 Mbps to 52.8 Mbps with corresponding maximum reach ranging from 4500 feet to 1000 feet using 24 gauge twisted pair cable over the existing copper telephone lines between end-users and service providers.

### Very high data rate Digital Subscriber Line 2 (VDSL2)

VDSL2 as defined in ITU-T Recommendation G.993.2 is an enhancement to the first VDSL standard (G.993.1). It supports transmission at a bi-directional net data rate (the sum of upstream and downstream rates) of up to 200 Mbps on twisted pair cables using a bandwidth of up to 30 MHz.

### Virtual Private Network (VPN)

A secure tunnel used to protect data passing from one network to another over the Internet.

### Wide Area Network (WAN)

A computer network that spans a relatively large geographical area. Typically, a WAN consists of two or more local-area networks (LANs).

# Index

#### Numerics

100BASE-TX 16 10BASE-T 16 10BASE-T/100BASE-TX pin assignments 113

### Α

auto-configuration server 108

### В

bridge mode, setting 36, 54 bridging 29

## С

cable crossover 115 straight-through 114 testing category 5 cable 115 cable connections 26 Class of Service, See CoS compliances emissions 119 environmental 119 configuration files, restoring defaults 58 CoS configuring traffic classification 106 queue mapping 106 crossover Ethernet cable 115

### D

default IP address 35 default IP gateway, configuration 66 default priority, ingress port 106 default router 30 DHCP 65 client 32, 71 client configuration 71 displaying clients 53 dynamic configuration 65 Gateway as client 65 Differentiated Services, See DiffServ DiffServ 105 DNS general configuration 71 downloading software 58 dynamic DNS services 68 dynamic IP 37 setting WAN type 37 dynamic IP address assignment WAN interface 65 dynamic routing 30, 74

## Е

Ethernet 16 event logging 53

#### F

factory default settings, restoring 58 filtering IP addresses 91 firewall 33 firewall, configuration 90 firmware displaying version 50 upgrading 58 front panel 17, 18, 19, 20, 21, 22, 23, 24 FTP server, *See also* local server

### G

Gateway description 13 features 15

#### Н

hardware version, displaying 50 hardware, description 16 HTTPS 109 secure-site certificate 109

### I

IGMP 102 proxy 102 snooping 102

#### Index

snooping, setting fast leave 102 installation connecting cables 26 powering on 27 IP address default setting 35 DHCP 65 IP filter, for management access 57 ISP, single-user account 32

## L

LED indicators 17 problems 111 local server FTP 33 Web 33 log-in, Web interface 45 logon authentication 57 logs, displaying messages 53

### М

main menu 47 management access, IP filter 57 management IP address, LAN 71 MINI-DIN port 16 MTU, configuring 39 multicast filtering 101

## Ν

NAT 32 configuration 86 Network Address Translation, See NAT network applications accessing a remote site 30 accessing the Internet 31 network, examples 29 NTP refresh time 56 server 56

## 0

operating mode, setting 36

#### Ρ

package contents 25

packet filtering 91 password 57 administrator setting 57 pin assignments 113 10BASE-T/100BASE-TX 113 RJ-11 116 pinging network devices 58, 59 port MINI-DIN 16 RJ-11 16 RJ-45 16 port indicators 17 port priority 106 default ingress 106 ports autonegotiation 72 configuring 72 duplex mode 72 speed 72 powering on 27 PPPoE 37 service name 39 setting WAN type 39 WAN interface 67 priority, default port ingress 106 problems, troubleshooting 111

## Q

QoS 104 Quality of Service, See QoS

## R

rate limit, setting 104 rear panel 17, 18, 19, 20, 21, 22, 23, 24 restarting the system 58 RFC 1388 30 RIP 30, 31 selecting version 74 RIP 1 31 RIP 1, *See also* RIP RIP 2 30, 31 RJ-11 pin assignments 116 port 16 RJ-45 port 16 router 31 router mode, setting 36, 54 routing 30, 31 dynamic 30 static 30 table 31 Routing Information Protocol, See RIP

### S

Secure Shell, See SSH setup wizard 35 single-user account 32 software displaying version 50 downloading 58 specifications component 117 environmental 118 power 117 **VDSL 117** SSH 60 standards **IEEE 118** ITU-T 118 static addresses, setting 91 static IP 37 setting WAN type 38 static IP address, WAN interface 66 static routing 30, 73 straight-through Ethernet cable 114 STUN server 109 system indicators 17 requirements 25 system clock, setting 56 system information 50 system software, downloading from host 58

#### time, setting 56 troubleshooting 111 Internet connection 112 management access 112 troubleshooting, Gateway indicators 111

### U

upgrading software 58

### ۷

VDSL 95 configuring 95 data rate, maximum 96 description 14 displaying communication statistics 95 displaying performance statistics 98 displaying signal status 95 fast and interleaved channels 96 functional specifications 117 interleave delay, maximum 96 resetting a port 96 signal-to-noise margin 99

### W

WAN connection, setting type 37
WAN interface PPPoE 67 static IP address 66
WAN interface, dynamic IP address assignment 65
Web interface access requirements 45 home page 46 menu list 47
Web server, See also local server

## Т

TCP/IP, PC configuration 27

Index

ECG9210-04 E022010-DT-R01 15020000095A